# Canon

キャノン株式会社

キヤノン販売株式会社

〒108-8011 東京都港区三田3-12-15 東急三田ビル

## 製品取り扱い方法に関するご相談窓口

#### お問い合わせ

- キヤノン販売お客様相談センター(全国共通番号) 0570-01-9000
  - 受付時間: 平日9:00~12:00 13:00~18:00 19:00~21:00 + 日·祝日10:00~12:00 13:00~17:00 (1月1日~1月3日を除く)

お雷話がつながりましたら音声ガイダンスに従ってデジタルカメラの該当番号〈フ1〉 をお話しください。音声認識後、商品担当者におつなぎします。

全国64ヶ所にある最寄りのアクセスポイントまでの通話料金でご利用になれます。なお、 携帯電話 · PHSをご使用の方は 043-211-9556 をご利用ください。

- ※ 音声応答システム·受付時間·該当番号は予告なく変更する場合があります。あらかじめご了承くだ さい。
- ※ 電話の回線状態等によっては、正しく音声認識できない場合があります。
- その場合でもオペレーターにおつなぎいたしますので、そのまま電話を切らずにお待ちください。 ※ 消耗品はお買い上げいただいた販売店、お近くのキヤノン製品取り扱い店およびキヤノン販売 (株)販売窓口にてご購入ください。なお、ご不明な場合はお客様相談センターにご相談ください。

## 修理サービスご相談窓口

同梱の「修理サービスご相談窓口」(別紙)でご確認ください。

キヤノンデジタルカメラホームページのご案内

キヤノンデジタルカメラのホームページを開設しています。最新の情報が掲載されてい ますので、インターネットをご利用の方は、ぜひお立ち寄りください。

#### キヤノン株式会社 http://www.canon.co.jp/Imaging/

キヤノン販売株式会社 デジタルカメラ製品情報 http://www.canon-sales.co.jp/camera/digital/

キヤノン販売株式会社 サービス&サポート http://www.canon-sales.co.jp/e-support/index-j.html

> Canon Image Gateway http://www.imagegateway.net/

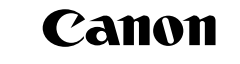

Canon

# 7

ノンデジタルカメラ

X

DIGITAL

. 3000

カメラユ

エーゼ

7

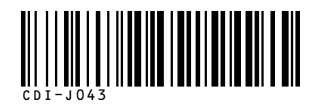

# キヤノンデジタルカメラ **IXY**DIGITAL 3000 カメラユーザーガイド

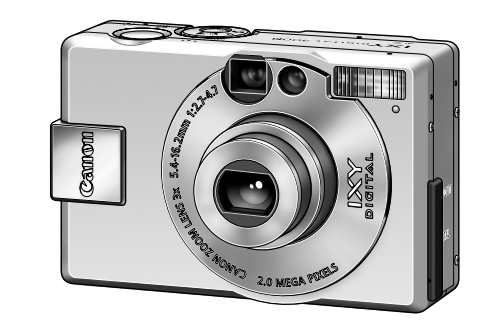

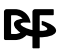

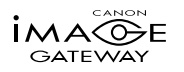

- 最初にP.7の「ご使用の前に」をお読みください。
- ソフトウェアのインストールと画像の取り込み方法につい ては、ソフトウェアクイックガイドをお読みください。
- ●すぐにカメラをお使いになりたいときは、P.14の「クイッ クスタート」をお読みください。撮影、再生、消去の操作方法 を簡単に説明しています。
- ●各プリンターに同梱されているプリンターユーザーガイド もお読みください。

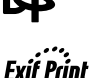

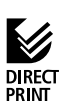

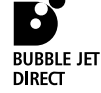

## <sub>「</sub>このカメラでできること

| 撮影                | シャッターを押すだけで簡単に撮影できます。静止画のほか、動画も撮影できます。また、露出補正、ホワイトバランス、色効果なども用途にあわせて変更できます。<br>SIセンサーを搭載しており、撮影した画像の縦横位置も自動的に判別します。 |
|-------------------|----------------------------------------------------------------------------------------------------|
| 再生                | 撮った画像をその場ですぐに確認でき、必要なければすぐ<br>に削除できます。また、スライドショー機能(DPOF準拠)<br>で画像を自動的に再生できます。                                       |
| プリント              | カメラダイレクト対応プリンター (別売) やカメラダイレク<br>ト対応BJプリンタ (別売) に接続し、手軽に高画質なプリ<br>ントを得られます。                                         |
| コンピューター<br>への取り込み | 同梱のソフトウェアで画像を取り込み、画像を編集、加工<br>できます。さらにインターネットを通じて、オリジナルアル<br>バムを作成し、友人や家族に公開できます。                                   |
| その他               | 起動画面や起動音、シャッター音などのマイカメラコンテ<br>ンツを好みの設定に変更できます。また、インターネット<br>からマイカメラコンテンツをダウンロードし、カメラをカス<br>タマイズできます。                |

#### アクセサリーについて

本デジタルカメラは、キヤノン純正のデジタルカメラ用アクセサリーと組み合わ せて使用した場合に最適な性能を発揮するように設計されておりますので、キヤ ノン純正アクセサリーのご使用をおすすめいたします。他社製のアクセサリーを 組み合わせてお使いになられたことが原因で生じた事故や故障については、弊社 では保証いたしかねますので、あらかじめご了承ください。

レチウムイオン電池のリサイクルにご協力ください。

#### 日付/時刻用バッテリーの充電について

- ・カメラには、日付/時刻などの設定を保持するための充電型リチウム電池 が内蔵されており、バッテリーを入れたときに充電されます。ご購入時に 4時間程度、カメラにバッテリーを入れておくか、またはACアダプター キット ACK500(別売)を使用し充電してください。電源が入っていな くても充電できます。
- ・電源を入れたときに、日付/時刻設定画面が表示された場合は、内蔵の充電
   型リチウム電池の容量がなくなっています。上記の方法で充電してください。

## ガイドの使いかた

以下のガイドが用意されています。用途に合わせてお使いください。

#### カメラユーザーガイド(本書) ・撮影、再生、消去の操作方法

・コンピューターとの接続方法

・カメラダイレクト対応プリンターとの接続方法、およびプリント方法

## • システムマップ •

・周辺機器との接続 ・同梱品・別売品の紹介

#### | ソフトウェアクイックガイド

・同梱のCD-ROMに納められている各ソフトウェアの主な機能 ・コンピューターに必要なシステム構成

・ソフトウェアのインストール方法

・カメラで撮影した画像をコンピューターに取り込む方法

#### ZoomBrowser EX ソフトウェアガイド (Windows)/ = ImageBrowser ソフトウェアガイド (Macintosh)

·ZoomBrowser EX (Windows)の詳細な使いかた ·ImageBrowser (Macintosh)の詳細な使いかた

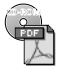

カードフォトプリンターCP-100/CP-10 プリンタードライバ ユーザーガイド (Windows/Macintosh)

・プリンタードライバのインストール方法 ・コンピューターとの接続方法、およびプリント方法

### 🦳 プリンターユーザーガイド(別売のプリンターに同梱)

・プリンターとカメラの接続方法 ・ペーパーやインクカセットの入れかた ・プリンターやペーパー、インクカセットの取り扱い上のご注意

### 修理サービスご相談窓口

・修理に関するお問い合わせ先

## このガイドについて

## このガイドの表記について

見出しの横にあるマークは、この操作が行えるモードを表しています。下の 例では、モードダイヤルが
の、
のM、
に
事または
、
の
ときに
操作できます。

#### シ セルフタイマーを使って撮る

白いボタンは、その手順で押すボタンを表しています。 右の例では、MENUボタンを押します。 1 T - MENU DISE  $\bigcirc$ 

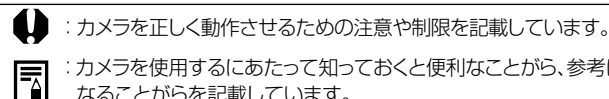

:カメラを使用するにあたって知っておくと便利なことがら、参考に なることがらを記載しています。

## こんなときには

●メニュー操作のしかたがわからない

#### メニューの選択と設定のしかた(p.39)

●撮影モードごとに設定できる機能がよくわからない

●電源を切ると、設定の変更が保持されるのかわからない

#### 各撮影モードで設定できる機能一覧(p.78)

●プリントのしかたがわからない

#### プリントについて (p.96)

●利用できる機能にどんなものがあるかわからない

撮影メニュー (p.124) 再生メニュー (p.127) 設定メニュー (p.129) マイカメラメニュー (p.131)

# 目次

は、このカメラの機能や操作をまとめてあります。

| ご使用の前に                                                                                                    |                                            |
|----------------------------------------------------------------------------------------------------|--------------------------------------------|
| 必ずお読みください                                                                                                    | 7                                          |
| 安全上のご注意                                                                                                    | 8                                          |
| 故障を防ぐためのご注意                                                                                                    | 13                                         |
| クイックスタート                                                                                                    |                                            |
| クイックスタート                                                                                                    | 14                                         |
| 各部の名称                                                                                                    |                                            |
| 前面                                                                                                    |                                            |
| 背面                                                                                                    | 17                                         |
| 操作部                                                                                                    |                                            |
| インジケーター                                                                                                    | 19                                         |
| モードダイヤル                                                                                                    | 20                                         |
|                                                                                                    |                                            |
| 準備                                                                                                    |                                            |
| 準備<br>バッテリーを充電する                                                                                                    |                                            |
| 準備<br>バッテリーを充電する<br>バッテリーを入れる                                                                                                    | 21<br>23                                   |
| 準備<br>バッテリーを充電する<br>バッテリーを入れる<br>CFカードを入れる                                                                                                    | 21<br>23<br>25                             |
| 準備<br>バッテリーを充電する<br>バッテリーを入れる<br>CFカードを入れる<br>日付/時刻を設定する                                                                                                  | 21<br>23<br>25<br>27                       |
| <ul> <li>準備</li> <li>バッテリーを充電する</li> <li>バッテリーを入れる</li> <li>CFカードを入れる</li> <li>日付/時刻を設定する</li> <li>言語を設定する</li> </ul>                                     | 21<br>23<br>25<br>27<br>28                 |
| 準備<br>バッテリーを充電する<br>バッテリーを入れる<br>CFカードを入れる<br>日付/時刻を設定する<br>言語を設定する<br>基本操作                                                                               | 21<br>23<br>25<br>27<br>28                 |
| 準備<br>バッテリーを充電する<br>バッテリーを入れる<br>CFカードを入れる<br>日付/時刻を設定する<br>言語を設定する<br>基本操作<br>電源を入れる                                                                     | 21<br>                                     |
| <ul> <li>準備</li> <li>バッテリーを充電する</li> <li>バッテリーを入れる</li> <li>CFカードを入れる</li> <li>日付/時刻を設定する</li> <li>言語を設定する</li> <li><b>基本操作</b></li> <li>電源を入れる</li></ul> |                                            |
| <ul> <li>準備         <ul> <li>バッテリーを充電する</li></ul></li></ul>                                                                                               |                                            |
| <ul> <li>準備         <ul> <li>バッテリーを充電する</li></ul></li></ul>                                                                                               | 21<br>23<br>25<br>27<br>28<br>28<br>29<br> |
| <ul> <li>準備         バッテリーを充電する</li></ul>                                                                                                    | 21<br>23<br>25<br>27<br>28<br>28<br>29<br> |

3

#### 4

## カメラをカスタマイズする(マイカメラ機能)

#### 撮影

| 撮影モードを選択する         | .48 |
|--------------------|-----|
| 撮影直後に画像を確認する       | .49 |
| 記録画素数/圧縮率を変更する     | .50 |
| ↓ ストロボを使って撮る       | .52 |
| 党 至近距離 /▲ 遠距離で撮影する | .54 |
| デジタルズームで撮る         | .55 |
| 🕒 連続して撮る           | .56 |
| シ セルフタイマーを使って撮る    | .57 |
| □□ スティッチアシストで撮る    | .58 |
| '■ 動画を撮る           | .61 |
| フォーカスロックで撮る(AFロック) | .62 |
| 露出を固定して撮る(AEロック)   | .64 |
| FEロックで撮る           | .65 |
| オートフォーカス方式を切り換える   | .66 |
| ● 測光方式を切り換える       | .67 |
| 🛙 露出を補正する          | .68 |
| 長秒時設定で撮る           | .69 |
| WB ホワイトバランスを設定する   | .71 |
| ⑥ 色効果を切り換える        | .74 |
| ISO感度を変更する         | .75 |
| 縦横自動回転の設定をする       | .76 |
| ファイル番号をリセットする      | .77 |
| 各撮影モードで設定できる機能一覧   | .78 |
|                    |     |

## 再生

| 1画像ずつ見る            |    |
|--------------------|----|
| ○ 拡大して見る           |    |
| ■ 9画像ずつまとめて見る      |    |
| 動画を見る              |    |
| 回転して表示する           |    |
| 音声メモを付ける           |    |
| 画像を自動再生する(スライドショー) |    |
| 画像をプロテクトする         | 92 |
|                    |    |

### 消去

| ☆ 1画像ずつ消去する | 93 |
|-------------|----|
| 全画像を消去する    |    |
| CFカードを初期化する |    |

## プリント

| プリントについて                  | 96  |
|---------------------------|-----|
| プリントメニューの選択と設定のしかた        |     |
| プリンターを接続する                |     |
| プリントする                    |     |
| プリントの設定をする(ダイレクトプリント時)    |     |
| DPOFのプリント指定               |     |
| 画像の送信設定 (DPOF送信指定)        |     |
| 送信する画像を選ぶ                 | 117 |
| テレビを使って撮影/再生する            |     |
| テレビを使って撮影/再生する            | 119 |
| コンピューターへの画像の取り込み          |     |
| CFカードから直接画像を取り込む          |     |
| カメラとコンピューターをUSBケーブルで接続する… |     |

| _ X: | ニュー・メッセージー覧                                                                    |                                 |
|------|--------------------------------------------------------------------------------|---------------------------------|
|      | 撮影メニュー                                                                         | 124                             |
|      | 再生メニュー                                                                         | 127                             |
|      | 設定メニュー                                                                         | 129                             |
|      | マイカメラメニュー                                                                      | 131                             |
|      |                                                                                | 134                             |
|      | メッセージー覧                                                                        | 135                             |
| 付約   | а<br>ж                                                                         |                                 |
|      |                                                                                |                                 |
|      | 家庭用電源 (別売) を使う                                                                 | 142                             |
|      | 家庭用電源 (別売) を使うカーバッテリーチャージャー (別売) を使う                                           | 142<br>143                      |
|      | 家庭用電源 (別売)を使う<br>カーバッテリーチャージャー (別売)を使う<br>カメラのお手入れ                             | 142<br>143<br>144               |
|      | 家庭用電源 (別売)を使う<br>カーバッテリーチャージャー (別売)を使う<br>カメラのお手入れ<br>故障かなと思ったら                | 142<br>143<br>144<br>145        |
| 主    | 家庭用電源 (別売) を使う<br>カーバッテリーチャージャー (別売) を使う<br>カメラのお手入れ<br>故障かなと思ったら<br>な仕様       | 142<br>143<br>144<br>145        |
| 主    | 家庭用電源 (別売)を使う<br>カーバッテリーチャージャー (別売)を使う<br>カメラのお手入れ<br>故障かなと思ったら<br>は仕様<br>主な仕様 | 142<br>143<br>144<br>145        |
| 主    | 家庭用電源 (別売)を使う<br>カーバッテリーチャージャー (別売)を使う<br>カメラのお手入れ<br>故障かなと思ったら<br>な仕様<br>主な仕様 | 142<br>143<br>144<br>145<br>145 |

## ご使用の前に

### 必ずお読みください

#### ためし撮り

必ず事前にためし撮りをし、画像が正常に記録されていることを確認してく ださい。

万一、このカメラやCFカードなどの不具合により、画像の記録やコンピューターへの取り込みがされなかった場合、記録内容の補償についてはご容赦 ください。

#### 著作権について

あなたがこのカメラで記録した画像は、個人として楽しむなどのほかは、著 作権法上、権利者に無断で使用できません。なお、実演や興業、展示物など のうちには、個人として楽しむなどの目的であっても、撮影を制限している 場合がありますのでご注意ください。

#### 保証について

このカメラの保証書は国内に限り有効です。万一、海外旅行先で、故障・不具 合が生じた場合は、持ち帰ったあと、国内の「お客様ご相談窓口」にご相談く ださい。

#### ご注意

本体温度について

このカメラは、電源を入れたあと長時間お使いになっていると、本体温度が 高くなることがあります。これは故障ではありませんが、長時間皮膚が触 れたままになっていると、低温やけどの原因となることがありますので、 ご注意ください。

#### 液晶モニターについて

液晶モニターは、非常に精密度の高い技術で作られており99.99%以上の 有効画素がありますが、0.01%以下の画素欠けや、黒や赤の点が現れたま まになることがあります。これは故障ではありません。また、記録される画 像には影響ありません。

## 安全上のご注意

- ●ご使用前にこの「安全上のご注意」をよくお読みのうえ、正しくお使いください。
- ここに示した注意事項は、製品を安全に正しくお使いいただき、あなたや他の人々への危害や損害を未然に防止するためのものです。内容をよく理解してから本文をお読みください。
- ●本文中の「本機器」とは、カメラ、バッテリーチャージャーおよび別売のコンパクトパワーアダプターやカーバッテリーチャージャーを指します。

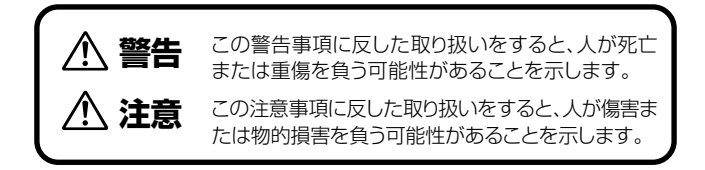

△記号は、取り扱いを誤ると、事故につながる可能性があること を示します。記号の中の図は、注意事項を意味します。

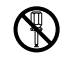

◇記号は、禁止の行為を示します。記号の中の図は禁止事項 を意味します。(左図:分解禁止)

●記号は、必ず守っていただきたいことがらを示します。記号の中の図は指示内容を意味します(左図:電源プラグを抜く)

### ▲ 警告

- カメラで太陽や強い光源を直接見ないようにしてください。
   視力障害の原因となります。
- $\bigcirc$
- ストロボを人の目に近づけて発光しないでください。目の近くでストロボを発光すると、視力障害を起こす可能性があります。特に、乳幼児を撮影するときは1m以上離れてください。

- 本機器はお子様の手の届かないところに保管してください。
   お子様が誤って本機器やバッテリーを破損すると危険です。また、誤ってリストストラップを首に巻き付けると、窒息することがあります。
- 本機器を分解、改造しないでください。高電圧がかかり、感電する原因となることがあります。内部の点検、調整、修理はお買い上げになった販売店またはキヤノンサービスセンターにご依頼ください。
- 落下などにより、ストロボ部分が破損した際は、内部には触れないでください。さらに、内部が露出した際は、絶対に手を触れないでください。高電圧がかかり、感電する原因となります。速やかに、お買い上げになった販売店またはキヤノンサービスセンターにご連絡ください。
- ・煙が出ている、焦げ臭いなどの異常状態のまま使用しないでください。火災、感電の原因となります。すぐに機器本体の電源を切り、その後必ず、バッテリーを外すか、電源ケーブルの差し込みプラグをコンセントから抜き、煙が出なくなるのを確認して、お買い上げになった販売店またはキヤノンサービスセンターにご連絡ください。
- ・本機器を落としたり外装を破損した場合は、まず、カメラの電源を切り、バッテリーを外すか、電源ケーブルの差し込みプラグをコンセントから抜いてください。そのまま使用すると火災、感電の原因となります。お買い上げになった販売店またはキヤノンサービスセンターにご連絡ください。

FX-

・本機器内部に水などを入れたり、濡らしたりしないでください。 カメラには防水処理が施されていません。水滴がかかったり、潮風に さらされたときには、吸水性のある柔らかい布で拭いてください。 万一、内部に水や異物などが入った場合は、まず、カメラの電源を 切り、バッテリーを外すか、電源ケーブルの差し込みプラグをコン セントから抜いてください。そのまま使用すると火災、感電の原 因となります。お買い上げになった販売店またはキヤノンサービ スセンターにご連絡ください。。

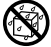

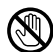

- ・お手入れのときは、アルコール、ベンジン、シンナーなどの引火 性溶剤は使用しないでください。火災の原因となります。
- 電源プラグを定期的に抜き、その周辺およびコンセントにたまった ほこりや汚れを乾いた布で拭き取ってください。ほこり、湿気、油 煙の多いところで電源プラグを長時間差したままにすると、その 周辺に溜まったほこりが湿気をすって絶縁不良となり、火災の原因 になります。
- ・電源ケーブルに重いものを載せたり、傷つけたり、破損したり、加
   エしないでください。
   漏電して、火災、感電の原因になります。
- 濡れた手で電源ブラグを抜き差ししないでください。感電の原因になります。
   また、電源ブラグを抜くときは、必ずプラグを持って抜いてください。電源ケーブルを引っ張ると、芯線の露出、断線などでケーブルが傷つき、火災、感電の原因となります。
- 本機器専用以外の電源は使用しないでください。発熱、変形して、火災、感電の原因になります。
- バッテリーを火に近づけたり、火の中に投げ込まないでください。
   また、水の中に入れたりしないでください。バッテリーの破裂、液漏れにより、火災、けがの原因になります。
- バッテリーを分解、改造したり、加熱しないでください。破裂により、けがの原因となります。万一、バッテリーの電解液が漏れ、衣服、皮膚、目、口に付いたときは、ただちに洗い流してください。
- バッテリーを落とすなどして強い衝撃を与えないでください。外 装が破損した場合、バッテリーの液漏れにより、けがの原因にな ります。
- ・キーホルダーなどの金属類でバッテリーの「+」と「-」の端子 を接触(ショート)させないでください。発熱し、やけど、けがの 原因となります。持ち運びや保存の際は、必ず端子カバーを取り 付けるか、専用のバッテリーケースに入れてください。

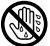

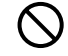

 $\bigcirc$ 

- バッテリーを廃却する場合は、接点部にテーブを貼るなどして絶縁してください。廃却の際、他の金属と混じると、発火、破裂の原因となります。
- 指定されたバッテリーを使用してください。それ以外のものを使用すると、バッテリーの破裂、液漏れにより、火災、けがや周囲を汚す原因となることがあります。
- バッテリーパック NB-1LHを充電する場合は、指定されたバッ テリーチャージャーを使用してください。それ以外のものを使用 すると、発熱、変形して、火災、感電の原因になります。
- バッテリーチャージャー、コンパクトパワーアダプターは、充電終 了後および使用しないときは、カメラと電源コンセントの両方か ら外してください。長時間接続しておくと、発熱、変形して火災の 原因となります。
- バッテリーチャージャー、コンパクトパワーアダブターの出力端 子は、このカメラ専用です。他のバッテリーや製品にはお使いに ならないでください。火災の原因となることがあります。

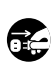

## <u>小</u>注意

- ・直射日光のあたる場所、および車のトランクやダッシュボードなどの高温になるところで使用・保管しないでください。バッテリーの液漏れ、発熱、破裂により、火災、やけど、けがの原因となることがあります。また、機器外装が熱により変形することがあります。また、バッテリーチャージャーで充電する際は、風通しのよいところでお使いください。
- **湿気やほこりの多い場所に保管しないでください。**火災、感電、 故障の原因になることがあります。
- カメラをリストストラップで下げているときは、他のものに引っ 掛かったり、強い衝撃や振動を与えないように注意してくださ い。けがや本体の故障の原因となることがあります。
- ストロボの発光部分を手で覆ったまま発光しないでください。 また、連続発光後、発光部分に触らないでください。やけどの原 因になることがあります。

### 故障を防ぐためのご注意

#### ■電磁波による誤作動、破壊を防ぐために

カメラをモーターや強力な磁場を発生させる装置の近くに、絶対に置かな いでください。電磁波により、カメラが誤作動したり、記録した画像のデータ が破壊されることがあります。

#### ■結露を防ぐために

カメラを寒い場所から急に暑い場所に移すと、カメラの外部や内部に結露 (水滴)が発生することがあります。

カメラを寒い場所から暑い場所に移すときは、結露の発生を防ぐために、カ メラをビニール袋に入れ、周囲の気温になじませてから、袋から取り出して ください。

#### ■結露が発生したときは

故障の原因になりますので、カメラをお使いにならないでください。 CFカード、バッテリー、コンパクトパワーアダプターをカメラから取り外し、 水滴が消えるまで待ってから、カメラをお使いください。

#### ■カメラを使用しないときは

バッテリーをカメラから取り出して、安全な場所に保存しておいてください。 バッテリーを入れたままにしておくと、バッテリーが消耗します。 ただし、バッテリーを取り出してから約3週間経過すると、設定した日 付/時刻やカメラの設定が解除される場合があります。

## クイックスタート

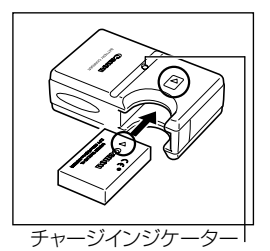

● バッテリーを充電する (p.21) バッテリーをバッテリーチャージャーに セットし、コンセントに差し込みます。充 電中はチャージインジケーターが赤色に 点灯し、充電が完了すると緑色に点灯し ます。

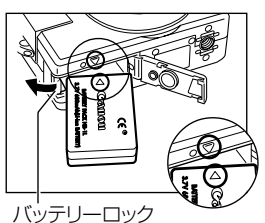

クバッテリーを入れる (p.23) バッテリーカバーをスライドしてバッテ リーカバーを開き、バッテリーロックを 押しながら、バッテリーを入れます。 バッテリーは、バッテリーの矢印とカメラ 底面の矢印を合わせて正しく入れてく ださい。

ロック解除スイッチをスライドしてCF

カードスロットカバーを開き、CFカード

**B** CFカードを入れる (p.25)

を差し込みます。

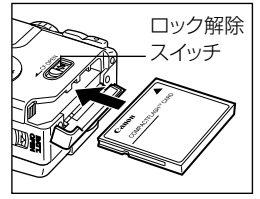

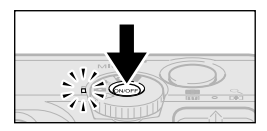

④ モードダイヤルを□(オート)にする (p.48)

⑤電源を入れる(p.29) モードダイヤル横の緑色のパワーラン プが点灯するまで、メインスイッチを押します。

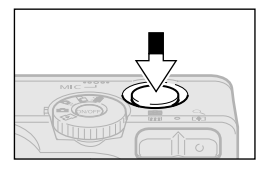

③ピントを合わせる(p.36) 写したいもの(被写体)にカメラを向け、 シャッターボタンを軽く押します(半押 し)。撮影準備が完了すると、電子音が2 回鳴ります。

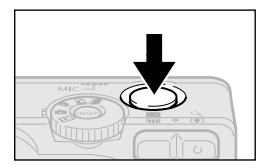

⑦ 撮影する (p.36) シャッターボタンをさらに深く押します (全押し)。撮影が終了すると、シャッ ター音が1回鳴ります。

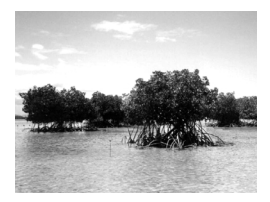

③ 撮影した画像を見る(p.49) 撮影した画像が約2秒間表示されます。 シャッターボタンを押し続けるか、シャッ ターボタンを押しながらSETボタンを押 すと、シャッターボタンを離しても撮影 画像を表示し続けます。

## 表示画像をすぐに消去する

- 1. 画像の表示中に 分ボタンを押します。
- 2. [消去]が選択されていることを確認 し、SETボタンを押します。

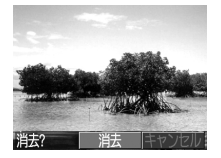

- 電源を入れたとき、日付/時刻の設定画面が表示された場合は、日 付/時刻を設定してください。(p.27)
- メニューの表示言語を変更できます。 (p.28)
- 今までに撮影した画像を確認したい場合は、「再生」を参照してく ださい。(p.80)
- 使い終わった後は、メインスイッチを押して電源を切ります。

## 各部の名称

前面

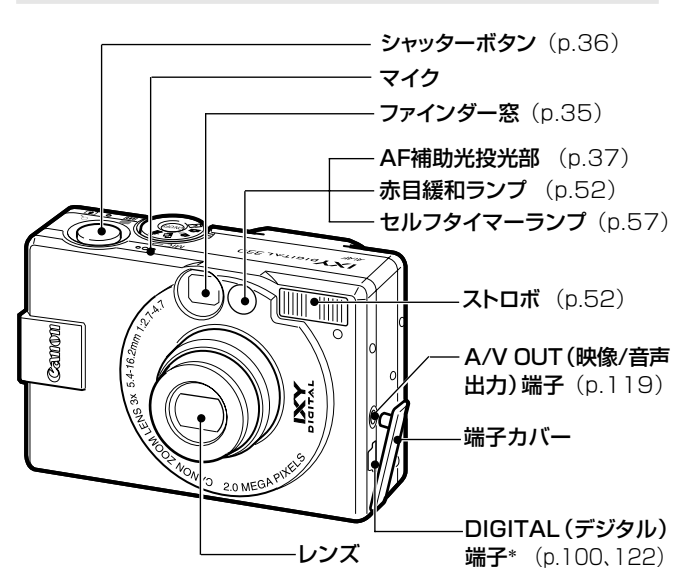

 \*カメラにコンピューター、またはプリンターを接続するときに使用する ケーブルは、以下のとおりです。
 ・コンピューター (p.122) USBインターフェースケーブル IFC-300PCU (カメラに同梱)
 ・カメラダイレクト対応プリンター (別売) (p.100) ダイレクトインターフェースケーブル DIF-100 (カメラダイレクト対応プリンターに同梱)
 ・カメラダイレクト対応BJブリンタ (別売) (p.101) BJプリンタの使用説明書でご確認ください。
 このカメラで使えるカメラダイレクト対応プリンターについてはシス テムマップでご確認ください。 背面

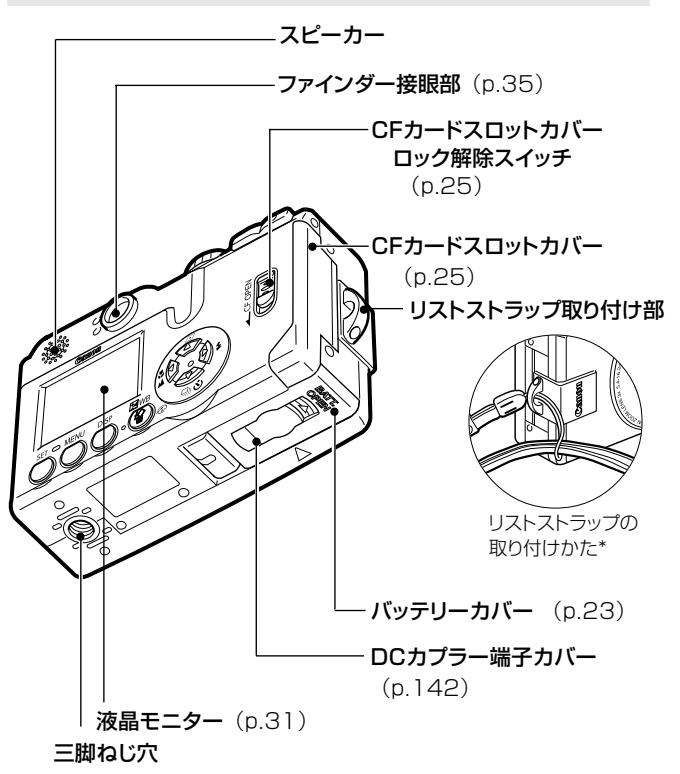

\*リストストラップを下げているときは、カメラを振り回すような持ち方を避け、他のものに引っ掛からないように注意してください。

操作部

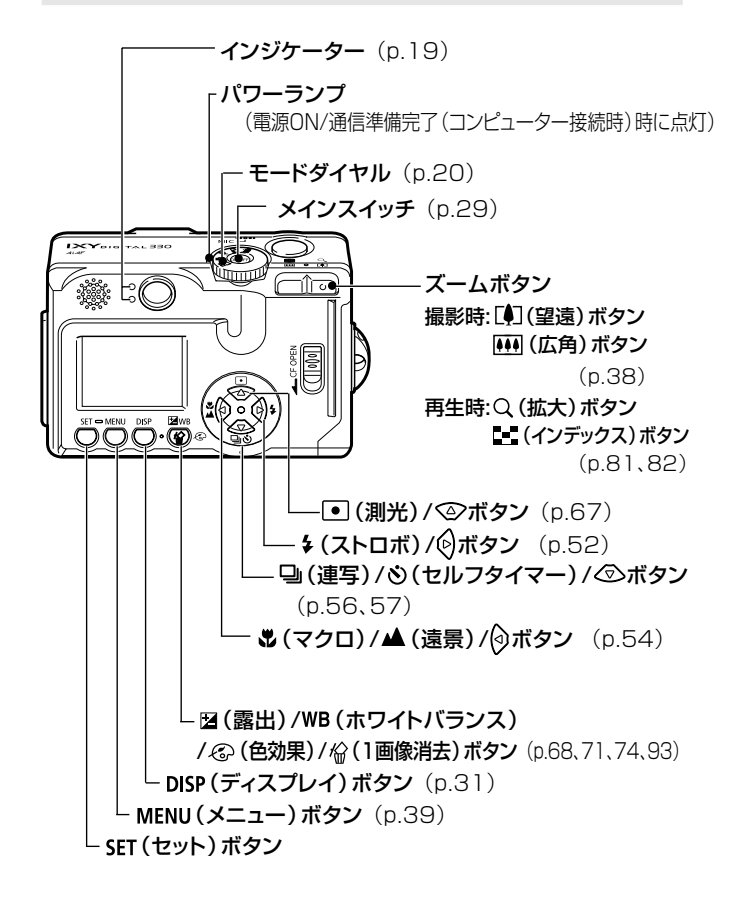

### インジケーター

メインスイッチまたはシャッターボタンを押したとき、インジケーターが 点灯、点滅します。

#### ●上側のインジケーター

**緑点灯**:撮影準備完了

緑点滅:カメラ起動中/CFカードへ記録中/ CFカードからの読み出し中/CFカードからの消去中/ データ転送中(コンピューター接続時)

橙点灯:撮影準備完了(ストロボ発光)

**橙点滅**:撮影準備完了(手ぶれ警告)

#### ●下側のインジケーター

黄点灯:マクロ撮影/遠景撮影/フォーカスロック時(p.62 方法2)

黄点滅:ピントが合いにくいとき(電子音が1回鳴ります。) (黄点滅したときでもシャッターは押せますが、フォーカス ロックで撮影することをおすすめします。)(p.62)

## モードダイヤル

モードダイヤルは、撮影や再生の機能を選択するときに使います。

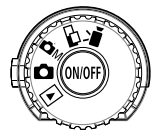

#### ●撮影モード

(オートモード)

ほとんどの設定をカメラにまかせて撮影できます。(p.14)

#### ➡M(マニュアルモード)

露出、ホワイトバランスなど、自分で選んで撮影できます。

#### □□(スティッチアシストモード)

パノラマ合成用の画像を撮影できます。(p.58)

#### ▶ (動画モード)

動画を撮影できます。(p.61)

### ●再生モード

#### (再生モード)

- •CFカードに記録されている画像を、再生したり消去できます。 (p.80、93)
- プリンター(別売)と接続すると、撮影した画像をプリントできます。
   (p.100)
- ・コンピューターと接続すると、撮影した画像の表示や、取り込みができます。(p.122)

● プリンター(別売)への接続が完了すると、液晶モニターに
図、または
が表示されます。

● コンピューターへの接続が完了すると、液晶モニターは消えます。

進備

## バッテリーを充電する

はじめてお使いになるときや、「バッテリーを交換してください」というメッ セージが表示されたときは、次の方法でバッテリーを充電してください。

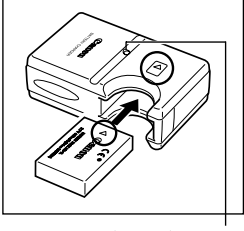

チャージインジケーター

- バッテリーを図のように、バッテリー チャージャーの奥までしっかり押し込 み、コンセントに差し込みます。
- バッテリーはバッテリーの矢印と、バッ テリーチャージャーの矢印を合わせて 正しく入れてください。
- 充電中はチャージインジケーターが赤 色に点灯し、充電が完了すると緑色に 点灯します。
- 充電終了後、バッテリーチャージャー をコンセントから抜き、バッテリーを取 り出します。

バッテリーを保護し、性能の劣化を防ぐため、24時間以上連続して充電しないでください。

- ●リチウムイオン電池のため、充電する前に使い切ったり、放電する必要はありません。いつでも充電できます。
- ●完全に放電した状態からフル充電になるまでの時間は、約130分です(当社測定基準による)。5-40℃の範囲で充電してください。
- 充電時間は、周囲の温度や充電状態によって異なります。
- バッテリー性能について(p.151)

#### 22 ▮ 準備

#### 取り扱いについて

- ・バッテリーの⊕①○の端子は、常にきれいにしておいてください。汚れていると、接触不良の原因となります。充電や使用する前に、ティッシュペーパーなどで乾拭きしてください。
- ・バッテリーチャージャーに、バッテリーを装着した状態で、急激に逆さにしたり、強く振ったりしないでください。バッテリーが飛び出して危険です。
- ・低温下では、電池の性能が低下したり、バッテリーアイコンが早めに表示されることがあります。このようなときは、使用直前までポケットなどに入れて温めてから使用すると、電池の性能が回復することがあります。ただし、このとき、ポケットにキーホルダーなどの金属類は入れないでください。電池がショートするおそれがあります。
- テーブルクロス、じゅうたん、布団、クッションなどをかけたまま充電しないでください。内部に熱がこもり火災の原因となることがあります。
- バッテリーパック NB-1LH/NB-1L以外のバッテリーは充電しないで ください。
- バッテリーをカメラやバッテリーチャージャーに取り付けたままにしておくと、お使いにならなくても微少の電流が流れて過放電になり、寿命短縮の原因になります。
- ・キーホルダーなどの金属でバッテリーの「①」と「○」の端子を接触させると(図A)、バッテリーパックの破損の原因になることがあります。バッテリーを持ち運ぶときや、お使いにならないときは、必ず端子カバーを取り付ける(図B)か、専用ケースに入れて乾燥した冷暗所に保管してください。再びお使いになるときには、必ずフル充電してからお使いください。

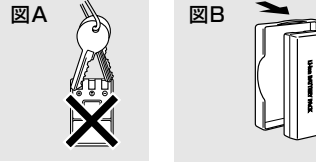

規定の充電をしたにも関わらず、著しく使用できる時間が低下するときは、寿命と考えられます。新しいバッテリーと交換してください。

## バッテリーを入れる

同梱のバッテリーパック NB-1LHを入れます。 バッテリーパック NB-1L(別売)も使用できます。

はじめてお使いになるときはバッテリーを充電してください。(p.21)
 バッテリーカバーを矢印の方向にスライドさせて開きます。
 バッテリーロックを矢印の方向に押し

- ながらバッテリーがロックされるまで 押し込みます。
- ・ バッテリーはバッテリーの矢印と、カメ ラ底面の矢印を合わせて正しく入れ てください。
- ・バッテリーを取り出すときは、バッテ リーロックを押して取り出します。
- バッテリーカバーを倒して元の位置に 戻します。

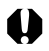

3

バッテリーロック

● インジケーターが緑色に点滅しているときは、CFカードへの記録 中/読み出し中/消去中、またはデータ転送中ですので、カメラの電 源を切ったり、バッテリーカバーを開けないでください。

カメラを使用しないときは、バッテリーを取り出しておいてください。ただし、バッテリーを取り出してから約3週間経過すると、日付/時刻やカメラの設定がリセットされる場合があります。

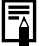

長時間お使いになるときは、家庭用電源をご使用ください。(p.142)

#### バッテリー残量について

バッテリー残量が低下すると、以下のようなアイコンやメッセージが表示されます。

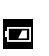

バッテリー残量が低下しています。長時間お使いに なる場合は、早めに充電してください。 液晶モニターが消えているときは、\$、型/◎、♥/▲ DISP ●ボタン(■Mモード時)のいずれかを押す と、表示されます。

**バッテリーを交換** してください バッテリーを交換してください。

| <b>バ</b> ッテ | ·リー性能について (p.151)                                                                                                    |
|-------------|----------------------------------------------------------------------------------------------------|
| Lion        | この製品には、リチウムイオン電池を使用しています。<br>この電池はリサイクル可能な貴重な資源です。<br>交換後不要になった電池、及び使用済み製品から取り外した電池<br>のリサイクルに関しては、ショートによる発煙、発火の恐れがありま<br>すので、端子を絶縁するためにテープを貼るか、ポリ袋に入れてリ<br>サイクル協力店にある充電式電池回収BOXに入れてください。<br>リサイクル協力店へのお問い合わせは、以下へお願いします。<br>・製品、リチウムイオン電池をご購入いただいた販売店<br>・(社)電池工業会、小型二次電池再資源化推進センター及び<br>充電式電池リサイクル協力店くらぶ事務局* |
| *           | (社) 電池工業会ホームページ http;//www.baj.or.jp/                                                                                                    |
| ╵╵╵╵        | 電話番号 03-3434-0261                                                                                                    |

・電池を分解しないでください。

## CFカードを入れる

<del>カメラの電源を切って、次</del>のように入れます。

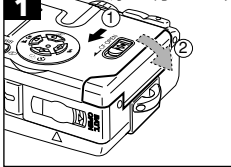

 ・ロック解除スイッチを矢印の方向へス ライドし、CFカードスロットカバーを開 きます。

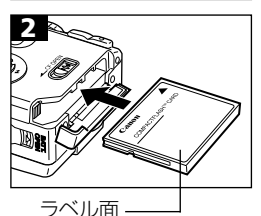

 CFカードのラベル面を手前にし、CF カード取り出しボタンが飛び出すま で、しっかりと差し込んで、CFカードス ロットカバーを閉じます。

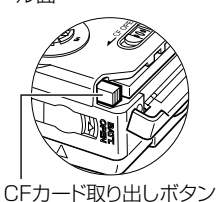

CFカードを取り出すときは、CFカード
 取り出しボタンを押して取り出します。

● インジケーターが緑色に点滅しているときは、CFカードへの記録 中/読み出し中/消去中、またはデータ転送中ですので、絶対に次の ことは行わないでください。画像データが壊れることがあります。

- カメラ本体に振動や、衝撃を与える
- カメラの電源を切ったり、CFカードスロットカバーを開ける
- ●他社のカメラや、アプリケーションソフトウェアで編集したCFカードを使用すると、誤動作する恐れがありますのでご注意ください。

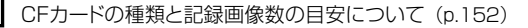

#### 取り扱いについて

- CFカードは精密電子機器です。曲げたり、強い力を加えたり、衝撃や振動を与えないでください。
- •CFカードを分解したり、改造しないでください。
- 温度差の大きな場所へ急に移動すると、CFカードに水滴が付き(結露)、故障の原因になることがあります。結露を防ぐには、移動の前にビニール袋に入れて密閉しておき、周囲の温度に十分慣らしてからお使いください。

結露したときは、水滴が自然に消えるまで常温で放置してください。

•CFカードは、下記の場所で使用したり、保管しないでください。

●ほこりや砂ぼこりの立つ場所

●高温多湿の場所

## 日付/時刻を設定する

はじめてカメラの電源を入れたとき、または内蔵の充電型リチウム電池の容量がなくなったときは、日付/時刻の設定画面が表示されます。手順3から操作してください。

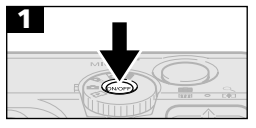

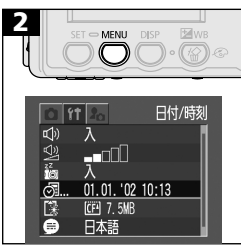

- ・緑色のパワーランプが点灯するまで、
   メインスイッチを押します。
- MENUボタンを押して、撮影または再 生メニューを表示します。
- ・ ② ③ ボタンで ③ を選びます。

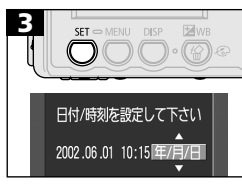

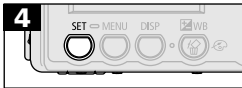

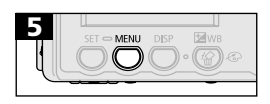

- ・
   ・
   ・
   ・
   ・
   ・
   ボタンで設定内容を変更します。
- ・日付スタイルを設定後、SETボタンを 押すと、設定内容が確定します。
- ・**MENU**ボタンを押して、撮影または再 生画面に戻ります。

バッテリーを取り出してから約3週間経過すると、設定した日付/時刻 がリセットされる場合があります。再度、設定し直してください。

## 言語を設定する

液晶モニターのメニューやメッセージを、どの言語で表示するかを設定します。

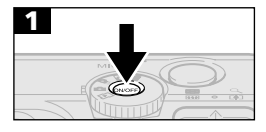

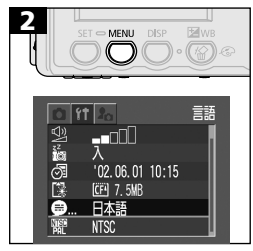

- ・緑色のパワーランプが点灯するまで、
   メインスイッチを押します。
- MENUボタンを押して、撮影または再 生メニューを表示します。
- ・ ② ④ボタンで ●を選びます。

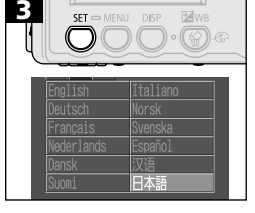

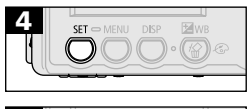

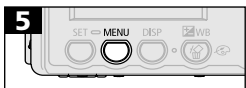

 MENUボタンを押して、撮影または再 生画面に戻ります。

再生モードでは、SETボタンを押しながらMENUボタンを押すと、言語 設定画面を表示できます。(ただし、プリンター(別売)接続時は言語 設定できません。)

## 基本操作

## 電源を入れる

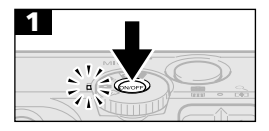

緑色のパワーランプが点灯するまで、メインスイッチを押します。

- ファインダー接眼部横の緑色のインジ ケーターが点滅します。
- ・モードダイヤルが
   ・モードダイヤルが
   ・
   ・
   ・
   ・
   ・
   ・
   ・
   ・
   ・
   ・
   ・
   ・
   ・
   ・
   ・
   ・
   ・
   ・
   ・
   ・
   ・
   ・
   ・
   ・
   ・
   ・
   ・
   ・
   ・
   ・
   ・
   ・
   ・
   ・
   ・
   ・
   ・
   ・
   ・
   ・
   ・
   ・
   ・
   ・
   ・
   ・
   ・
   ・
   ・
   ・
   ・
   ・
   ・
   ・
   ・
   ・
   ・

   ・
   ・
   ・
   ・
   ・

   ・
   ・

   ・

   ・

   ・

   ・

   ・

   ・

   ・

   ・

   <
- モードダイヤルを 〇、〇M、亡国、「県 から」に切り換え、約1分経過すると、 レンズは収納されます。

再度メインスイッチを押すと、電源が切れます。

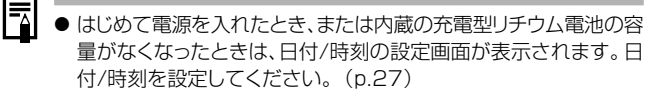

● 節電機能が働いて電源が切れたときは、メインスイッチを押すと電源が再び入ります。

## ● 節電機能について

このカメラには節電機能がついています。 節電機能を[入]にしておくと、次のようなときに電源が切れます。 再度メインスイッチを押すと復帰します。

- 撮影時:約3分間、何も操作しないとき 節電機能が「切」でも、液晶モニターを表示して約3分間、何 も操作しないと、液晶モニターは消えます。 (メインスイッチ以外のボタンを押すとつきます。)
- 再生時:約5分間、何も操作しないとき
- プリンター(別売)接続時:

約5分間、カメラの操作を何もせず、プリンターで何もプリントしないとき

#### コンピューター接続時:

約5分間、何も操作しないとコンピューター画面に警告メッセージが表示され、さらに1分間何も操作しないとき

#### ・スライドショーで自動再生中は、節電機能は働きません。

・ 節電機能が働かないよう、カメラの設定を変更できます。 (p.129)

## 液晶モニターの使い方

画像を確認しながら撮影するときや、メニュー操作、または再生すると きに液晶モニターを使います。

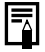

太陽や強い光が当たると、液晶モニターの表示が黒くなることがあり ますが、故障ではありません。

## 撮影するとき (モードダイヤルが凸、□м、□□、 및 のとき)

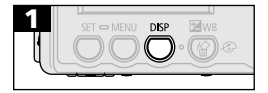

- DISPボタンを押すたびに、次のように 切り換わります。
- →液晶モニター表示(情報表示なし)
   →
   液晶モニター表示(情報表示あり)
   →
   液晶モニター非表示
- 液晶モニターの表示/非表示の設定は、カメラの電源を切っても記憶され、次回電源を入れたとき、直前の状態で使用できます。ただし、液晶モニターをつけて撮影しているとき、「バッテリーを交換してください」というメッセージが表示された場合は、次回電源を入れたときに、液晶モニターがつかないことがあります。
  - ●□□、「■にしたときは、設定に関わらず液晶モニターがつきます。

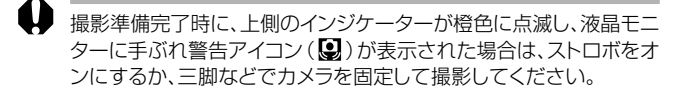

## 再生するとき (モードダイヤルが 🕩 のとき)

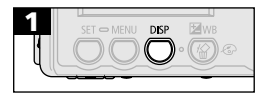

- モードダイヤルを
  にすると、液晶モニターがつきます。
- DISPボタンを押すごとに、情報表示の 切り換えができます。

**シングル再生時** 簡易表示→詳細表示→非表示

インデックス再生時 簡易表示→非表示

## 液晶モニターに表示される情報

#### 撮影モード

撮影モードでは、液晶モニターの表示/非表示にかかわらず、以下の操作をしたときに、現在の設定内容や撮影可能画像数などの情報が約6秒間表示されます。

- ・電源を入れたとき
- ・DISP、 ◆、 □/ (<sup>3</sup>)、 <sup>\*</sup>/ ▲、 □ (<sup>1</sup>□Mモード時) ボタンのいずれかを 押したとき
- カメラの設定を変更したとき
- ・撮影、設定、マイカメラメニューを終了したとき

# これらの情報が表示されている間に、ストロボ、連続撮影、セルフタイマー、マクロ、遠景の設定ができます。

- シャッターボタンを押して撮影を終了したとき、約2秒間(または約10秒間)撮影した画像を表示します(画像表示中にSETボタンを押すと、表示し続けます。)。
  - ●撮影した画像が液晶モニターに表示されているとき、画像の明るさを判断するためのグラフ、「ヒストグラム」(p.34)(やその他の情報)が表示され、画像の明るさを確認できます。必要であれば、露出を補正するなどして、撮り直してください。(ヒストグラムが表示されないときは、DISPボタンを押してください。)

動画時は、記録画素数のみ

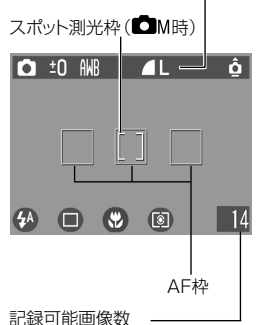

または、動画記録可能時間(秒数)

|                          | 撮影モード     | p.48    |
|--------------------------|-----------|---------|
| -2···+2                  | 露出補正      | p.68    |
| 1" · · · 15"             | 長秒時設定時間   | p.69    |
| 船 🔆 🕰 🌸 💥 🔜              | ホワイトバランス  | p.71    |
| ଏ 🗘 🖓 🖗                  | 色効果       | p.74    |
| 6 🖌 🖌                    | 圧縮率       | p.50    |
| L M S 640 320 160        | 記録画素数     | p.50    |
| ISO 50 100 200 400       | ISO感度     | p.75    |
| ÔÔÔ                      | 縦横自動回転    | p.76    |
| AFL                      | フォーカスロック  | p.62    |
| AEL                      | AEロック     | p.64    |
| FEL                      | FEロック     | p.65    |
| ¥^ 👁 ¥ 🕄 🗶               | ストロボ      | p.52    |
| ⊡ 🖳 🖸                    | 撮影方法      | p.56/57 |
|                          | マクロ/遠景モード | p.54    |
|                          | 測光方式      | p.67    |
| ●(赤)                     | 動画撮影      | p.61    |
| x3.0 x3.8 x4.7 x6.0 x7.5 | ズーム倍率*    | p.55    |
| 0                        | 手ぶれ警告     | p.31    |
|                          | バッテリー残量低下 | p.24    |

次の情報を表示します。

- \* のアイコンは、情報表示なしのときも表示されます。
- \* 光学ズームとデジタルズームを組み合わせた倍率 です。デジタルズーム時に表示されます。

#### 再生モード(簡易表示)

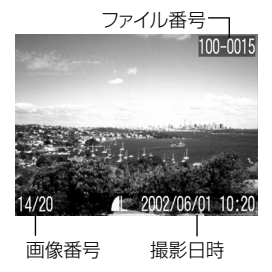

簡易表示では、次の情報を表示します。

| s 🛯 🖊 | 圧縮率        | p.50 |
|-------|------------|------|
| LMS   | 記録画素数(静止画) | p.50 |
| >     | WAVE形式の音声  | p.86 |
| AV    | 動画         | p.61 |
| 0-11  | プロテクト情報    | p.92 |

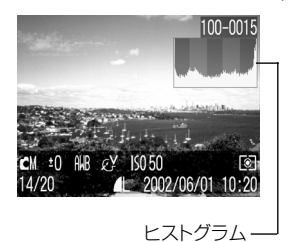

再生モード(詳細表示)

| 詳細表示では、さ | らに次の情報を表示し | します。 |
|----------|------------|------|
|----------|------------|------|

| 1" · · · 15"        | 長秒時設定時間   | p.69 |
|---------------------|-----------|------|
|                     | 撮影モード     | p.48 |
| -2····±0····+2      | 露出補正      | p.68 |
| 118 💥 🕰 🌲 💥<br>1 🖳  | ホワイトバランス  | p.71 |
| ୯ ୯୬ ୮ର ୧୬          | 色効果       | p.74 |
| ISO 50 100 200 400  | ISO感度     | p.75 |
| ŧ                   | ストロボ      | p.52 |
| Y 🔺                 | マクロ/遠景モード | p.54 |
| 0                   | 測光方式      | p.67 |
| 640 320 160         | 記録画素数(動画) | p.50 |
| 動画ファイルのとき<br>記録時間表示 | 動画記録時間    | p.61 |

画像によっては、以下の情報を表示することがあります。

| \$? | WAVEファイル以外の音声ファイル、または、認識できない<br>ファイルが付いています。 |
|-----|----------------------------------------------|
| A   | DCFの規格と異なる構造を持つJPEGファイルです。                   |
| RAW | RAW形式のファイルです。                                |
| ?   | 認識できない形式のファイルです。                             |
|     |                                              |

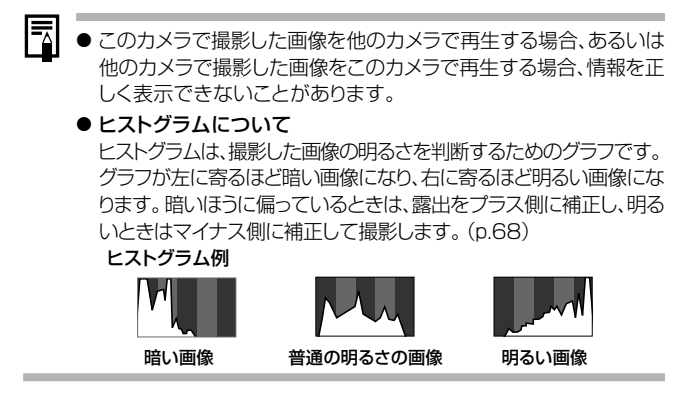
### ファインダーを使って撮る

ファインダーを使って撮影すると、消費電力を抑えることができます。 写したいもの(被写体)に、中央の四角枠(オートフォーカス範囲)を合わせ て撮影します。

このファインダーの視野率は、約82%(テレ端)です。

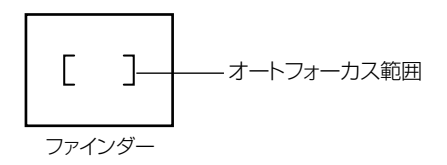

# ●オートフォーカスについて

このカメラのオートフォーカス機能は、AiAF\*を採用しています。 AiAFは、広い測距範囲を持ち、ピント合わせを的確に判断します。 ピントを合わせたい被写体が中央部から多少はずれている場合で も、目的の被写体にピントを合わせます。

AiAFを[切]にして、中央一点でオートフォーカスすることもできます。(p.66)

\* Ai=Artificial intelligence:人工知能 AF=オートフォーカス

#### ●ファインダーで見える範囲と撮影範囲との違いについて

ファインダーを使って撮影する場合は、ファインダーの特性上、ファ インダーで見える範囲と実際に撮影される範囲にズレ(パララック ス)が生じます。特に、被写体の距離が近い場合には、パララックス が大きくなり、ファインダーで見える範囲でも撮影されない場合が あります。マクロモードでは、液晶モニターを使って撮影することを おすすめします。

### シャッターボタンの押し方

シャッターボタンは、半押しと全押しの2段階で動作します。

#### 半押し-浅く押したとき

露出、フォーカス、ホワイトバランスを自動設定します。

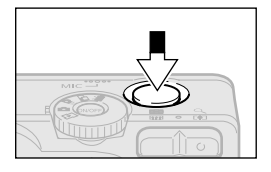

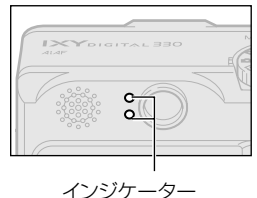

# ● インジケーターの設定状態

- 上側のインジケーター
- ・緑点灯:撮影準備完了 (電子音が2回鳴ります。)
- ・ 橙点灯: ストロボ発光
- ・橙点滅:手ぶれ警告/露出不足

#### 下側のインジケーター

- ・黄点灯:マクロ撮影/遠景撮影 /フォーカスロック時(p.62 方法2)
- ・黄点滅: ピントが合いにくいとき\* (電子音が1回鳴ります。)
- \* 黄点滅したときは、フォーカスロック で撮影してください。(p.62)

#### ● AF枠の表示(液晶モニターがついて いるとき)

AiAFが[入]のとき

·緑色表示: 撮影準備完了

(ピントの合ったAF枠)

- ・非表示: ピントが合いにくいとき
- AiAFが[切] (中央1点AF)のとき
  - ·緑色表示: 撮影準備完了
  - ・黄色表示: ピントが合いにくいとき

#### 全押し-深く押したとき

シャッター音が1回鳴り、撮影を実行します。

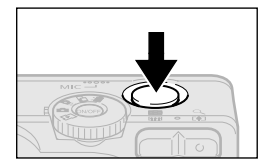

CFカードに記録中は上側のインジケー ターが緑色に点滅します。

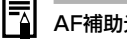

#### AF補助光について

- 暗い場所などでシャッターボタンを半押ししたとき、ピントをあわせ やすくするために、AF補助光投光部が光ることがあります。
- AF補助光を切ることもできます。(p.125) 例えば、暗い場所で動物を撮るときなど、AF補助光で動物を驚か せて逃がすことなく撮影できます。(ただし、AF補助光を切ると、ピ ントが合いにくくなることがあります。)

# ズーム(画角)を調節する

35mmフィルム換算で、35~105mmの範囲で画角を調節できます。

### 望遠/広角

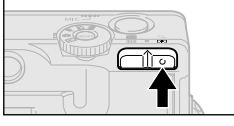

「「「ボタンを押すと、被写体を大きく写します(望遠)。

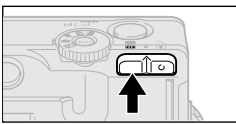

Ⅲボタンを押すと、被写体を小さく写します(広角)。

# デジタルズーム

液晶モニターがついているときは、光学ズームと合わせて最大7.5倍に 拡大して撮影できます。(p.55)

・ モードによってデジタルズームが使えないことがあります。(p.78)

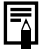

デジタルズームは、拡大するほど画質は粗くなります。

### メニューの選択と設定のしかた

撮影時や再生時の設定などは、メニューを使って操作します。 メニューを使った操作は、下記のように行います。 メニュー項目や設定内容については、「メニュー設定項目と初期設定 (p.42)」をご覧ください。

MENUボタンを押します。

メニューが表示されます。

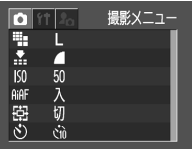

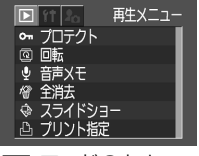

▶ モードのとき

- 2 ③ ⑥ボタンで撮影/再生、設定、またはマイカメラメニューを選びます。
- **3** ② ③ ボタンでメニュー項目を選びます。
- 4 撮影メニュー/設定メニュー(一部): ② ◎ボタンで設定したい マイカメラメニュー 内容を選びます。

再生メニュー/設定メニュー(一部):SETボタンを押してから、 詳細な設定をします。

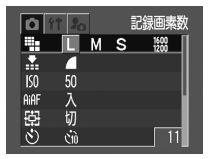

5 MENUボタンを押します。

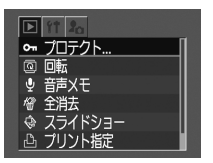

# メニューの選択と設定のしかた

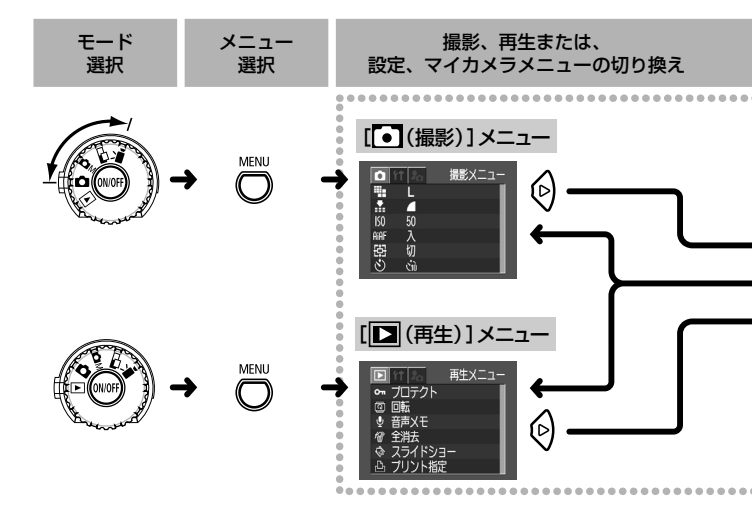

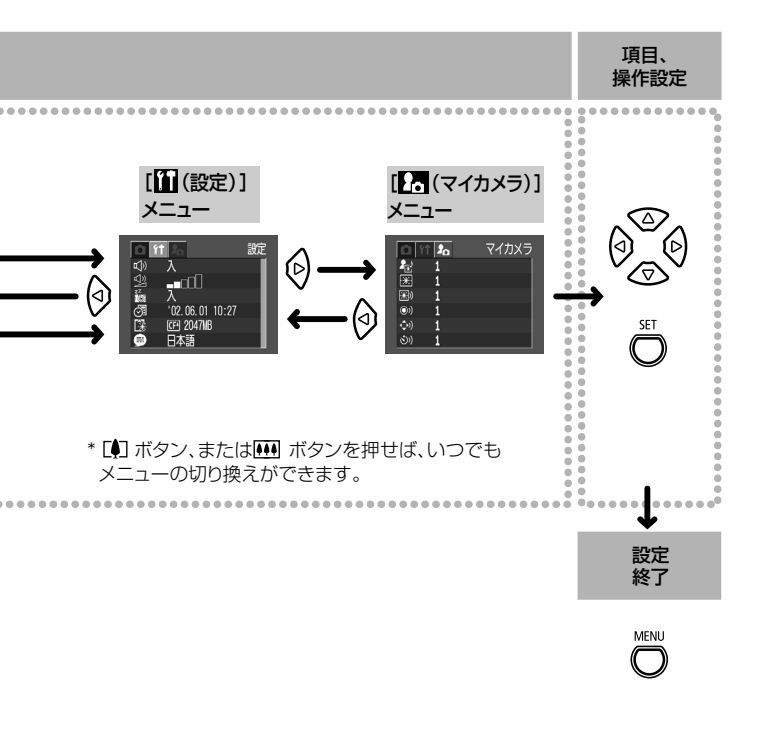

再生メニューの
()
[プリント指定]の
操作については、
「プリントメニューの
選択と
設定のしかた」
(p.98)を
ご覧ください。

### メニュー設定項目と初期設定

各メニューで設定できる項目と初期設定は、次のとおりです。

|        | <u>بر</u>        | ニュー項目          | 設定内容                                      | 参照<br>ページ |
|--------|------------------|----------------|-------------------------------------------|-----------|
|        | ₽                | 記録画素数<br>(静止画) | L 1600 X 1200*/ M 1024 X 768/ S 640 X 480 | p.50      |
|        | €                | 記録画素数<br>(動画)  | 〒160×120                                  | p.50      |
| ●      | €                | 圧縮率            | 🖪 スーパーファイン/ 🗖 ファイン*/ 🗖 ノーマル               | p.50      |
| 撮影     | 6                | ISO感度          | 50* / 100 / 200 / 400 / AUTO              | p.75      |
| 影メ     | <del>A</del> IAF | AiAF           | 入*/切                                      | p.66      |
| _<br>_ | 0                | デジタルズーム        | 入 / 切*                                    | p.55      |
| Ι      | 0                | セルフタイマー        | */ 🖸                                      | p.57      |
| 赤      | 0                | 撮影の確認          | 切 / 2秒* / 10秒                             | p.49      |
|        | Æ                | AF補助光          | 入* / 切                                    | p.37      |
|        |                  | 番号リセット機能       | 入 / 切*                                    | p.77      |
|        | 6                | 縦横自動回転         | 入* / 切                                    | p.76      |
|        | 3                | 長秒時撮影          | 入 / 切*                                    | p.69      |
|        | 0                | プロテクト          | プロテクトを設定します。                              | p.92      |
| 臣      | 0                | 回転             | 回転して表示します。                                | p.85      |
| 퉂      | 0                | 音声メモ           | 画像に音声メモを設定します。                            | p.86      |
| Ξ      |                  | 全消去            | すべての画像を消去します。                             | p.94      |
| T      | ۲                | スライドショー        | 自動再生します。                                  | p.88      |
| 膏      | ٩                | プリント指定         | プリント指定をします。                               | p.109     |
|        |                  | 送信指定           | 送信指定をします。                                 | p.117     |

|          | メニュー項目     | 設定内容                                             | 参照<br>ページ |
|----------|------------|--------------------------------------------------|-----------|
|          | ●電子音       | 入*/切                                             | p.129     |
| 67       | 🚇 スピーカー 韻  | 切/1/2*/3/4/5                                     | p.129     |
| 設        | () 節電      | 入* / 切                                           | p.30      |
| 足メ       | 🔊 日付/時刻    | 日付/時刻を設定します。                                     | p.27      |
| Ę        | CFの初期化     | CFカードを初期化します。                                    | p.95      |
| ī        | 🗐 言語       | English / Deutsch / Français / Nederlands /      |           |
| 番        |            | Dansk / Suomi / Italiano / Norsk / Svenska /     | p.28      |
| 0        |            | Español / 汉语 / 日本語*                              |           |
|          | 🌐 ビデオ出力方式  | NTSC* / PAL                                      | p.119     |
|          | 🕞 セット      | £X / 1 */ £2 / £3                                | p.44      |
| メイ       | 記載 起動画面    |                                                  | p.44      |
|          | 🗃 起動音      | 2X / 1 */ 22 / 23                                | p.44      |
| Τ¥       | 💿 シャッター音   | <b>2</b> X / <b>1</b> */ <b>2</b> 2 / <b>2</b> 3 | p.44      |
| ()       | Ð 操作音      | <b>2</b> X / <b>1</b> */ <b>2</b> Z / <b>2</b> 3 | p.44      |
| $\smile$ | 🕥 セルフタイマー音 | <u>2</u> X / 1 */ <u>2</u> 2 / <u>2</u> 3        | p.44      |

- \* 初期設定
- 撮影モードによって、選択できないメニュー項目があります。
- マイカメラメニューの設定内容「22」と「23」には、コンピューターと接続して好きな画面や音を登録できます。詳しくはソフトウェアクイックガイドを ご覧ください。
- •[日付/時刻]、[言語]、[ビデオ出力方式]以外のメニュー設定と、ボタン操作によるカメラの設定を、一度にすべて初期設定に戻せます。(p.134)

# カメラをカスタマイズする(マイカメラ機能)

カメラの起動画面や起動音、シャッター音、操作音、セルフタイマー音を 「マイカメラコンテンツ」と呼びます。このカメラでは起動画面や音を それぞれ3種類の中から選べます。

例:起動画面

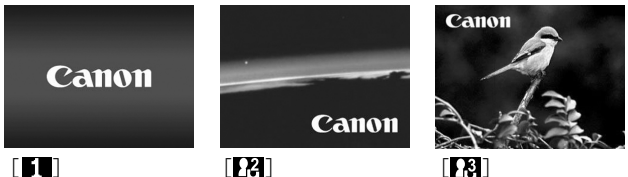

マイカメラコンテンツの [13]には、SF関連、[13]には動物(鳥)関連のコンテンツがあらかじめ入っています。

# マイカメラコンテンツを変更する

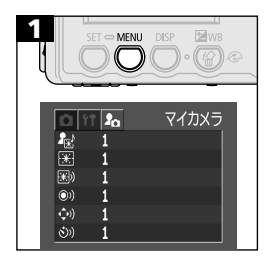

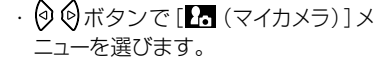

- ・ ② ⑤ ボタンで ( )。、 ( )、 ( )、 ( )、 ( )、
   ・ ③、または ⑤ を選びます。
- ・ ② ②ボタンで [13]、[11]、[12]、 または [13]のいずれかを選びます。

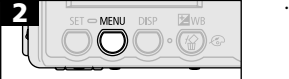

・撮影または再生画面に戻ります。

- 手順1で を選ぶと、[起動画面]、[起動音]、[シャッター音]、 [操作音]、[セルフタイマー音]のすべてを同じテーマで選択できます。
  - [起動音]、[シャッター音]、[操作音]または[セルフタイマー音] を[切]に設定していても、[11](設定)]メニューの[電子音]が [入]になっているときは、電子音が鳴ります。(p.133)

### マイカメラコンテンツを登録する

各コンテンツの[】】] [】】[】】[】、「同梱のソフトウェアを使って、お好き なコンテンツをカメラに登録できます。また、オンラインフォトサービス 「Canon Image Gateway」から、同梱のソフトウェアを通じて、コン テンツをお使いのコンピューターにダウンロードし、それをカメラに登 録することもできます。

#### マイカメラコンテンツのファイルフォーマット

#### 起動画面

- ・記録画像フォーマット JPEG (ベースラインJPEG)
- ・サンプリングレート 4:2:0 もしくは 4:2:2
- ・画像サイズ 320X240画素
- ・ファイル容量
   20KB以下

#### 起動音、シャッター音、操作音、セルフタイマー音

- ・記録フォーマット WAVE(モノラル)
- ・標準化ビット 8bit
- ・サンプリング周波数 11.025kHzまたは8.000kHz
- ・記録時間

|                                          | 11.025kHz | 8.000kHz |
|------------------------------------------|-----------|----------|
| 📾 起動音                                    | 1.0秒以下    | 1.3秒以下   |
| 💿 シャッター音                                 | 0.3秒以下    | 0.4秒以下   |
| ➡ 操作音                                    | 0.3秒以下    | 0.4秒以下   |
| ションションションションションションションションションションションションションシ | 2.0秒以下    | 2.0秒以下   |

上記のフォーマット以外のファイルは、カメラに登録できません。

#### 46 ▮ カメラをカスタマイズする (マイカメラ機能)

たとえば、「セルフタイマー音」で、「はい、チーズ!」と登録すると、シャッ ターが切れる2秒前に、撮影者に代わって、カメラが発声します。マイカメ ラコンテンツを作成して登録し、お好みのカメラを作ることができます。

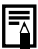

マイカメラコンテンツの登録、作成についての詳細は、同梱のソフト ウェアクイックガイド、およびSolution Diskに収められている ZoomBrowser EX、もしくはImageBrowserソフトウェアガイド (PDFマニュアル)をご覧ください。

# Canon Image Gatewayを活用する

このカメラをお買い求めになられた皆様には、オンラインフォトサービス「Canon Image Gateway」から、以下のサービスをご利用いただけます。サービスを利用するときは、まず会員登録(オンライン登録:無料)が必要です。登録方法については、ソフトウェアクイックガイドをご覧ください。

- \* インターネットに接続できる環境(プロバイダとの契約やブラウザソフトのインストール、各種回線接続が完了済み)が必要です。
- \* プロバイダとの接続料金およびプロバイダのアクセスポイントへの電話料金 は別途かかります。

#### Canon Image Gatewayに接続してできること

#### オンラインアルバムサービス

画像をCanon Image Gatewayにアップロードし、ネット上にオリジナ ルアルバムを作成できます。また、画像に付けたコメントや音声も同時 にアップロードできますので、個性的なアルバムを作れます。

アップロードした画像を、多彩なレイアウト機能などを活用してアレンジ すれば自分だけのオリジナルアルバムを楽しめます。またアルバムは、 知人(お友達やご家族)にも公開できますので、楽しみ方も倍増です。

#### オンラインプリントサービス

アルバムの画像を指定して、高画質なオンラインプリントサービスに、 簡単にプリントを注文できます。また、アルバムを公開されたお友達や ご家族の人たちも注文できます。

#### マイカメラコンテンツ

カメラ用の起動画面、起動音、操作音、シャッター音、セルフタイマー音 (これらを「マイカメラコンテンツ」といいます)をダウンロードできま す。Canon Image Gatewayには、多彩なコンテンツが用意されて いますので、お好きなものをダウンロードしてください(コンテンツは 随時更新されますので、時々確認してみてください。)。ダウンロードし たコンテンツをカメラに登録でき、自分だけのオリジナルカメラを楽し めます。

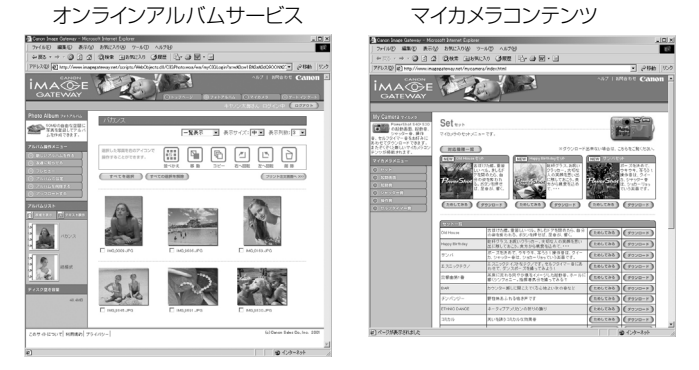

\*上記の画面はWindows用です。ただし、最新の画面表示と異なる場合があります。

撮影

### 撮影モードを選択する

このカメラには、次の撮影モードがあります。

| Ō  | オート           | ほとんどの設定をカメラにまかせて撮影し<br>ます。   |  |
|----|---------------|------------------------------|--|
| Ом | マニュアル         | 露出、ホワイトバランスなど、手動で選択<br>できます。 |  |
|    | スティッチ<br>アシスト | パノラマ合成用の画像を撮影します。            |  |
| -  | 動画            | 動画を撮影します。                    |  |

各撮影モードで設定した内容は、撮影モードを変更しても、保持されます。また設定によっては、電源を切っても保持されます。(p.78)

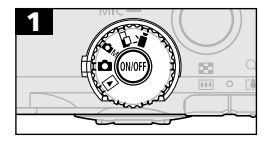

・撮影モードを選びます。

以降、このガイドでは、操作時のモードダイヤルの位置を見出しの横に マークで示します。手順1の操作をする前に、モードダイヤルを見出しの マークの位置にしてください。(p.2)

# 撮影直後に画像を確認する

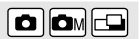

液晶モニターの表示/非表示に関わらず、撮影直後に、シャッターボタンを離して も、約2秒間、撮影した画像を表示します。また、次の方法でも確認できます。

- シャッターボタンを全押しし続ける
- 撮影した画像が表示されている間にSETボタンを押す シャッターボタンを半押しにすると解除されます。

画像確認中は、次のことができます。

- ヒストグラムで明るさを確認する (p.34)
- 消去する(p.93)

### 撮影した画像の確認時間を変更する

撮影した画像は、約2秒間液晶モニターに表示されます。この画像の確認時間を[切]または[10秒]に変更できます。

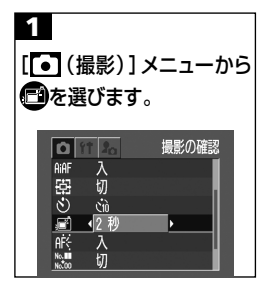

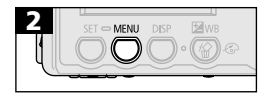

- ・メニューの選択と設定のしかた(p.39)
- [切]の場合、画像は表示されません。
   ただし撮影後、シャッターボタンを全 押しし続けたときには表示できます。
- ・[2秒]または[10秒]の場合、シャッ ターボタンを離しても、2秒または10 秒間、画像を表示します。
- ・[2秒]または[10秒]の場合でも、シャッ ターボタンを全押しし続けると、設定時 間を超えても画像を表示できます。
- ・画像の表示中でも撮影はできます。
- ・撮影画面に戻ります。

### 記録画素数/圧縮率を変更する 🛛 🖾 🗔 🖳

目的に応じて、記録画素数、圧縮率(動画を除く)を変更できます。 記録画素数は、S(スモール)→M(ミドル)→ (ワージ)の順に大きく なります。大きくプリントしたい場合は、大きな画素数を選ぶことをおす すめします。また小さなシールにプリントする場合や、電子メールで送っ たり、より多くの画像を撮影したいときなどは、小さな画素数を選ぶこと をおすすめします。画質は、(ノーマル)→ (ファイン)→ (スー パーファイン)の順に高画質になります。より良い画質で撮影したい場合 は、 (スーパーファイン)を、より多くの画像を撮影したい場合は、 (ノーマル)をおすすめします。通常は、(フワァイン)で十分な画像が得 られます。

| 記録画素数    |              |  |  |  |
|----------|--------------|--|--|--|
| L (ラージ)  | 1600×1200画素  |  |  |  |
| м (ミドル)  | 1024 × 768画素 |  |  |  |
| s (スモール) | 640 × 480画素  |  |  |  |

| ▲ スーパーファイン |      |  |  |  |
|------------|------|--|--|--|
|            | ファイン |  |  |  |
|            | ノーマル |  |  |  |

動画の場合は、次の記録画素数で撮影できます。

| 640 × 480画素 |             |  |  |  |
|-------------|-------------|--|--|--|
| 320         | 320 × 240画素 |  |  |  |
| 160         | 160 × 120画素 |  |  |  |

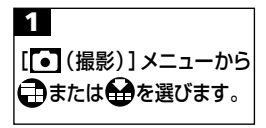

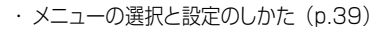

(記録画素数)(動画を除く)のとき [ラージ]、[ミドル]、[スモール]のいず れかを選びます。

(記録画素数)(動画)のとき
 [640×480]、[320×240]、[160
 ×1201のいずれかを選びます。

(圧縮率)のとき
 [スーパーファイン]、[ファイン]、[ノーマル]のいずれかを選びます。

・撮影画面に戻ります。

● 各モードで変更できる設定 (p.78)
 ● 1画像の容量(目安)について (p.152)
 ● CFカードの種類別、記録可能画像数について (p.152)

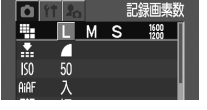

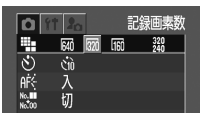

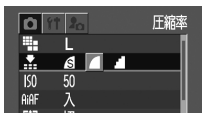

SET – MENU DISP 🛛 WB

52 ▮ 撮影

# \$ ストロボを使って撮る

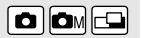

| \$ <sup>A</sup> | オート         | 明るさに応じて自動的にストロボを発光して撮影<br>します。                                                                                      |
|-----------------|-------------|----------------------------------------------------------------------------------------------------|
| 0               | 赤目緩和<br>オート | 明るさに応じて自動的にストロボを発光して撮影<br>します。常に赤目緩和ランプを発光します。                                                                      |
| 4               | オン          | 常にストロボを発光して撮影します。                                                                                                   |
| •               | オフ          | 撮影時にストロボは発光しません。                                                                                                    |
| 2*              | スロー<br>シンクロ | 遅いシャッター速度で、ストロボを発光して撮影<br>します。夜景や室内の照明を利用した撮影などで、<br>背景だけが暗くなるのを軽減できます。<br>常に赤目緩和ランプを発光します。<br>三脚をお使いになることをおすすめします。 |

|             | Ó | ØМ |                  |
|-------------|---|----|------------------|
| <b>\$</b> A | 0 | 0  | -                |
| ۲           | 0 | 0  | —                |
| \$          | - | 0  | $\triangle$      |
| ۲           | 0 | 0  | $\bigtriangleup$ |
| 2*          | - | 0  | $\bigtriangleup$ |

○:設定可

△:最初の1画像のみ設定可

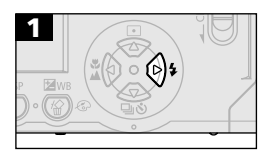

・
まボタンを押すごとに切り換わります。

- ISO感度を上げてストロボ撮影する場合、被写体との距離が近いほど白飛びしやすくなります。
  - ストロボが (2)、および (2) のとき、暗いところではシャッター速度が遅くなり、画像がぶれることがありますのでご注意ください。

    - ・ ●M、C □で撮影するとき
       での撮影よりも、シャッター速度が遅くなるので、必ず三脚をお使いください。
       で撮影した画像が暗い場合、●Mで撮影すると、より明るい画像が得られます。
  - インジケーターが橙色に点灯するときは、ストロボが発光します。
  - ●ストロボの充電には約10秒かかる場合があります。充電時間は使用状況やバッテリーの残量などにより変わります。
  - ストロボの発光は、ブリ発光とメイン発光の2回行われます。ブリ発光(ストロボ撮影に必要な露出情報を得るための予備的な発光)で 得た被写体の露出情報をもとにして、メイン発光(ストロボ撮影を 行うための発光)に必要な発光量が決められ、最適な発光量でストロボ撮影が行われます。

#### 赤目緩和機能について

- 暗い所でストロボを発光すると、ストロボの光が反射して目が赤く 写ることがあります。このようなときは、赤目緩和で撮影してください。その場合、写される人が赤目緩和ランプを見ていないと効果が ありません。ランプを見るよう声をかけてください。また、「レンズ を広角側にする」、「室内を明るくする」、「写したい人に近づく」と より効果があります。
- ●赤目緩和ランプが点灯するとき、効果を高めるために、約1秒間 シャッターは切れません。すぐにシャッターを切りたいときは、ストロボの設定を、24、24または③にして撮影してください。

#### 54 ▮ 撮影

# 

| 9 | 至近距離<br>(マクロ) | レンズ前面から被写体までの距離が16cm(テレ<br>端では26cm)~76cmのときに使います。           |  |
|---|---------------|-------------------------------------------------------------|--|
|   | 遠距離<br>(遠景)   | 風景を撮影するときに使います。<br>近いものと遠いものが混在していて、遠いもの<br>を撮影したいときにも使います。 |  |

|              | Ō | Фм |                  | 7 |
|--------------|---|----|------------------|---|
| 9            | 0 | 0  | $\bigtriangleup$ | 0 |
| $\mathbf{M}$ | — | 0  | $\bigtriangleup$ | 0 |

○:設定可

△:最初の1画像のみ設定可

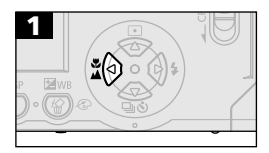

・ ひまたは
 ▲を表示します。

●マクロモードでは、液晶モニターを使って撮影してください。ファインダーをお使いになると、撮影範囲がずれます。

● マクロモードで撮影距離が16~26cmのときにストロボをお使い になると、画像の明るさが適切にならないことがあります。

| ●マクロモード | 時の撮影範囲について          |          |
|---------|---------------------|----------|
|         | レンズ前面から<br>被写体までの距離 | 撮影範囲     |
| テレ端     | 26cm                | 90 X67mm |

ワイド端 16cm 163 X121mm

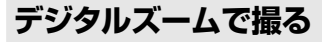

液晶モニターがついているときは、光学ズームと組み合わせて、3.8 倍、4.7倍、6.0倍、7.5倍の倍率(目安)に拡大できます。

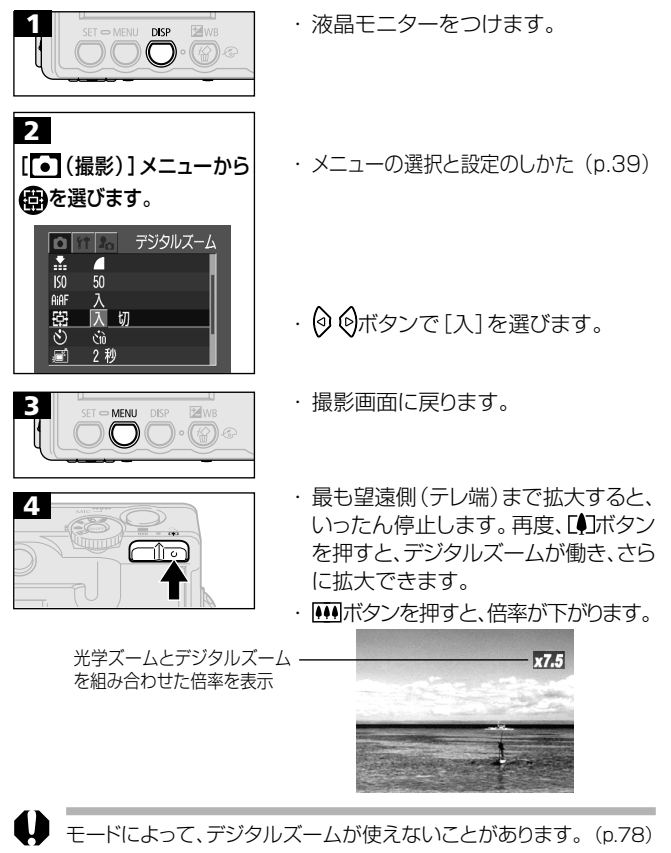

デジタルズームは、拡大するほど画質が粗くなります。

### 🖳 連続して撮る

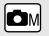

シャッターボタンを押している間、約2.5画像/秒\*(ラージ/ファインモード、液晶モニター非表示)の速さで連続して撮影します。シャッターボタンを離すと撮影が終了します。

\*当社測定条件によるもので、被写体、撮影条件などにより変わります。

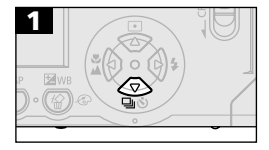

・ <mark>国</mark>を表示します。

- 内部メモリーがいっぱいになると、撮影間隔が多少遅くなることが あります。
  - ストロボが発光する場合には、ストロボの充電時間が必要なため、 撮影間隔が長くなります。

#### 

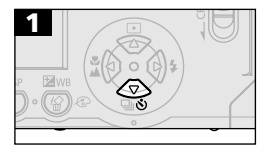

- ・
   ・
   を表示します。
- シャッターボタンを押すとセルフタイマーがスタートし、セルフタイマーランプが点滅します。

### セルフタイマーの時間を変更する

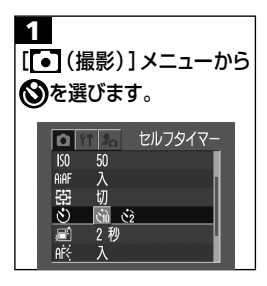

・メニューの選択と設定のしかた(p.39)

- ・ ② ②ボタンで[10秒]または[2秒]
   を選びます。
- [10秒]を選んだときは、撮影2秒前になるとセルフタイマー音が速く鳴り、点滅も速くなります。
   [2秒]を選んだときは、シャッターボタンを押すと同時にセルフタイマー音が鳴って、2秒後に撮影されます。

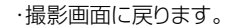

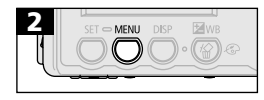

Ā

セルフタイマー音は、[1] (マイカメラ)]メニューの[セルフタイマー 音]で変更できます。(p.44)

### □□ スティッチアシストで撮る

スティッチアシストモードは、撮影した画像をコンピューターで合成し、 パノラマ画像を作るときに使います。

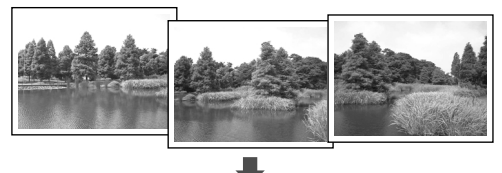

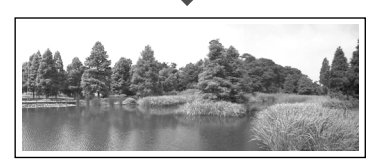

複数の画像をつなぎ合 わせて、パノラマ画像を 作成できます。

コンピューターでの画像合成は、同梱の「PhotoStitch」をお使いください。

### 被写体のとらえ方

PhotoStichは、隣り合う画像の共通部分を見つけて合成処理を行います。共通部分には、できるだけ特徴のある被写体(目印となる被写体)を入れて撮影してください。

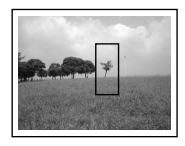

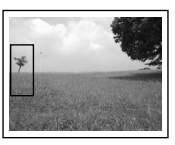

- 隣り合う画像の共通部分は、画像の幅の30~50%になるように撮影します。また、上下のズレは、画像の高さの10%以内で撮影します。
- 共通部分には、動いている被写体などが入らないように注意してください。

- 遠くの被写体と近くの被写体が混在する画像をスティッチしないでく ださい。物体がゆがんだり、二重に写ったりすることがあります。
- 撮影時の明るさはできるだけそろえてください。画像の明るさが違いすぎると、不自然な画像になってしまうことがあります。
- ・遠くの風景を撮るときは、カメラを中心に回転して撮影します。
- ・
   至近距離では、カメラをスライド(カメラを被写体に対して平行移動)
   させます。

#### 撮影する

スティッチアシストモードには、次の2つの撮影方向があります。

|   | 左→右 | 左から右方向へ水平に撮影します。 |
|---|-----|------------------|
| 9 | 左←右 | 右から左方向へ水平に撮影します。 |

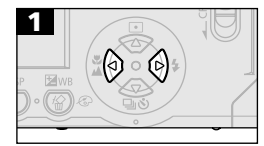

・
 ・
 ・
 ・
 ・
 ・
 ・
 ・
 ・
 ・
 ・
 ・
 ・
 ・
 ・
 ・
 ・
 ・
 ・
 ・
 ・
 ・
 ・
 ・
 ・
 ・
 ・
 ・
 ・
 ・
 ・
 ・
 ・
 ・
 ・
 ・
 ・
 ・
 ・
 ・
 ・
 ・
 ・
 ・
 ・
 ・
 ・
 ・
 ・
 ・
 ・
 ・
 ・
 ・
 ・
 ・
 ・
 ・
 ・
 ・
 ・
 ・
 ・
 ・
 ・
 ・
 ・
 ・
 ・
 ・
 ・
 ・
 ・
 ・
 ・
 ・
 ・
 ・
 ・
 ・
 ・
 ・
 ・
 ・
 ・
 ・
 ・
 ・
 ・
 ・
 ・
 ・
 ・
 ・
 ・
 ・
 ・
 ・
 ・
 ・
 ・
 ・
 ・
 ・
 ・
 ・
 ・
 ・
 ・
 ・
 ・
 ・
 ・
 ・
 ・
 ・
 ・
 ・
 ・
 ・
 ・
 ・
 ・
 ・
 ・
 ・
 ・
 ・
 ・
 ・
 ・
 ・
 ・
 ・
 ・
 ・

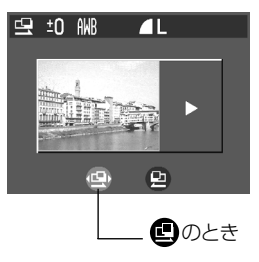

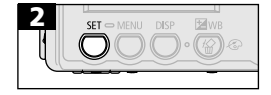

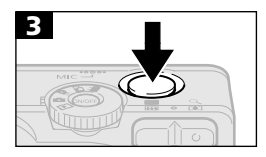

- ・最初の画像を撮影します。
- 1画像目の撮影で、露出やホワイトバランスがロックされます。

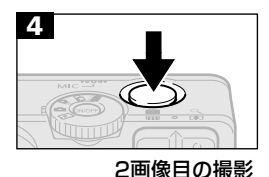

・最初の画像にオーバーラップさせて、
 次の画像を撮影します。

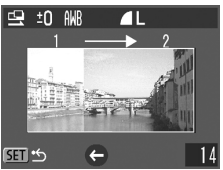

- ⑦ ⑦ボタンを押すと、撮影済みの画像 に戻り、撮影のやり直しができます。
- オーバーラップは多少ずれても、合成
   時に修正されます。
- ・繰り返し、3画像目以降を撮影します。 最大26画像まで撮影できます。

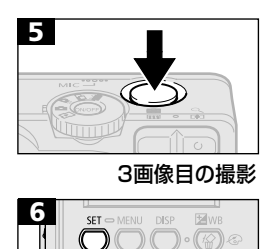

- ・SETボタンで撮影を終了します。
- このモードで変更できる設定 (p.78)
  - ●マニュアルホワイトバランスの場合、□では基準となる白データの取り込みができません。あらかじめ、他の撮影モードで白データを取り込んでおいてください。(p.72)
  - 2画像目以降の撮影では、最初の撮影の設定が適用されます。
  - テレビと接続しても、液晶モニターの画像をテレビに表示して撮影できません。

# '昗 動画を撮る

.

記録画素数は、[▲(撮影)]メニューの[記録画素数]で、(20)(480)、(20)(320×240)(初期設定)、または (20)(160×120)を 選べます。(p.50)

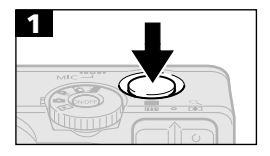

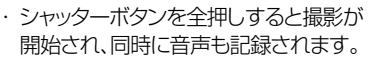

・撮影中は、液晶モニターに、撮影秒数 と赤丸が表示されます。

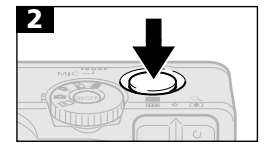

- ・撮影を終了するときは、再度、シャッ ターボタンを全押しします。
- ・1回の撮影時間(約20フレーム/秒) は、(M):約4秒、(M):約10秒、(M):約 30秒(当社測定条件による)です。こ れらの時間は、被写体、撮影状況など により変わることがあります。これら の時間が経過するか、またはCFカード の容量がいっぱいになると自動的に 撮影が終了します。
- 撮影中は、マイクに触れないようにしてください。
  - AE、AF、ホワイトバランス、ズーム(画角)は、撮影を開始したとき (最初のフレーム)の設定値に固定されます。
  - 撮影後、CFカードへの記録中は緑色のインジケーターが点滅しま す。このときは、撮影できません。
  - このモードで変更できる設定 (p.78)
  - 音声は、モノラルで録音されます。

- 動画撮影時は、シャッター音は鳴りません。
- 動画ファイル(ファイル形式:AVI、圧縮形式:Motion JPEG)をコンピューターで再生するには、QuickTime 3.0以上が必要です。
   (同梱のDigital Camera Solution Diskには、QuickTime 5.0 が収められています。)

### フォーカスロックで撮る(AFロック)

**D**M

次のような被写体は、ピントが合わないことがあります。フォーカスロッ クで撮影してください。

- •コントラストが極端に低い被写体
- •画像中央部が極端に明るい被写体
- 高速で移動する被写体
- ガラス越しの被写体 できるだけガラスに近寄り、反射による写り込みのない状態で撮影 してください。

#### フォーカスロック撮影・方法1

- 1. ピントを合わせたい被写体と同じ撮影距離にある異なる被写体をファイ ンダー中央、または液晶モニターに表示されているAF枠に収めます。
- 2. シャッターボタンを半押しし、電子音が2回鳴るまで待ちます。
- 3. カメラの向きを変えて構図を決め、シャッターボタンを全押しします。

#### フォーカスロック撮影・方法2

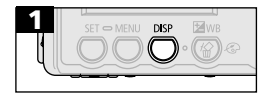

- 液晶モニターをつけます。
- ・ピントを合わせたい被写体と同じ撮影 距離にある異なる被写体を、AF枠の 中に収めます。

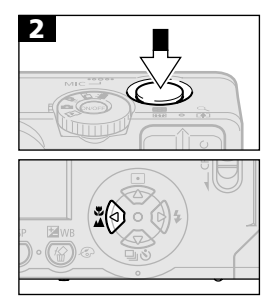

- ・シャッターボタンを半押しし、電子音が2 回鳴った後、♥/▲ボタンを押します。
- ・ **凪**が表示され、下側のインジケーター が黄色に点灯します。

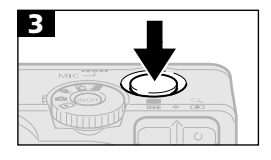

- カメラの向きを変えて構図を決め、撮影します。
- ・フォーカスロックを解除するには、♥/
   ▲ボタンを押します。

方法2は、シャッターボタンを離して構図を決められるので便利です。また、撮影後もフォーカスロックされたままなので、同じピントですぐに次の撮影ができます。

 ● 方法2のフォーカスロックは、ズームボタン、MENUボタン、DISPボ タンを押したり、撮影モードを変更しても、解除されます。

# 露出を固定して撮る(AEロック)

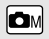

露出とピントを別々に決めて撮影できます。被写体と背景のコントラストが極端に強いときや、逆光下での撮影などに有効です。

ストロボは必ず図に設定し、ストロボを発光させないでください。
 ストロボが発光すると、AEロックが働きません。

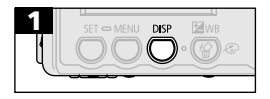

- 液晶モニターをつけます。
- ・露出を固定したい被写体にピントを合わせます。

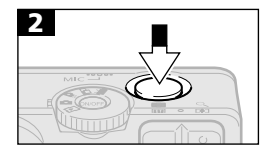

・シャッターボタンを半押しし、電子音が2回鳴るまで待ちます。

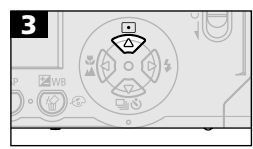

- シャッターボタンを半押ししたまま、
   ・ ボタンを押します。
- ・凪が表示されます。

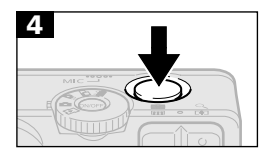

- カメラの向きを変えて構図を決め、撮影します。
- ・AEロックを解除するには、●ボタン を押します。

# FEロックで撮る

被写体の任意の部分に適正調光させたストロボ撮影ができます。

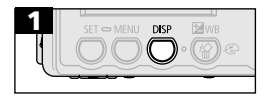

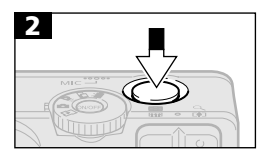

3

- 液晶モニターをつけます。
- ・ストロボをとに設定し、露出を固定したい被写体にピントを合わせます。
- ・シャッターボタンを半押しし、電子音が2回鳴るまで待ちます。

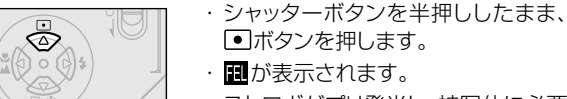

・ストロボがプリ発光し、被写体に必要 な露出量を記憶します。

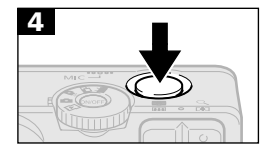

- カメラの向きを変えて構図を決め、撮影します。
- ・FEロックを解除するには、●ボタン を押します。

ボタン以外のボタンを押すと、FEロックが解除されることがあります。

### オートフォーカス方式を切り換える

オートフォーカス機能はAiAFに設定されていますが、中央1点のオートフォーカスに切り換えられます。

液晶モニターをつけているときは、AF枠が表示されます。(p.33)

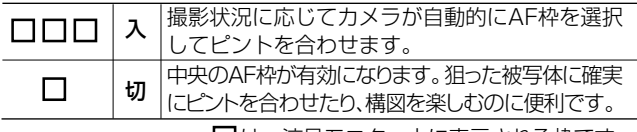

□は、液晶モニター上に表示される枠です。

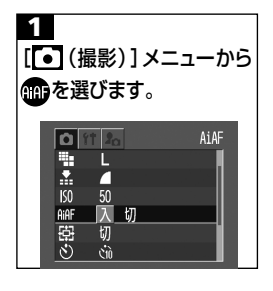

・メニューの選択と設定のしかた(p.39)

- ・このあと、すぐに撮影できます。

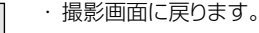

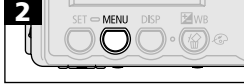

### 

# • 測光方式を切り換える

測光方式を切り換えて撮影できます。

| 🞯 (評価測光)   | 逆光撮影を含む一般的な撮影に適しています。画<br>面内を多分割して測光します。画面内の被写体の<br>位置、明るさ、順光、逆光など複雑な光の要素を<br>カメラが判断し、主被写体を常に適正な露出にし<br>ます。 |
|------------|----------------------------------------------------------------------------------------------------|
| 🖸 (スポット測光) | 液晶モニター中央部の「スポット測光枠」内を測<br>光します。逆光などで被写体の周囲に強い光があ<br>るときに利用します。                                              |

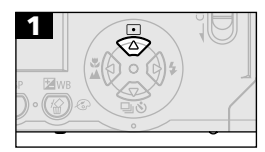

・ 図、または 図を表示します。

# 🗹 露出を補正する

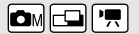

逆光や背景が明るい場所での撮影で、被写体が暗くなってしまったり、 夜景の撮影でライトが明るすぎるようなときに、露出を補正します。

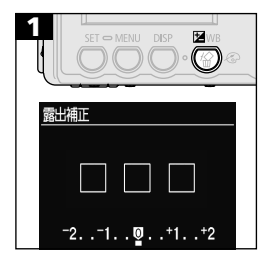

- ・ ③ ⑥ボタンで露出を補正します。
- 補正量は、-2~+2の範囲で1/3段 ずつ変更できます。
- 液晶モニターがついている場合は、液 晶モニターの表示画像で補正結果が 確認できます
- このあと、すぐに撮影できます。また、 撮影後は再びこの画面が表示され、補 正値を変更できます。

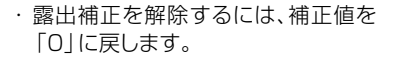

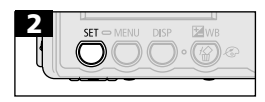

СM

# 長秒時設定で撮る

暗い被写体などを明るく撮影したい場合は、シャッター速度を遅くして 撮影できます。

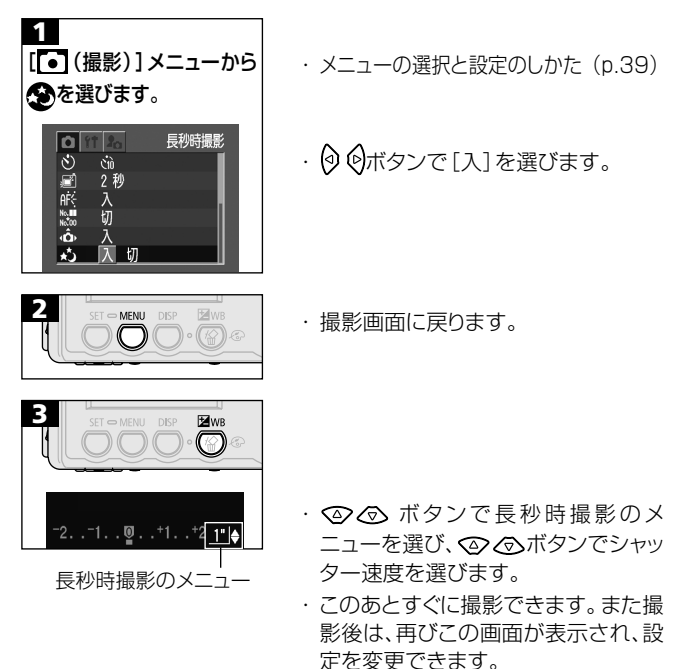

 ・長秒時撮影を解除するときは、長秒時 撮影のメニューが表示されていると きに、④ボタンを押します。

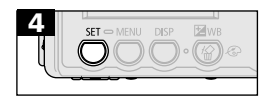

- シャッター速度が遅くなると、CCDの特性により撮影した画像にノイズが増えますが、このカメラはシャッター速度が1.3秒より遅くなると、このノイズを除去する処理を行い、高画質が得られます。(ただし、次の撮影までにしばらく時間がかかります。)
- 意図した明るさで撮影されているかは、液晶モニターでご確認ください。
  - ストロボを発光すると、露出オーバーになることがあります。その 場合は、ストロボを③にして撮影してください。
  - 長秒時設定で撮るときは、次の設定ができません。
    - 露出補正
    - 測光方式
    - AEロック
    - ISO感度 [AUTO]

#### 設定できるシャッター速度について

1 1.3 1.6 2 2.5 3.2 4 5 6 8 10 13 15(秒)
# WB ホワイトバランスを設定する 🛛 📼 🖳

撮影時の光源に応じてホワイトバランスを設定すると、その光源に合った適正な色に調整できます。自然光や照明光で撮影するとき、撮影条件に応じてホワイトバランスを設定します。

| <b>(</b> ) | オート   | カメラが自動的にホワイトバランスを調整します。                                |
|------------|-------|--------------------------------------------------------|
| 0          | 太陽光   | 晴天の屋外で撮影するときに選択します。                                    |
| 0          | くもり   | 曇天や日陰、薄暮などで撮影するときに選択します。                               |
| 0          | 電球    | 電球、電球色タイプ(3波長型)の蛍光灯のもと<br>で撮影するときに選択します。               |
| 0          | 蛍光灯   | 昼白色蛍光灯、白色蛍光灯、昼白色タイプ(3<br>波長型)の蛍光灯のもとで撮影するときに選択<br>します。 |
| Ð          | 蛍光灯H  | 昼光色蛍光灯、昼光色タイプ(3波長型)の蛍<br>光灯のもとで撮影するときに選択します。           |
| 9          | マニュアル | 白紙などを使って、その撮影状況下で最適なホ<br>ワイトバランスを設定します。                |

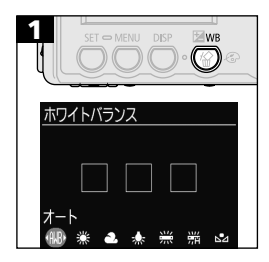

- ・ホワイトバランス設定画面が表示されるまで、WBボタンを何回か押します。
- 液晶モニターがついている場合は、液 晶モニターの表示画像で設定が確認 できます。
- このあと、すぐに撮影できます。また、 撮影後は再びこの画面が表示され、設 定を変更できます。

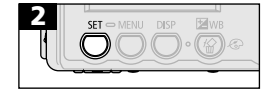

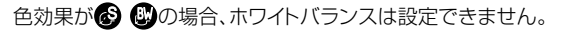

### ♀ マニュアルホワイトバランスを設定する

白い紙や布など、白を基準としたいものをカメラに記憶させ、その撮影 状況下で最適なホワイトバランスを設定できます。

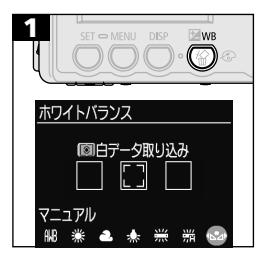

- ホワイトバランス設定画面が表示されるまで、WBボタンを何回か押します。
- ・ ② ⑥ボタンで
   ●を選びます。

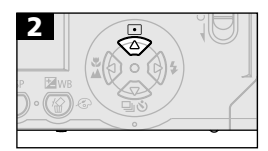

- カメラを白い紙や布に向け、
   ボタンを押します。
- 液晶モニターを使う場合は、中央の枠 いっぱいに、またファインダーを使う場 合は、画面いっぱいに白い紙や布が表 示されるよう構図を決めてから・ボ タンを押してください。・ボタンを押 すと、白データが取り込まれます。
- このあと、すぐに撮影できます。また、 撮影後は再びこの画面が表示され、設 定を変更できます。

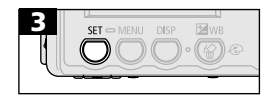

# 

- ●撮影モードを▲Mにし、露出補正を±0にすることをおすすめします。適正露出でない場合(真っ黒や真っ白)は、白データを正しく取り込めないことがあります。
- 液晶モニターを使い、ズームをテレ端の位置にすることをおすすめします。
- □□では、白データの取り込みはできませんので、あらかじめ、他の 撮影モードで白データを取り込んでおいてください。
- ストロボが
   アマニュアルホワイトバランスを設定する場合、
   白データ取り込みの際にストロボが発光したときは、撮影時もストロボを発光させてください。
   白データ取り込み時と撮影時のストロボ状態をあわせないと最適なホワイトバランスが設定できないことがあります。
   ストロボ状態をあわせるために、ストロボを
   または
   に設定することをおすすめします。

# ◎ 色効果を切り換える

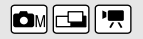

色効果を変えて撮影できます。

| œ  | 効果切     | 通常はこの設定で撮影します。                       |
|----|---------|--------------------------------------|
| Ø  | くっきりカラー | コントラストと色の濃さを強調し、くっ<br>きりした色合いで撮影します。 |
| ٨  | すっきりカラー | コントラストと色の濃さを抑え、すっき<br>りとした色合いで撮影します。 |
| ß  | ソフト     | 輪郭の強調を抑えて撮影します。                      |
| 69 | セピア     | セピア色で撮影します。                          |
| ₿  | 白黒      | 白黒で撮影します。                            |

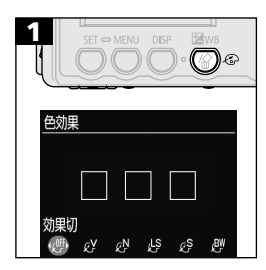

- ・色効果設定画面が表示されるまで、 <sup>②</sup>ボタンを何回か押します。
- ・
   ・
   ・
   ・
   ・
   ・
   ・
   ・
   ・
   ・
   ・
   ・
   ・
   ・
   ・
   ・
   ・
   ・
   ・
   ・
   ・
   ・
   ・
   ・
   ・
   ・
   ・
   ・
   ・
   ・
   ・
   ・
   ・
   ・
   ・
   ・
   ・
   ・
   ・
   ・
   ・
   ・
   ・
   ・
   ・
   ・
   ・
   ・
   ・
   ・
   ・
   ・
   ・
   ・
   ・
   ・
   ・
   ・
   ・
   ・
   ・
   ・
   ・
   ・
   ・
   ・
   ・
   ・
   ・
   ・
   ・
   ・
   ・
   ・
   ・
   ・
   ・
   ・
   ・
   ・
   ・
   ・
   ・
   ・
   ・
   ・
   ・
   ・
   ・
   ・
   ・
   ・
   ・
   ・
   ・
   ・
   ・
   ・
   ・
   ・
   ・
   ・
   ・
   ・
   ・
   ・
   ・
   ・
   ・
   ・
   ・
   ・
   ・
   ・
   ・
   ・
   ・
   ・
   ・
   ・
   ・
   ・
   ・
   ・
   ・
   ・
   ・
   ・
   ・
   ・
   ・
   ・
   ・
   ・
   ・
   ・
- 液晶モニターがついている場合は、液 晶モニターの表示画像で色効果が確 認できます。
- このあと、すぐに撮影できます。また、 撮影後は、再びこの画面が表示され、 設定を変更できます。

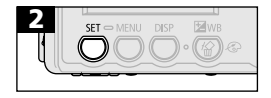

**M** 

# ISO感度を変更する

暗いところでの撮影や、シャッター速度を速くしたいときには、ISO感度 を変更します。

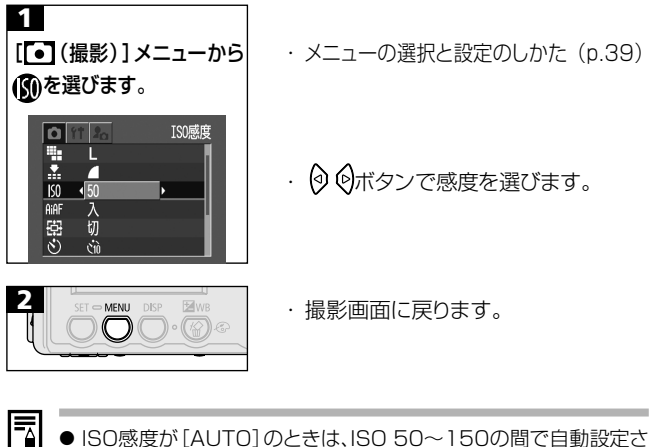

- ISO感度が[AUTO]のときは、ISO 50~150の間で自動設定さ れます。
  - ISO感度を上げると、画像にノイズが増えます。きれいに撮りたい ときは、なるべく低い感度を選んでください。

## 縦横自動回転の設定をする

カメラにはSIセンサーが装備されており、縦位置で撮影した画像は、再 生時に正しい縦位置に回転して表示されます。この機能の入/切を設定 できます。

| 1<br>[● (撮影)]メニューから<br>●を選びます。                                                  | ・メニューの選択と設定のしかた(p.39)                                                                                              |
|---------------------------------------------------------------------------------|----------------------------------------------------------------------------------------------------|
| ● 1 ● 縦横自動回転<br>③ 3 0<br>副 2 秒<br>舵 入<br>認 切<br>・<br>・<br>切<br>切<br>・<br>・<br>切 | ・ 🕑 🎯ボタンで [入] を選びます。                                                                                               |
|                                                                                 | <ul> <li>撮影画面に戻ります。</li> <li>縦横自動回転を[入]にすると、液晶モニター表示(情報表示あり)時、画面右上に(1)(通常)、(2)(右が下)、または(2)(左が下)が表示されます。</li> </ul> |

このカメラは、SIセンサーにより、縦位置で構えて撮影する場合、上側 を「天」、下側を「地」と判断し、フォーカス、露出、ホワイトバランスの 精度を上げるために、3つあるAF枠(AiAF時)の上側2つだけが有効 になります(下のAF枠が消えます。)。この機能は、縦横自動回転の 入/切に関係なく有効です。

0

カメラを真上や真下に向けて撮影すると、正しく機能しない場合があります。アイコン())を確認し、正しく天地を判断しない場合は、[切]にしてお使いください。

 縦横自動回転の設定が[入]のときに縦位置で撮影した画像をコン ピューターに取り込む場合、取り込みに使用するソフトウェアによっ ては、回転結果が反映されないことがあります。

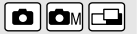

# ファイル番号をリセットする

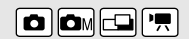

ファイル番号の設定方法を選択します。

| Ъ                  | 新しいCFカードを入れるたびにファイル番号が初期値<br>(100-0001)に戻ります。記録済みのCFカードを入れ<br>たときは、続きの番号になります。                                                                                                    |                              |  |  |  |
|--------------------|----------------------------------------------------------------------------------------------------|------------------------------|--|--|--|
| 切                  | 最後のファイル番号が記憶され、新しいCFカードを入れて<br>も続きのファイル番号になります。                                                                                                    |                              |  |  |  |
| 1<br>[•]           | (撮影)]メニューから<br>c選びます。                                                                                                    | ・メニューの選択と設定のしかた(p.39)        |  |  |  |
| ¥.ô,⁵ž∄.∭ <b>n</b> | 2 000 番号リセット機能<br>2 2 秒<br>※ 入<br>3 00 000<br>※ 入<br>5 00<br>5 00<br>5 | ・ 🖗 🖗ボタンで[入]または[切]を選び<br>ます。 |  |  |  |

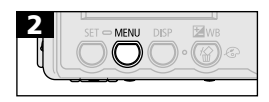

・撮影画面に戻ります。

● 番号リセット機能を[切]で撮影すると、ファイル番号が重複しないため、コンピューターでまとめて管理するような場合に便利です。

#### ファイル番号について

撮影した画像には、0001~9900までのファイル番号が割り振られ、ひとつのフォルダに100画像ずつ保存されます。各フォルダには、 100~998までの番号が割り振られます。(下2桁が99のフォルダ は作られません。)

やここで撮影した画像は、必ずひとつのフォルダに保存されるため、フォルダ内に101画像以上保存されることがあります。

# 各撮影モードで設定できる機能一覧

下記の表を参考に、撮影状況に合わせて各種設定を行い、撮影してくだ さい。各撮影モードで設定した内容は、撮影後も設定が保持されます。 また、撮影モードを変更しても保持されます。

|              | <b>0</b><br>オート | <b>ロ</b> M<br>マニュアル | <b></b><br>スティッチアシスト | ▶ 動画             | 参照<br>ページ  |      |
|--------------|-----------------|---------------------|----------------------|------------------|------------|------|
|              | ラージ し           | <b>O</b> *          | 0*                   | *                | Ι          |      |
|              | ミドル Μ           | 0                   | 0                    | $\bigtriangleup$ |            |      |
| 司经而美粉        | スモール <b>S</b>   | 0                   | 0                    | $\bigtriangleup$ |            | p.50 |
| 記跡回光奴        | 動画 640          | —                   | —                    | _                | 0          | P.00 |
|              | 動画 320          | —                   | —                    | _                | <b>°</b> * |      |
|              | 動画 160          | —                   | —                    | _                | 0          |      |
|              | スーパーファイン 🖪      | 0                   | 0                    | $\bigtriangleup$ |            |      |
| 圧縮率          | ファイン 🗖          | <b>O*</b>           | <b>O</b> *           | $	riangle^*$     |            | p.50 |
|              | ノーマル 🖊          | 0                   | 0                    | $\bigtriangleup$ |            |      |
|              | オート 🕻           | $\bigcirc$          | 0                    | _                |            |      |
|              | 赤目緩和オート 🔍       | <b>*</b>            | <b>°</b>             | _                | —          |      |
| ストロボ         | オン 💈            | —                   | 0                    | $\bigtriangleup$ |            | p.52 |
|              | オフ 🕃            | 0                   | 0                    | $	riangle^*$     | 0          |      |
|              | スローシンクロ 🏝       | —                   | 0                    | $\bigtriangleup$ | _          |      |
| マクロ撮影        | $\mathbf{S}$    | 0                   | 0                    | $\bigtriangleup$ | 0          | p.54 |
| 遠景撮影         |                 | —                   | 0                    | $\bigtriangleup$ | 0          | p.54 |
| フォーカスロック 🛛 🖽 |                 | —                   | 0                    | -                |            | p.62 |
| AEロック AEI    |                 | —                   | 0                    | -                |            | p.64 |
| FEロック        | FEL             | —                   | 0                    | -                |            | p.65 |
|              | シングル撮影 🔲        | <b>O*</b>           | 0*                   | *                | <b>°</b> * | -    |
| 撮影方法         | 連続撮影            | —                   | 0                    | _                | -          | p.56 |
|              | セルフタイマー 🔕       | 0                   | 0                    | $\triangle$      | 0          | p.57 |
| オートフォー       | カス方式の選択         | -                   | 0                    | _                | _          | p.66 |

| 機能       | <b>□</b><br>オート | <b>ம</b> м<br>マニュアル | <b></b><br>スティッチアシスト | ▶ <b>只</b> 動 | 参照<br>ページ |
|----------|-----------------|---------------------|----------------------|--------------|-----------|
| AF補助光    | 0               | 0                   | $\bigtriangleup$     | 0            | p.37      |
| 測光方式     | —               | $\bigcirc$          | _                    |              | p.67      |
| デジタルズーム  | $\bigcirc$      | 0                   | —                    | _            | p.55      |
| 露出補正     | —               | 0                   | $\bigtriangleup$     | 0            | p.68      |
| 長秒時撮影    | —               | O <sup>(2)</sup>    | —                    | _            | p.69      |
| ホワイトバランス | —               | 0                   | $\triangle$          | 0            | p.71      |
| 色効果      | —               | 0                   | $\bigtriangleup$     | 0            | p.74      |
| ISO感度    | — (1)           | 0                   | — (1)                | — (1)        | p.75      |
| 縦横自動回転   | 0               | 0                   | $\triangle$          | _            | p.76      |

\*:初期設定 ○:設定可 △:最初の1画像のみ設定可

:電源を切っても解除されません。

- •[日付/時刻]、[言語]、[ビデオ出力方式]以外のメニュー設定と、ボタン操作によるカメラの設定を、一度にすべて初期設定に戻せます。(p.134)
- (1) ISO 50~150相当で自動設定

(2) ISO感度 [AUTO] は設定できません。

再生

# 1画像ずつ見る

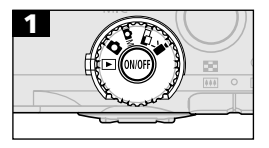

- モードダイヤルを▶にします。
- ・最後に撮影した画像が表示されます。
   (シングル再生)

 $\mathbf{\blacktriangleright}$ 

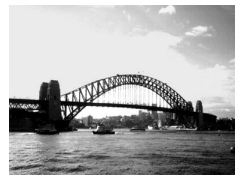

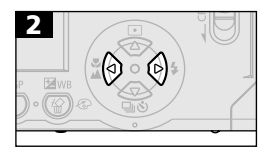

⑦ボタンで前の画像、⑦ボタンで次の 画像を表示します。ボタンを押し続け ると早く進みます。ただし、表示され る画像は粗くなります。

# ♀ 拡大して見る

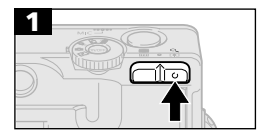

 ・ 画像が最大約10倍まで拡大して表示 されます。

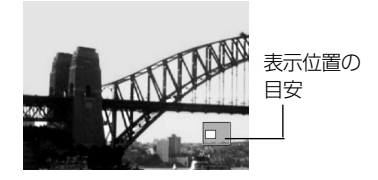

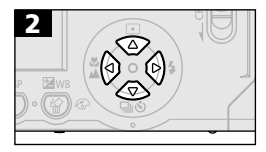

- SETボタンを押しながら、Qボタンを押 すと、画像が約2.5倍→約5倍→約 10倍の順に拡大表示されます。
- ・ ニボタンを押すと、拡大表示が解除されます。

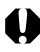

動画、インデックス再生時は、拡大表示できません。

# 1-1 9画像ずつまとめて見る

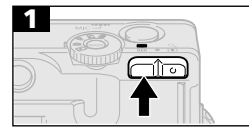

9画像ずつまとめて表示されます(インデックス再生)。

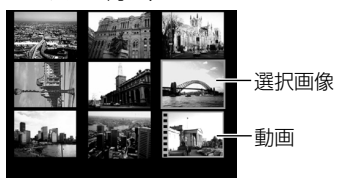

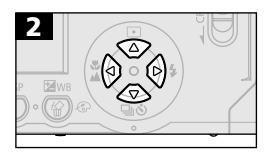

- ・ ② ⑤ Ø Ø ボタンで選択画像を移動できます。
- Qボタンを押すと、選択画像がシング ル再生されます。

## 9画像ずつ表示を切り換える

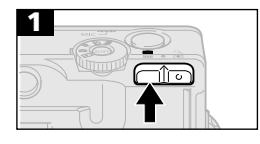

·9画像単位に、表示の切り換えができます。

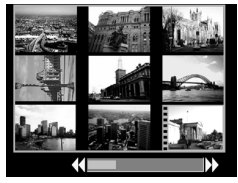

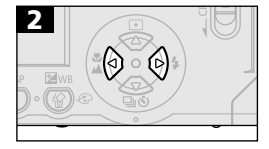

- 🕢 ボタンで前の9画像、 🖓 ボタンで次の9画像を表示します。
- SETボタンを押しながら、② ②ボタン を押すと、最初または最後の9画像を 表示します。
- Qボタンを押すと、インデックス再生 に戻ります。

# 動画を見る

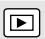

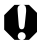

● インデックス再牛のときは、動画は再生できません。

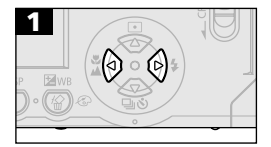

SET ! 一の表示されている画像が動画 です。

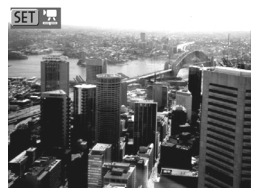

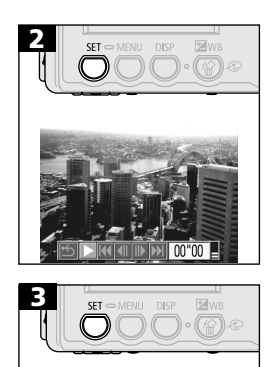

- 動画再生パネルが表示されます。
- 動画と音声が再生されます。
- ・ (へ) ボタンで音量を調節できま す。
- ・ 再牛を終了すると、最後のフレームを 表示して停止します。

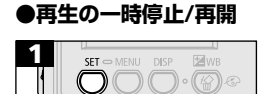

SETボタンを押すと再生を一時停止します。再度SETボタンを押すと再開します。

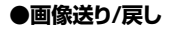

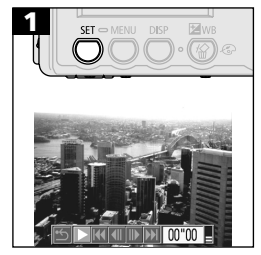

- - ▶ :再生
  - 【 □ マ戻し/巻き戻し
  - :コマ送り/早送り
  - 【【 :最初のフレームを表示
  - ▶ :最後のフレームを表示
  - シングル再生に戻る

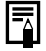

テレビで動画を再生するときの音量は、テレビで調節してください。 (p.119)

- コンピューターで動画を再生するとき、コンピューターの性能に よっては、画像がコマ落ちしたり、音声が途切れる場合があります。
  - ●他のカメラで撮影した動画などは、再生できない場合があります。 (「メッセージー覧」(p.135))

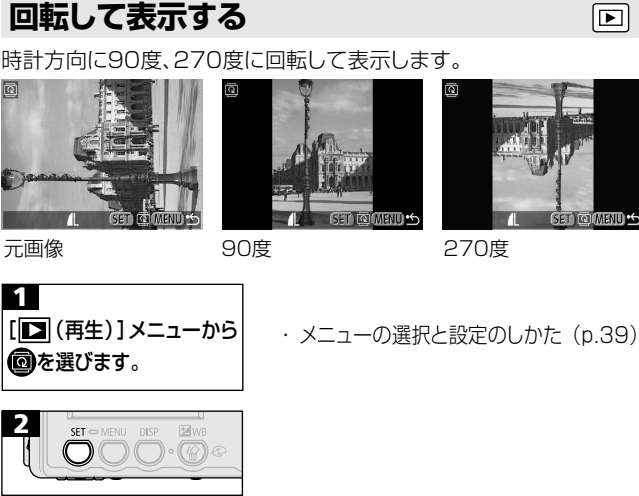

- SET MENU DISP  $\square$

- · SETボタンを押すごとに、90度→270 度→元画像を表示します。
- ・再牛面面に戻るまで、MENUボタンを 押して操作を終了します。
- ↓ 動画は回転できません。
  - カメラで回転した画像をコンピューターに取り込む場合、取り込み に使用するソフトウェアによっては回転結果が反映されないことが あります。

縦横自動回転の設定(p.76)が「入」のとき、縦位置で撮影した画像 をカメラの液晶モニターに表示すると、画像は自動的に縦位置に回 転して表示されます。

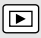

# 音声メモを付ける

画像の再生中(シングル再生、インデックス再生、拡大再生、撮影直後の 画像表示中)に、最長60秒の音声メモを付けることができます。音声 データはWAVE形式で保存されます。

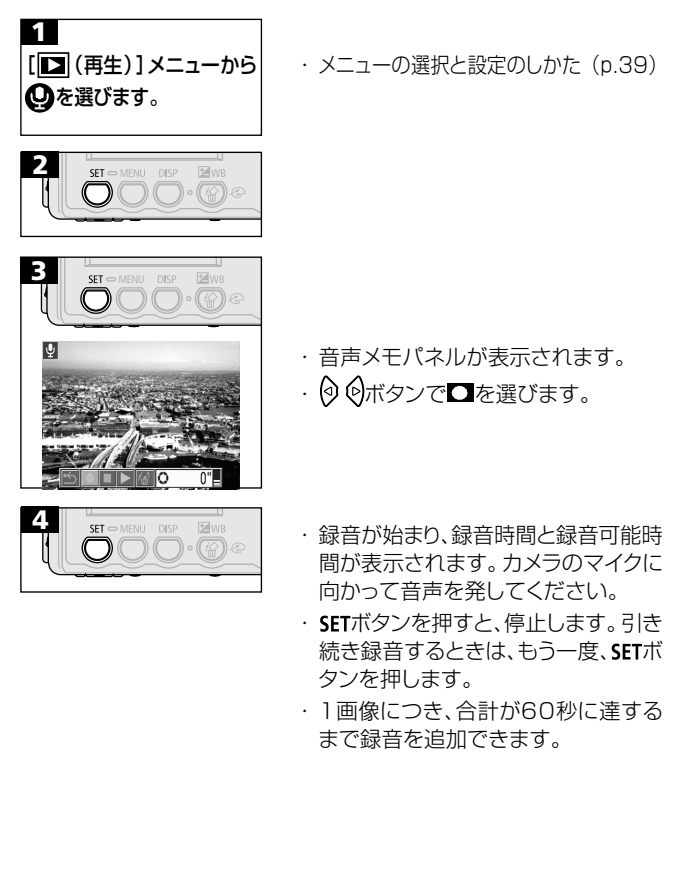

#### ●音声メモの再生/消去

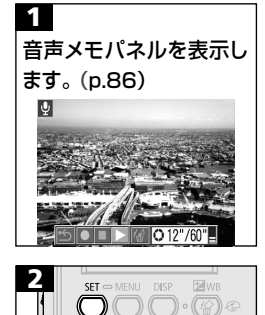

- ・音声メモを再生するときは、
   ・
   ・
   ・
   ・
   ・
   ・
   ・
   ・
   ・
   ・
   ・
   ・
   ・
   ・
   ・
   ・
   ・
   ・
   ・
   ・
   ・
   ・
   ・
   ・
   ・
   ・
   ・
   ・
   ・
   ・
   ・
   ・
   ・
   ・
   ・
   ・
   ・
   ・
   ・
   ・
   ・
   ・
   ・
   ・
   ・
   ・
   ・
   ・
   ・
   ・
   ・
   ・
   ・
   ・
   ・
   ・
   ・
   ・
   ・
   ・
   ・
   ・
   ・
   ・
   ・
   ・
   ・
   ・
   ・
   ・
   ・
   ・
   ・
   ・
   ・
   ・
   ・
   ・
   ・
   ・
   ・
   ・
   ・
   ・
   ・
   ・
   ・
   ・
   ・
   ・
   ・
   ・
   ・
   ・
   ・
   ・
   ・
   ・
   ・
   ・
   ・
   ・
   ・
   ・
   ・
   ・
   ・
   ・
   ・
   ・
   ・
   ・
   ・
   ・
   ・
   ・
   ・
   ・
   ・
   ・
   ・
   ・
   ・
   ・
   ・
   ・
   ・
   ・
   ・
   ・
   ・
   ・
   ・
   ・
- ・消去するときは、なを選びます。
- ・音声メモの付いた画像には マーク が表示されています。
- ・音声メモが再生または消去されます。
- ・音声メモを再生中にSETボタンを押す と、停止します。引き続き再生すると きは、もう一度、SETボタンを押しま す。
- ・ ② ④ボタンで音量を調節できます。
- 動画には音声メモを付けられません。
- CFカードの容量がいっぱいになると、「CFカードがいっぱいです」
   のメッセージが表示されて録音できません。
- 画像に互換性のない音声ファイルが添付されている場合は、録音、 再生はできません。画像には図マークが表示され、録音、再生をし ようとすると、「互換性のないWAVEです」のメッセージが表示さ れます。

▲ [Ⅲ(設定)]メニューでも、音声メモの音量を調節できます。(p.129)

# 画像を自動再生する (スライドショー)

#### スライドショーを始める

CFカード内の全画像または選択した画像を自動再生します。 スライドショーの画像指定はDPOF (Digital Print Order Format) に準拠しています。(p.96)

| 全画像       | CFカード内のすべての画像を順に再生します。 |
|-----------|------------------------|
| ショー1~ショー3 | 各ショーでマークされている画像を順に再生   |
|           | します。                   |

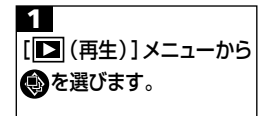

・メニューの選択と設定のしかた(p.39)

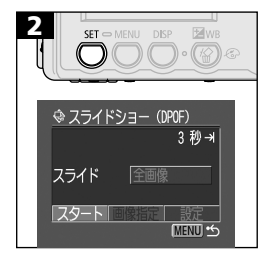

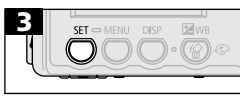

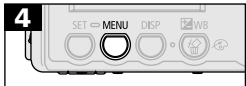

・ ② ④ ボタンで [スライド] を選び、
 ④ ④ ボタンで、「全画像」、「ショー1]

スライドショーメニューが表示されます。

- ~[ショー3]のいずれかを選びます。
- ・ ② ③ ボタンで [スタート] を選びます。
- スライドショーが開始され、再生後、自動的にスライドショーが終了します。
- ・再生画面に戻るまで、MENUボタンを 押して操作を終了します。

動画は、設定した再生間隔にかかわらず、記録した時間で再生されます。
 スライドショーで自動再生中は、節電機能は働きません。(p.30)

#### ●スライドショーの一時停止/再開

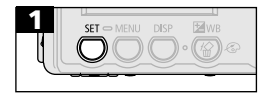

#### ●画像の送り/戻し

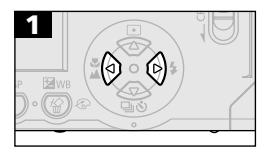

- SETボタンを押すとスライドショーを一時停止します。再度SETボタンを押すと再開します。

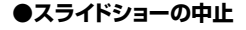

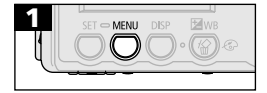

 MENUボタンを押すと、スライドショー が中止され、スライドショーメニューが 表示されます。

### 再生する画像を選ぶ

スライドショーで再生したい画像だけをマークし、[ショー1]から [ショー3]に保存します。最大998画像まで指定でき、選択した順番に 自動再生されます。

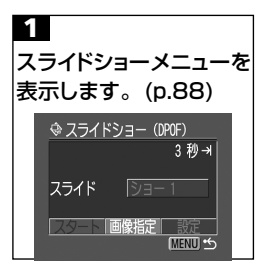

- ・ ②ボタンで[スライド]を選び、
   ② (ショー1)~[ショー3]のいずれかを選びます。
- ・ ⑤ボタンと ⑦ ⑦ボタンで [画像指定]
   を選びます。

90 | 再生

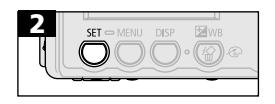

すでに画像指定されているショーには、白いチェックマークが表示されています。

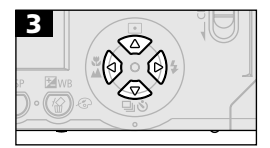

選択順の番号

選択順の番号

② ◎ボタンで画像を選び、◎ ④ボタンで選択または選択を解除します。
 選択した画像には、選択順の番号が表示されます。

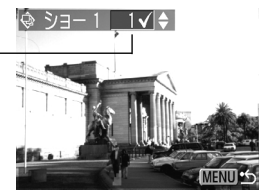

・ ■ボタンを押して、インデックス再生
 (3画像表示)に切り換えても、同じ方法で選択できます。

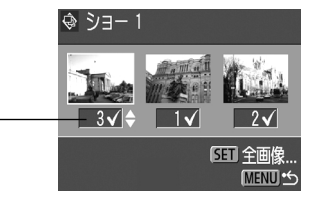

- インデックス再生時に、SETボタンを押して、② ③ボタンで[全指定解除]
   を選び、もう一度SETボタンを押すと、すべての選択を解除できます。
- ・再生画面に戻るまで、MENUボタンを 押して操作を終了します。

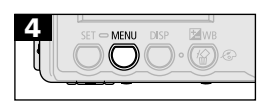

## 再生間隔やリピート設定をする

再生間隔やリピート設定をします。

| 马再生間隔 | スライドショーで1画像を表示する時間を指定します。<br>3~10秒、15秒、30秒、手動を指定できます。 |
|-------|-------------------------------------------------------|
| ロリピート | スライドショーが一巡したら終了するか、繰り返し再生<br>するかを設定します。               |

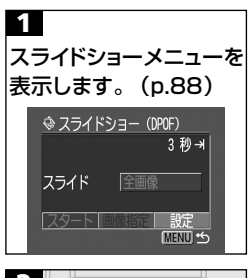

・ 🛛 🖓 ボタンで [設定] を選びます。

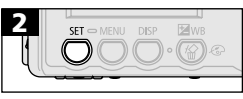

Þ

MENU \*

MENU \*\*

13 13秒

□3 3秒 ぐ)入切 **い**のとき 再生時間を選びます。

#### **の**とき

[入]または[切]を選びます。

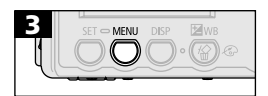

・再生画面に戻るまで、MENUボタンを 押して操作を終了します。

画像によっては、設定した時間と多少異なる再生間隔で再生されることがあります。
 同梱されているソフトウェアを使用すると、スライドショーの編集が簡単に行えます。

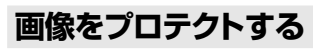

大切な画像を誤って消去しないように、プロテクトを設定できます。

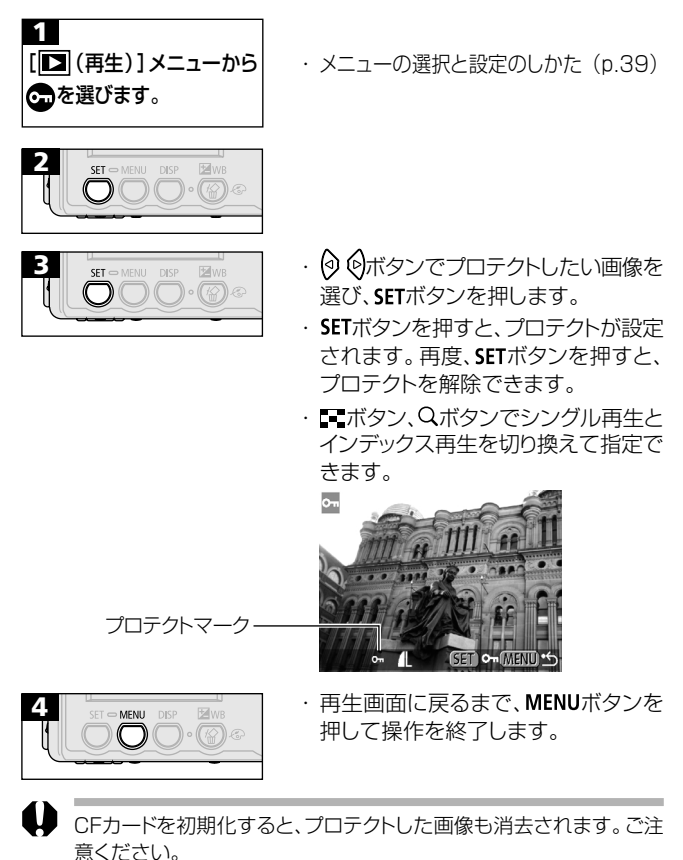

# 消去

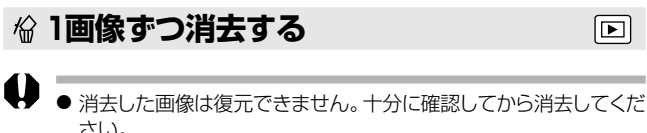

- さい。
- プロテクトされている画像は消去できません。

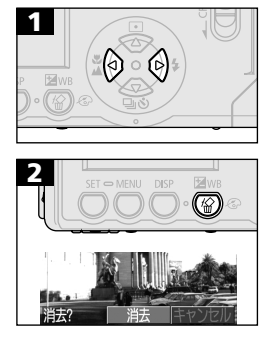

- ・ 🛛 🖓 ボタンで [消去] を選びます。
- ・ 消去を取り消すときは、[キャンセル]
   を選びます。

#### 94 | 消去

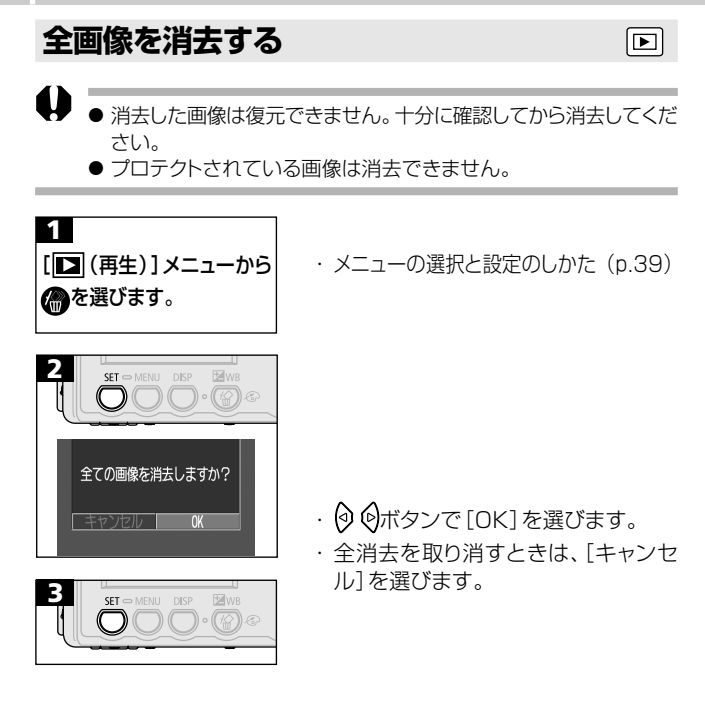

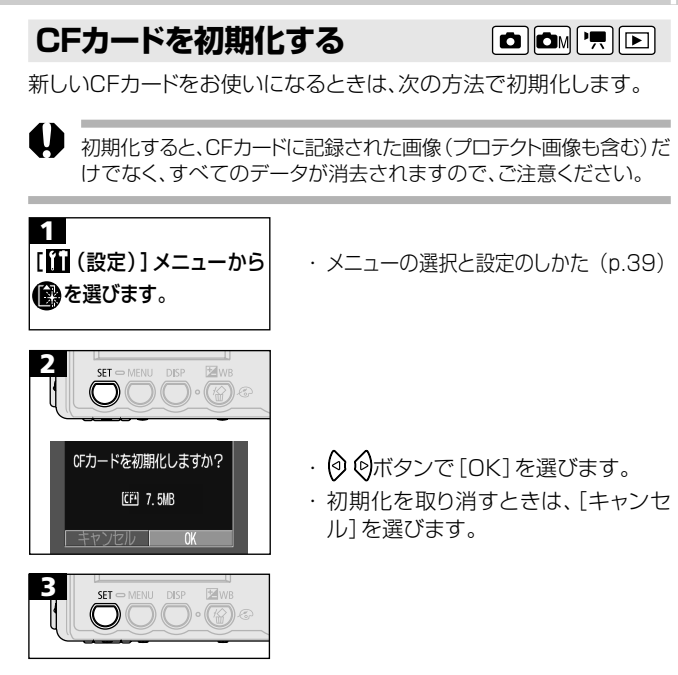

- カメラが正しく動作しないときは、CFカードが壊れている可能性が あります。初期化すると正しく動作する場合もあります。
  - キヤノン製以外のCFカードで正しく動作しないときは、初期化する と正しくお使いになれることがあります。
  - ●他のカメラやコンピューター、周辺機器で初期化したCFカードを使用すると、正しく動作しない場合があります。その際は、このカメラで初期化してください。正しく初期化されないときは、電源を切ってからCFカードを入れ直し、再度初期化してください。

# プリント

# プリントについて

このカメラをカメラダイレクト対応プリンター(別売)、またはカメラダイ レクト対応BJプリンタ(別売)とケーブルで直接つなぎ、CFカード内の画 像をカメラのボタン操作だけで簡単にプリントできます(ダイレクトプリ ント)。また、あらかじめカメラでプリントする画像や枚数などを設定 (DPOF\*プリント指定)しておけば、CFカードをラボプリントサービスに お持ちいただくだけで、指定どおりにプリントされるので、大変便利です。

\*Digital Print Order Formatの略

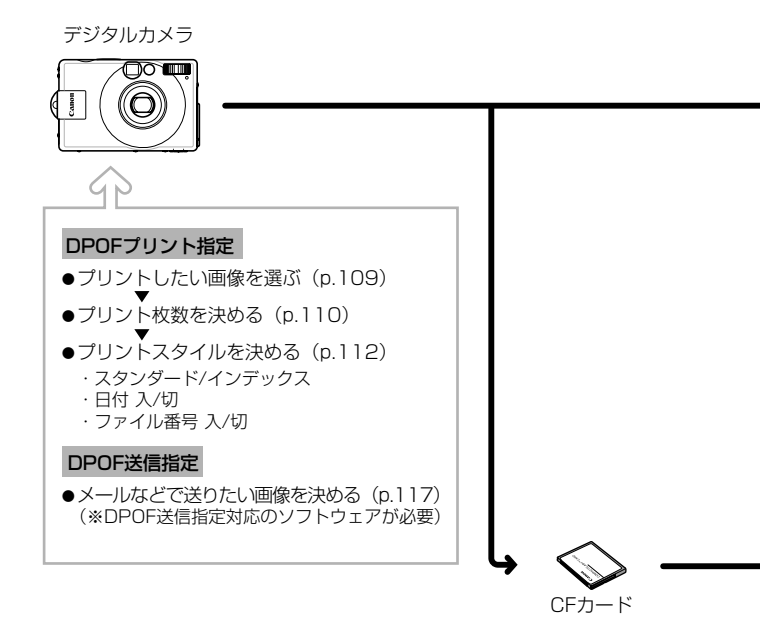

このカメラで使えるカメラダイレクト対応プリンターについては、システムマップでご確認ください。(また、このカメラで使えるカメラダイレクト対応BJプリンタについては、カメラユーザーガイド裏表紙に記載されているホームページでご確認いただくか、キヤノン販売お客様ご相談センターにお問い合わせください。)

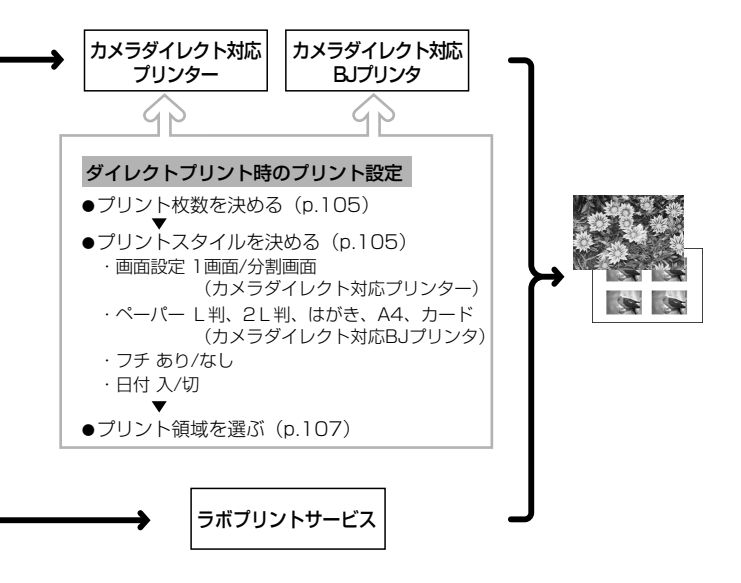

#### プリントメニューの選択と設定のしかた

プリント関連の設定は、プリントメニューを使って操作します。 プリントメニューを使った操作は下図のように行います。

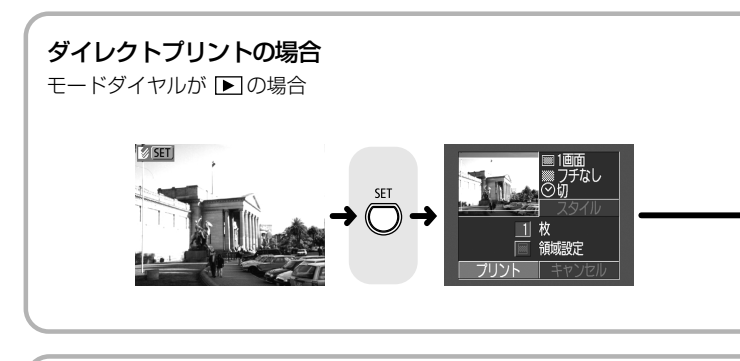

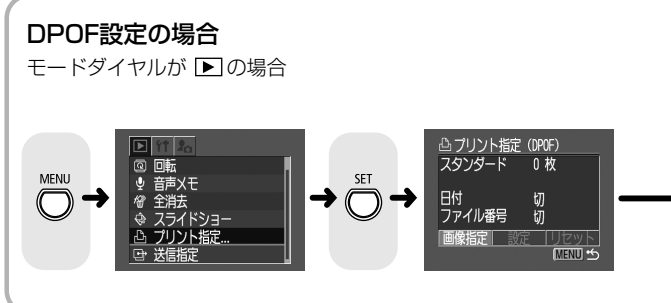

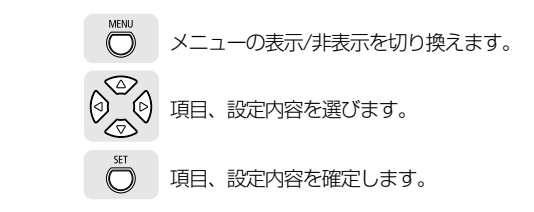

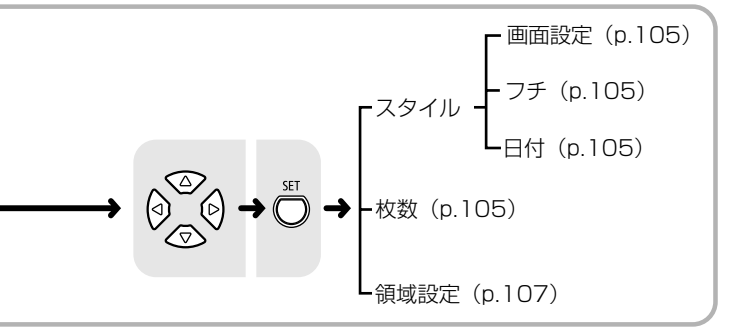

## プリンターを接続する

カメラダイレクト対応プリンター(別売)、またはカメラダイレクト対応 BJプリンタ(別売)とカメラを接続すると、簡単な操作で、きれいに、し かも素早くプリントできます。また、DPOFのプリント設定でプリントで きます。

- カメラをプリンターに接続する場合、カメラの電源には、家庭用電源を お使いになることをおすすめします。バッテリーをお使いになるとき は、フル充電されたバッテリーをお使いください。プリントする際は、 バッテリーの残量にご注意ください。
- このカメラで使えるカメラダイレクト対応プリンターについては同梱のシステムマップでご確認ください。
  - ペーパーやインクカセットの取り付け方は、プリンターの使用説明 書をご覧ください。

### カメラダイレクト対応プリンターに接続する

プリンターには、ダイレクトインターフェースケーブルが2本同梱されて います。このカメラと接続するときは、コネクタに「++」マークがつい ているケーブル (DIF-100)をお使いください。

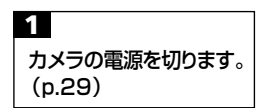

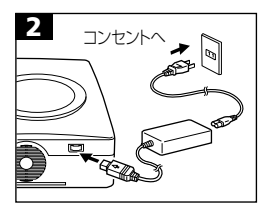

- ・ ブリンターに電源ケーブルを接続し、
   電源プラグをコンセントに差し込みます。または、プリンター用の充電式
   バッテリーを取り付けます。
- ・充電式バッテリーがお使いになれるか どうかは、プリンターによって異なりま す。プリンターに同梱されているユー ザーガイドもお読みください。

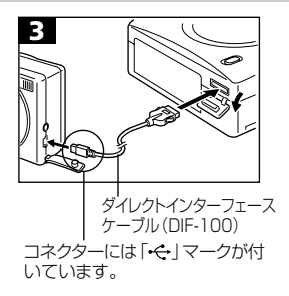

 ・ プリンターに、ダイレクトインター フェースケーブルを接続します。
 ・ カメラの端子カバーを開き、ダイレクト インターフェースケーブルの端子を、
 DIGITAL端子に差し込みます。(コネ クターの「・・・」マークが、カメラの背 面側になるようにしてください。)

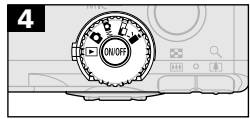

カメラダイレクト対応 プリンター接続時

- モードダイヤルを
  に合わせ、カメラの
  電源を入れます。
- ・プリンターが正しく接続されると、
   が表示されます。

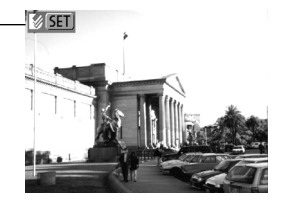

### BJプリンタに接続する

↓ お使いのBJプリンタがカメラダイレクトに対応しているかどうか、また 接続ケーブルやBJプリンタ全般に関することは、BJプリンタに同梱 されている使用説明書も合わせてご覧ください。

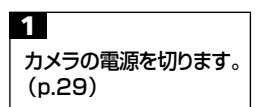

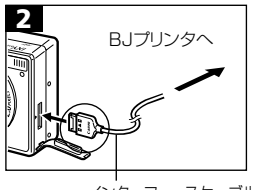

インターフェースケーブル

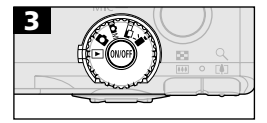

- BJプリンタに、インターフェースケー ブルを接続します。
- カメラの端子カバーを開き、インター フェースケーブルの端子を、DIGITAL 端子に差し込みます。(コネクターの 「Canon」が、カメラの前面になるよ うにしてください。)
- モードダイヤルを下に合わせ、カメラ の電源を入れます。
- ・プリンターが正しく接続されると、 が表示されます。

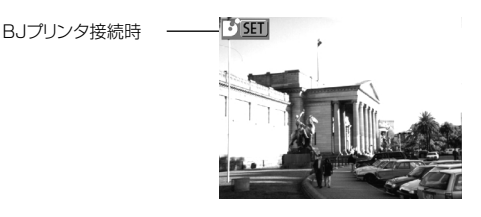

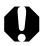

■ カメラのDIGITAL端子からケーブルを取り外すときは、必ずコネク ターの側面を持って引いてください。

● プリンターの接続時、次の操作はできません。 ·動面再生 ・SETボタン+MENUボタンを使った言語の設定 が消え、通常の再生モードになります。

# プリントする

\*カメラダイレクト対応プリンター接続時の画面例を使用しています。BJプ リンタ接続時は[スタイル]の一部が異なります。

シングル再生またはインデックス再生中の画像をプリントします。

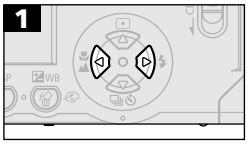

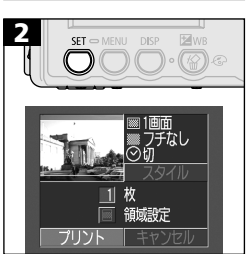

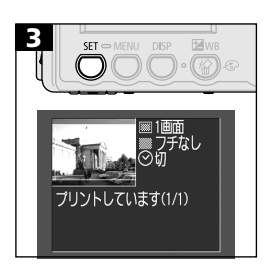

- ・必要に応じてプリント枚数、プリントスタイル、プリント領域を設定します。
   ・プリント枚数を設定する(p.105)
   ・プリントスタイルを設定する(p.105)
  - ・プリント領域を設定する(p.107)
- ・ ② ⑤ ⑥ ⑥ ボタンで [プリント]を選びます。
- ・操作を取り消すときは、[キャンセル] を選びます。
- ・SETボタンを押すと、プリントが開始されます。
- ・プリントが正常に終了すると、再生画 面に戻ります。

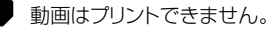

## 2リントを中止するとき

- プリント中にSETボタンを押します。確認の画面が表示されるので、
   のボタンで[OK]を選び、SETボタンを押します。
  - ・カメラダイレクト対応プリンター プリント中の画像のプリントは中止できません。次のプリントから 中止され、再生画面に戻ります。
  - ・BJプリンタ

プリントが中断され、プリント中のペーパーは排紙されます。

#### エラーが発生したとき

- ブリント中、何らかのエラーが発生したときは、エラー画面が表示されます(p.138、140)。
   ボタンで[中止]または[再開]を選び、SETボタンを押します。(BJブリンタの場合、エラー内容を解決すると、自動的にプリントを再開します。)
  - ・カメラダイレクト対応プリンター

エラーの内容によっては、[再開]が表示されないこともあります。その場合は、[中止]を選びます。

・BJプリンタ

・エラーの内容によっては、[続行]と[中止]が表示されます。 ・BJプリンタの操作パネルにエラー番号が表示されます。エラー 番号に対応した対処方法については、BJプリンタの使用説明書 をご覧ください。

# プリントの設定をする(ダイレクトプリント時)

## プリント枚数を設定する

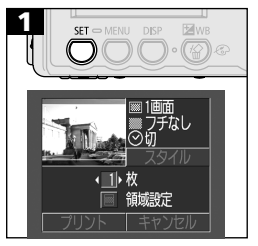

 ・ ② ③ ボタンで [枚] を選び、 ② ⑤ ボ タンで枚数を設定します。 最大99枚 まで設定できます。

## プリントスタイルを設定する

次の内容を設定できます。

#### カメラダイレクト対応プリンター

|            |      | 1画面      | ペーパー1枚に1画像をプリントします。      |
|------------|------|----------|--------------------------|
| <b>W</b>   | 画面設定 | ■ 分割画面*  | ペーパー1枚に同一の画像を8画面プリントします。 |
| <b>111</b> | フチ   | ごうし フチなし | ペーパーいっぱいにプリントします。        |
|            |      | ■ フチあり   | フチを付けてプリントします。           |
| $\odot$    | 日付   |          | 日付を入れてプリントします。           |

\*カードサイズのペーパーにプリントするときのみ設定できます。

#### BJプリンタ

| ■ ペーパー           |                                                                   | ペーパーサイズを、L判、2L判、はがき、<br>A4、カードから選べます。使用できるペ<br>ーパーについては、BJプリンタの使用説<br>明書をご覧ください。 |
|------------------|-------------------------------------------------------------------|----------------------------------------------------------------------------------|
|                  | ごううち ひんし こうちんし こうちんし しんしょう ひんしん ひんしん ひんしん ひんしん ひんしん ひんしん ひんしん ひんし | ペーパーいっぱいにプリントします。                                                                |
| - J <del>J</del> | ■ フチあり                                                            | フチを付けてプリントします。                                                                   |
| 🕑 日付             |                                                                   | 日付を入れてプリントします。                                                                   |

106 】 プリント

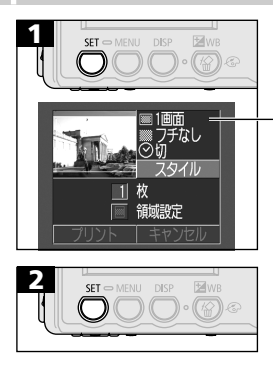

- 現在のプリントスタイル

- ・ ② ③ ボタンで [スタイル] を選びます。
- - (画面設定)のとき

     (カメラダイレクト対応プリンター)

     [1画面]または[分割画面]を選びます。

**同(ペーパー)のとき(BJプリンタ)** [L判]、[2L判]、[はがき]、[A4]、ま たは[カード]を選びます。

図(フチ)のとき [フチなし]または[フチあり]を選び ます。

○(日付)のとき[入]または[切]を選びます。

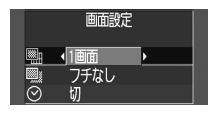

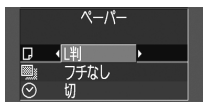

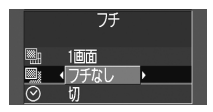

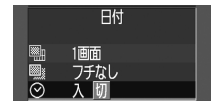
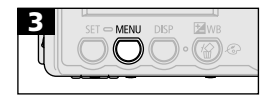

- MENUボタンを押して操作を終了します。
- [フチあり] プリントは、撮影した画像 とほぼ同じ領域でプリントされます。
- 「フチなし]または、「分割画面]を選ぶと、撮影した(液晶モニターに表示される)画像の中央部が大きくプリントされます。そのためプリントされる画像の上下、左右が多少カットされます。

DPOFのプリント指定でプリントする場合、日付は指定できません。日付はDPOFの設定でプリントされます。(p.112) カメラダイレクト対応プリンターをお使いの場合、[分割画面]では、日付とフチは設定できません。(日付切、フチなしでプリントされます。)

## プリント領域を設定する

プリントする範囲(領域)を、次の3種類の中から設定できます。

| **** | 上寄せ | 画像の上側部分の領域をプリントします。 |
|------|-----|---------------------|
|      | 中寄せ | 画像の中央部分の領域をプリントします。 |
| **** | 下寄せ | 画像の下側部分の領域をプリントします。 |

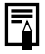

プリント領域を設定する前に、プリントスタイル(画面設定、フチ、日付など)を設定してください。(p.105)

- フチなし、分割画面のときに設定できます。
- ペーパーサイズがL判のとき、またはプリントスタイルの画面設定が[分割画面]のときは、プリント領域が左右に動くことがあります。

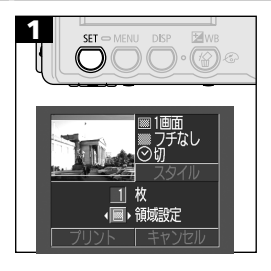

- ・ ② ③ ボタンで [領域設定]を選び、
   ・

   ・

   ・

   ・

   ・

   ・

   ・

   ・

   ・

   ・

   ・

   ・

   ・

   ・

   ・

   ・

   ・

   ・

   ・

   ・

   ・

   ・

   ・

   ・

   ・

   ・

   ・

   ・

   ・

   ・

   ・

   ・

   ・

   ・

   ・

   ・

   ・

   ・

   ・

   ・

   ・

   ・

   ・

   ・

   ・

   ・

   ・

   ・

   ・

   ・

   ・

   ・

   ・

   ・

   ・

   ・

   ・

   ・

   ・

   ・

   ・

   ・

   ・

   ・

   ・

   ・

   ・

   ・

   ・

   ・

   ・

   ・

   ・

   ・

   ・

   ・

   ・

   ・

   ・

   ・

   ・

   ・

   ・
- ◆ ブリント領域は、1画像にのみ設定できます。
   ◆ ブリント領域設定は、以下の操作を行うと解除されます。
   ・ブリントする
   ・他の画像にブリント領域を指定する
   ・ブリントモードを終了する(カメラの電源を切る、モードを変更する、プリント領域を設定したあとプリントせずに「キャンセル」を選

ぶ、ダイレクトインターフェースケーブルを取り外す)

# DPOFのプリント指定

CFカードに記録されている画像の中から、プリントする画像や枚数をあ らかじめカメラで設定できます。カメラダイレクト対応プリンターや、カ メラダイレクト対応のBJプリンタに一括でプリントするときや、ラボプリ ントサービスに注文するときに大変便利です。

### プリントする画像を選ぶ

画像の指定には、次の2つの方法があります。

- 1画像ずつ指定する
- •CFカード内のすべての画像を指定する(プリント枚数は各画像につき1枚です。)

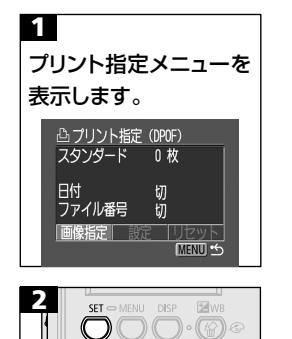

- ・ プリントメニューの選択と設定のしかた (p.98)

●1画像ずつ指定するとき

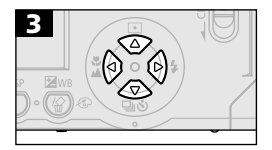

プリント枚数表示

・ (プリントタイプ)の設定(p.112)
 によって指定方法が次のように異なります。

 ■ (スタンダード) / ■ 囲 (両方)
 ④ ⑥ ボタンで画像を選び、 ○ ④ ボ タンでプリント枚数を指定します。(最 大99枚まで)

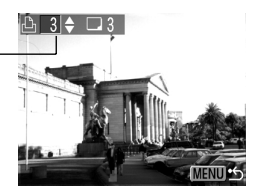

・ (インデックス)
 ・ (インデックス)
 ・ (ア・クレア)
 ・ ボタンで画像を選び、 (ア・ク・ボタンで指定または指定を解除します。
 指定されると、チェックマークが付きます。

インデックス プリントの選択

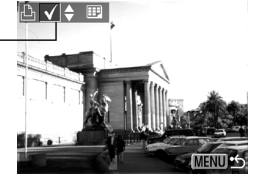

- ・ ボタンを押してインデックス再生 (3画像表示)に切り換えても、同じ方 法で指定できます。
- ・再生画面に戻るまで、MENUボタンを 押して操作を終了します。

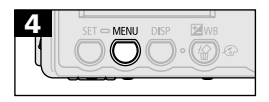

#### ●CFカード内のすべての画像を指定するとき

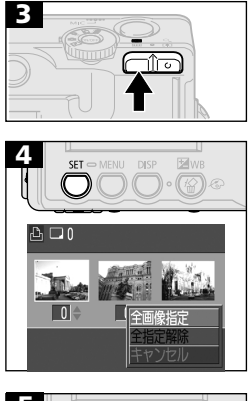

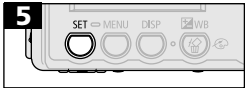

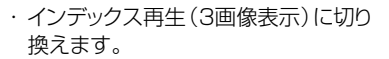

- ・ ② ③ボタンで[全画像指定]を選びます。
- ・[全指定解除]を選ぶと、すべての指 定を解除できます。
- ・ 再度、SETボタンを押すと、すべての画像に対して1枚ずつプリント指定されます。
- ・ プリントタイプが [スタンダード] / [両 方] の場合、各画像のプリント枚数を 変更できます。[インデックス] の場合 は、プリント指定の解除ができます。 (p.110)
- ・再生画面に戻るまで、MENUボタンを 押して操作を終了します。

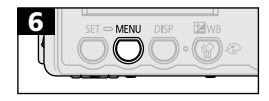

- DPOF対応の他のカメラでプリント指定されたCFカードの場合、
   ▲が表示されます。このカメラでプリント指定を変更すると、設定済みのプリント指定は、すべて書き換えられます。
- プリンターまたはラボプリントサービスによっては、指定内容が反 映されないことがあります。
- 動画はプリント指定できません。

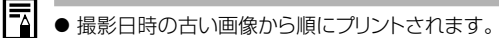

- 最大998画像まで指定できます。
- [両方]の場合、プリント枚数は指定できますが、[インデックス]は 指定できません。[インデックス]は1枚のみプリントされます。
- 同梱されているソフトウェアでもプリント指定ができます。

#### プリントスタイルを設定する

次の内容を設定できます。

| 🗊 プリント<br>タイプ | 🔳 スタンダード    | ペーパー1枚に1画像をプリントします。 |                               |
|---------------|-------------|---------------------|-------------------------------|
|               | プリント<br>タイプ | ■ インデックス            | インデックス形式で画像を縮小してプ<br>リントします。  |
|               | 242         | ■ ■ 両方              | スタンダードとインデックスの両方を<br>プリントします。 |
| $\odot$       | 日付          |                     | 日付を入れてプリントします。                |
| 🐘 ファイル番号      |             | 番号                  | ファイル番号を入れてプリントします。            |

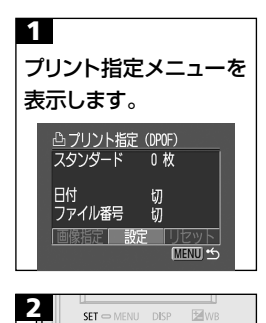

 プリントメニューの選択と設定のしかた (p.98)

 ・ ② ③ ボタンで ■、 ◎、 圖のいずれ かを選び、 ② ④ボタンで設定したい内 容を選びます。

#### (プリントタイプ)のとき [スタンダード]、[インデックス]、[両 方]のいずれかを選びます。

### 🕑 (日付) のとき

[入]または[切]を選びます。

# 🎆 (ファイル番号) のとき

[入]または[切]を選びます。

・再生画面に戻るまで、MENUボタンを 押して操作を終了します。

日付は、[日付/時刻]で設定した日付スタイルでプリントされます。 (p.27)

#### ● プリントタイプが[インデックス]の場合、[日付]と[ファイル番号] を同時に設定することはできません。

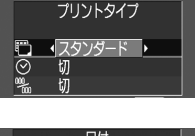

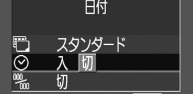

ファイル番号

スタンダード

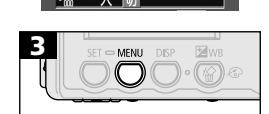

## プリントの設定をリセットする

プリント指定された画像をすべて解除し、プリントタイプを[スタンダード]、日付を[切]、ファイル番号を[切]に戻します。

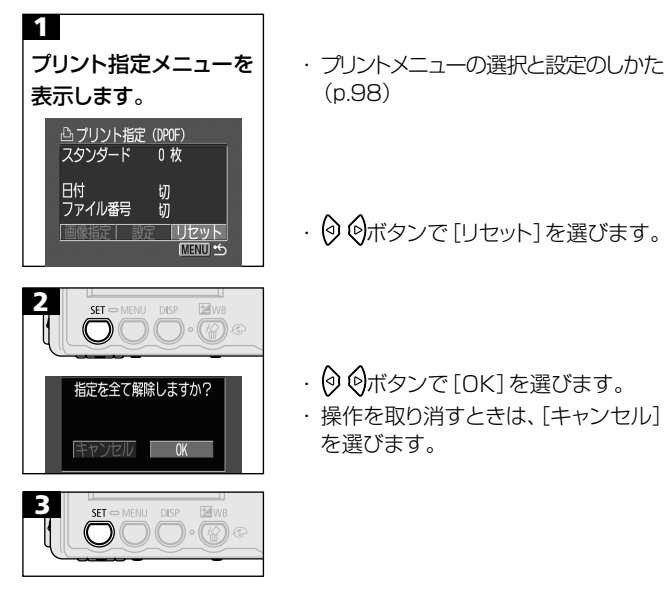

## DPOFのプリント指定でプリントする

DPOFのプリント指定内容を、カメラダイレクト対応プリンター、または カメラダイレクト対応のBJプリンタでプリントできます。

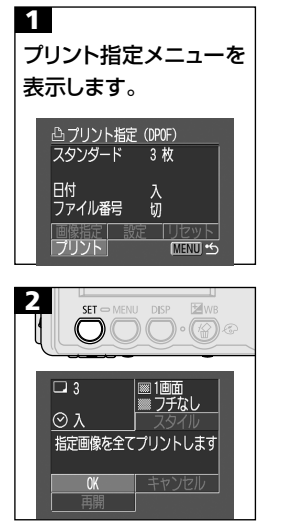

- プリントメニューの選択と設定のしかた (p.98)
- ・ ② ⑤ ⑧ ⑨ボタンで [プリント]を選びます。

- ・必要に応じてプリントスタイルを設定 します。(p.112)
- DPOFのプリント指定で、プリントタイ プに[インデックス]を選択している画 像では、プリントスタイルは設定でき ません。(BJプリンタでは、ペーパー の種類を設定できます。)
- ・ ② ⑤ ② ② ⑦ボタンで [OK] を選びます。
- ・SETボタンを押すと、プリントが開始されます。
- ・プリントが正常に終了すると、再生画 面に戻ります。

- 日付をプリントする場合は、手順1の[設定]で[日付]を[入]にします。手順2のスタイルでは、[日付]の設定はできません。なお、プリントタイプが[インデックス]の場合、手順1で[日付]を[入]に設定しても、日付はプリントされません。
  - プリントタイプで [両方] を設定すると、カメラ上では、 [日付]、 [ファ イル番号] ともに [入] の設定ができます。 ただし、この場合、 [イン デックス] プリントには、 [ファイル番号] のみプリントされます。
  - プリントタイプが [スタンダード] の場合、[ファイル番号] を [入] に しても、ファイル番号はプリントされません。
  - プリントタイプが[インデックス]の場合、ペーパー1枚にプリントされる画像数は、ペーパーによって異なります。
    - ・カードサイズ : 20画像
    - ·L判 :42画像
    - ・はがき:63画像

(BJプリンタでプリントしたときの画像数については、BJプリンタの使用説明書でご確認ください。)

#### プリントを中止するとき (p.104)

#### プリントを再開するとき

プリント指定メニューで
 のボタンで
 「再開]を選び、SETボタンを
 押します。残りの画像をプリントできます。
 次のような場合は、プリントの再開はできません。
 ・再開する前に、プリント指定を変更した場合
 ・可用する前に、プリント指定した画像を削除した場合
 ・プリントを中断したときに、CFカードの空き容量が少なかった場合
 このような場合は、プリント画面で
 [OK]を選択すると、1枚目から
 再プリントできます。
 バッテリーの容量がなくなって中断した場合は、家庭用電源をお使
 いになることをおすすめします。バッテリーをお使いになるときは、
 フル充電されたバッテリーをお使いください。その上で、再度、カメ
 うの電源を入れてください。

#### エラーが発生したとき (p.104)

# 画像の送信設定 (DPOF送信指定)

電子メールで送信する画像などを、あらかじめカメラ側で指定しておく ことができます。(実際に画像を送信するときは、付属のソフトウェアを ご使用ください。)

この指定は、DPOF (Digital Print Order Format) に準拠しています。

● DPOF対応の他のカメラでプリント指定されたCFカードの場合、▲ が表示されます。このカメラでプリント指定を変更すると、設定済みの プリント指定は、すべて書き換えられます。

# 送信する画像を選ぶ

[1](再生)]メニューから

を選びます。

1

・メニューの選択と設定のしかた(p.39)

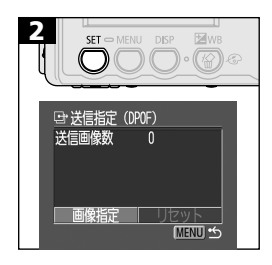

・送信指定メニューが表示されます。

- · [リセット]を選ぶと、送信指定された 画像をすべて解除します。

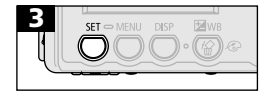

118 画像の送信指定(DPOF送信指定)

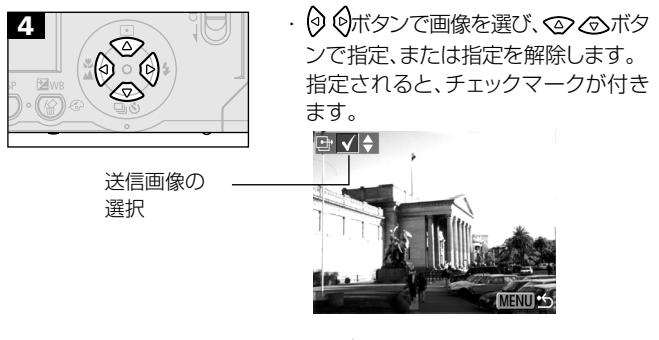

- ・ 二ボタンを押してインデックス再生 (3画像表示)に切り換えても、同じ方 法で指定できます。
- インデックス再生時に、SETボタンを押して、② ③ ボタンで [全画像指定]
   を選び、もう一度SETボタンを押すと、すべての画像を選択できます。

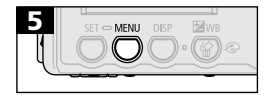

- ・送信指定が終了し、送信指定メニュー に戻ります。
- 撮影日時の古い画像から順に送信されます。
   最大998画像まで指定できます。
   同梱されているソフトウェアでも送信指定ができます。

# テレビを使って撮影/再生する

同梱のAVケーブル AVC-DC100をお使いいただくと、テレビをモニ ターにして撮影や再生ができます。AVケーブルを接続したり、取り外し たりするときは、必ずカメラとテレビの電源を切ってください。

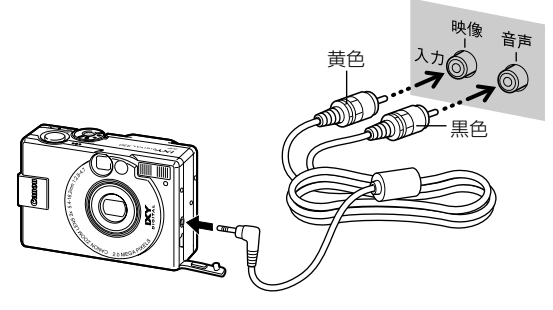

- 接続後、テレビの電源を入れて入力切り換えをビデオ入力にします。
- モードダイヤルを切り換え、カメラの電源を入れます。通常の撮影や 再生ができます。
- •撮影時、テレビに画像が表示されていないときは、DISPボタンを押して表示します。
  - □□では使用できません。
    - テレビ表示中は、液晶モニターに画像は表示されません。
    - AVケーブルをステレオ対応のテレビに接続する場合は、音声入力 端子の左右どちらかに接続してください。詳しくは、お使いのテレ ビの取扱説明書でご確認ください。

ビデオ出力方式は、初期状態では、日本国内で採用しているNTSC方式に設定されていますが、海外の別方式(PAL方式:主にヨーロッパ、オセアニア、アジア(一部地域を除く))に切り換えることができます。 海外に旅行したときなどは、切り換えてお使いください。(p.130)

# コンピューターへの画像の取り込み

カメラで撮影した画像をコンピューターに取り込む方法は次のとおりです。

- •CFカードから直接画像を取り込む
- ・カメラとコンピューターをUSBケーブルで接続する

あらかじめ同梱のソフトウェアをインストールしておくと、同梱の USBケーブルでカメラとコンピューターをつないだだけで、画像を 取り込めます。

画像の取り込み方法、コンピューターに必要なシステム構成は、ソフトウェアクイックガイドでご確認ください。

## CFカードから直接画像を取り込む

ノートPC、PCカードリーダーまたはCFカードリーダーをお使いの場合は、CFカードから直接コンピューターへ画像を取り込めます。

カメラからCFカードを取り出し、コンピューターに接続されたCF
 カードリーダーに入れます。

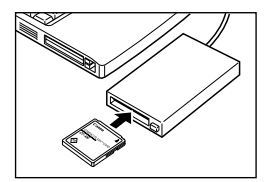

PCカードリーダーをお使いの場合は、まずCFカードをPCカード アダプター (別売) に差し込んでから、PCカードリーダーに入れて ください。

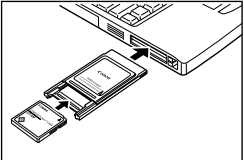

#### **2** CFカードを接続したドライブをダブルクリックして開きます。

#### 3 撮影した画像をハードディスクの任意の場所にコピーします。

画像は、CFカード内の[DCIM]フォルダの中の[xxxCANON] フォルダ(xxxは100~998の数字が入ります)にあります。

CFカードやPCカードアダプターを入れるとき、コンピューターの電源を切るか、入れたままでよいかは、コンピューターやカードリーダーによって異なります。お使いの製品の取扱説明書でご確認ください。

# カメラとコンピューターをUSBケーブルで接続する

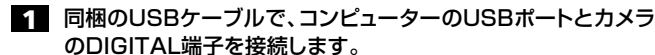

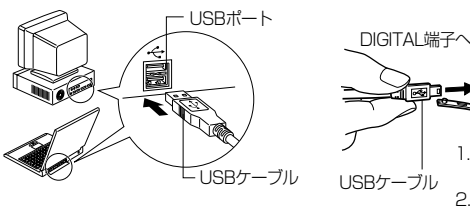

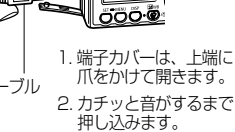

● カメラやコンピューターの電源を切る必要はありません。

● USBポートの位置は、お使いのコンピューターの取扱説明書で確 認してください。

#### カメラのモードダイヤルを▶にします。

再生画面が表示され、コンピューターへの接続が完了すると、液 晶モニターは消えます。

カメラのDIGITAL端子からUSB ケーブルを取り外すときは、必ず、 コネクターの側面を持って引いて ください。

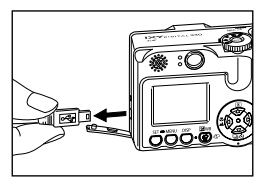

- カメラをコンピューターに接続する場合、カメラの電源には別売の 家庭用電源(ACアダプターキット ACK500)をお使いになること をおすすめします。(p.142)
  - カメラの電源が入っている状態で、USBケーブルを取り外すと、カ メラの電源は切れます。
  - コンピューターと接続しているときに、約5分間、何も操作しないと、コンピューター画面に警告メッセージが表示されます。さらに1分間何も操作しないと、カメラの電源が切れます。その場合は、再度メインスイッチを押すと、電源が入ります。(ただし、節電機能[切]のときを除く)

この後の操作については、ソフトウェアクイックガイドをご覧ください。

# メニュー・メッセージ一覧

各メニューの設定項目や内容は、次のとおりです。操作方法については、「メニューの選択と設定のしかた (p.39)」をご覧ください。

撮影メニュー

\* 初期設定

| 項目・画面                                                                                                    | 内容                                                                                                    | 参照先  |
|----------------------------------------------------------------------------------------------------|----------------------------------------------------------------------------------------------------|------|
| 記録画素数(静止画)<br>・ 記録画素数<br>・ M S 調<br>・ M S 調<br>・ M S I M S I M | 撮影した画像をCFカードに記録する<br>ときの記録画素数を設定します。<br>・ ■ (ラージ)*<br>1600 ×1200画素<br>・ ■ (ミドル)<br>1024 × 768画素<br>・ ■ (スモール)<br>640 × 480画素 | p.50 |
| 記録画素数 (動画)                                                                                                    | 撮影した動画をCFカードに記録する<br>ときの記録画素数を設定します。<br>・ 図 640 × 480画素<br>・ 図 320 × 240画素 *<br>・ 図 160 × 120画素                              | p.50 |
| 圧縮率<br>単し<br>読み<br>の<br>部<br>に<br>の<br>部<br>に<br>の<br>の<br>の<br>に<br>総<br>で<br>し<br>の<br>の<br>の<br>の<br>の<br>の<br>の<br>の<br>の<br>の<br>の<br>の<br>の                                                                                                    | 撮影した画像をCFカードに記録す<br>るときの圧縮率を設定します。<br>・                                                                                      | p.50 |
| ISO感度<br>130感度<br>単 L<br>シ 4<br>い 50<br>一 10<br>50<br>50<br>50<br>50<br>50<br>50<br>50<br>50<br>50<br>5                                                                                                    | 撮影感度を設定します。<br>- 50 *<br>- 100<br>- 200<br>- 400<br>- AUTO                                                                   | p.75 |

| 項目・画面                                                                                                    | 内容                                                                           | 参照先  |
|----------------------------------------------------------------------------------------------------|------------------------------------------------------------------------------|------|
| AiAF<br>■ L<br>• L<br>• AiAF<br>■ L<br>• So<br>50<br>AiAF<br>■ So<br>50<br>AiAF<br>■ So<br>50<br>AiAF<br>■ So<br>50<br>AiAF<br>■ So<br>50<br>AiAF<br>■ So<br>50<br>AiAF<br>■ So<br>50<br>AiAF<br>■ So<br>50<br>AiAF<br>■ So<br>50<br>AiAF<br>■ So<br>50<br>80<br>80<br>80<br>80<br>80<br>80<br>80<br>80<br>80<br>8 | AF枠をカメラが自動的に選択して撮<br>影するか、あらかじめ中央のAF枠に<br>固定して撮影するかを設定します。<br>・入*<br>・切      | p.66 |
| デジタルズーム<br>デジタルズーム<br>第<br>150 50<br>AMF 入<br>翌 入<br>図<br>2 秒                                                                                                    | 光学ズームと合わせて、拡大するか<br>どうかを設定します。<br>・入<br>・切*                                  | p.55 |
| セルフタイマー<br>10 50<br>MHF 入<br>空 切<br>シ 岡 ジ<br>ぞ 2 秒<br>所 入                                                                                                    | セルフタイマーの時間を設定します。<br>• 10秒*<br>• 2秒                                          | p.57 |
| 撮影の確認<br>● ● ● ● 撮影の確認<br>● ● ● ● ● ● ● ● ● ● ● ● ● ● ● ● ● ● ●                                                                                                     | 撮影してシャッターボタンを離したあ<br>と、撮影した画像を液晶モニターに<br>表示する時間を設定します。<br>・切<br>・2秒*<br>・10秒 | p.49 |
| AF補助光<br>母 切<br>ひ ふ<br>ご 2秒<br>咲 入 切<br>読 切<br>ふ 入                                                                                                    | <br>AF補助光の入/切を設定します。<br>· 入*<br>· 切                                          | p.37 |

126 | メニュー・メッセージ一覧

| 項目・画面                                                                                                    | 内容                                                           | 参照先  |
|----------------------------------------------------------------------------------------------------|--------------------------------------------------------------|------|
| 番号リセット機能         ●       ●         ●       ●         ●       ●         ●       ●         ●       2         ※       入         ●       入         ●       入         ●       入         ●       入         ●       入         ●       入         ●       →         ●       →         ●       →         ●       →         ●       →         ●       → | ファイル番号の付け方を設定します。<br>・ 入<br>・ 切*                             | p.77 |
| 総積自動回転                                                                                                    | 縦位置で撮影した画像を、自動的に<br>横に回転して表示するかどうかを設<br>定します。<br>· 入*<br>· 切 | p.76 |
| <b>長秒時撮影</b><br>③ ・ ・ ・ 長秒時撮影<br>③ 2秒<br>感 入<br>◎ ・ 入<br>◎<br>● 入<br>◎<br>● 入<br>◎                                                                                                    | 遅いシャッタースピードを設定します。<br>・入<br>・切*                              | p.69 |

再生メニュー

| 項目・画面                                                                        | 内容                                                 | 参照先  |
|------------------------------------------------------------------------------|----------------------------------------------------|------|
| プロテクト<br>● プロテクト<br>© 回転<br>● 音声Xモ<br>愛 全部法<br>◎ スライドショー<br>△ フリント指定         | 消去できないようプロテクトを設定し<br>ます。                           | p.92 |
| 回転<br>● プロテクト<br>◎ 回転…<br>● 音声Xモ<br>☞ スライドショー<br>△ フリント指定                    | 時計方向に90度、270度に回転して<br>表示します。                       | p.85 |
| 音声メモ<br>・ プロテクト<br>© 回転<br>● 音声メモ<br>@ 全游去<br>© スライドショー<br>△ プリント擬定          | 画像に音声を追加します。                                       | p.86 |
| 全消去<br>● ゴラクト<br>© 回転<br>● 音声Xモ<br><sup>@</sup> 全消去<br>© スライドショー<br>△ フリント指定 | CFカードに記録されている画像をす<br>べて消去します。<br>(プロテクトされている画像を除く) | p.94 |
| スライドショー<br>© 回転<br>・ 音声Xモ<br>・ スライドショー…<br>・ ひつりト指定<br>・ 送信指定                | 記録した画像を自動再生します。                                    | p.88 |

| 項目・画面                                                                                                    | 内容                                                                      | 参照先   |
|----------------------------------------------------------------------------------------------------|-------------------------------------------------------------------------|-------|
| プリント指定         © 回転         • 音声Xモ         * 音声Xモ         * 全消去         • スライドショー         • ブリント総定…         • 送信能定 | 画像をカメラダイレクト対応プリンタ<br>ーまたはラボブリントサービスでプリ<br>ントするとき、プリントする画像や枚<br>数を指定します。 | p.109 |
| 送信指定<br>© 回転<br>• 音声Xモ<br>* 全消去<br>• 27イドショー<br>む フリント指定<br>· 送信指定                                                 | お使いのメールソフトで送信する画<br>像を、あらかじめカメラで指定します。                                  | p.117 |

## 設定メニュー

\* 初期設定

| 項目・画面                                                                                                  | 内容                                                                                                    | 参照先  |
|----------------------------------------------------------------------------------------------------|----------------------------------------------------------------------------------------------------|------|
| 電子音<br>● 17 ● ③子音<br>● ▲ 切<br>● ■ ■ ■<br>● ↓<br>● □<br>● □<br>● □<br>● □<br>● □<br>● □<br>● □<br>● □   | シャッターボタンを押したときや、メ<br>ニュー操作をしたときに、電子音を鳴<br>らすかどうかを設定します。*1<br>・入*<br>・切<br>ただし、エラー時の警告音は、<br>[切]にしても鳴ります。                                                                     | p.36 |
| スピーカー音量<br>① 11 2ピーカー音量<br>① 入<br>②「「「」<br>適 入<br>③ 102.06.01 10:15<br>③ 回 7.5M6<br>☞ 日本語              | <ul> <li>記動音、シャッター音、操作音、セルフタイマー音、動画再生、音声メモの音量を調節します。</li> <li>□□□□□(切)</li> <li>□□□□□(1)</li> <li>□□□□□(2)*</li> <li>□□□□□(3)</li> <li>□□□□□(4)</li> <li>□□□□□(5)</li> </ul> | p.83 |
| 前電<br>① 11 2 前電<br>① 入<br>③ 入<br>③ 入<br>③ N<br>③ 10 10:15<br>○ 10 2.06.01 10:15<br>○ 10 7.5MB<br>● 日本語 | ー定時間カメラの操作をしないとき<br>に、自動的に電源を切るかどうかを<br>設定します。<br>・入*<br>・切                                                                                                    | p.30 |
| 日付/時刻<br>① 11 20 日付/時刻<br>① 入<br>③ 予<br>③ 入<br>③ …<br>〇 02.06.01 10:15<br>〇 匹 7.5MB<br>● 日本語           | 日付、時刻、日付スタイルを設定しま<br>す。                                                                                                    | p.27 |

\*1 詳しくは、「[11](設定)]メニューの[電子音]と、[12](マイカメラ)]メ ニューの音の各設定について(p.133)」をご覧ください。 130 】 メニュー・メッセージ一覧

| 項目・画面                                                                                                    | 内容                                                                                                    | 参照先   |
|----------------------------------------------------------------------------------------------------|----------------------------------------------------------------------------------------------------|-------|
| CFの初期化<br>「11 」 CFの初期化<br>②                                                                                               | CFカードを初期化します。                                                                                                    | p.95  |
| ●<br>●<br>●<br>●<br>●<br>●<br>●<br>●<br>●<br>●<br>●<br>●<br>●                                                             | 液晶モニターのメニューやメッセージを、どの言語で表示するかを設定します。・ English ・ Italiano・ Deutsch ・ Norsk・ Français ・ Svenska・ Nederlands ・ Español・ Dansk ・ 汉语・ Suomi ・ 日本語*画像の再生時に、SET ボタンを押しながらMENU ボタンを押しても、表示する言語を変更できます。 | p.28  |
| ビデオ出力方式<br>111 日 ビデオ出力方式<br>111 日 ビデオ出力方式<br>111 日 1115<br>111 日 1115<br>111 日 204708<br>1115 日 204708<br>日本語<br>1115 PAL | ビデオ出力方式を設定します。<br>・NTSC*<br>・PAL                                                                                                    | p.119 |

# マイカメラメニュー

このカメラでは、起動画面、起動音、シャッター音、操作音、セルフタイマー 音を選べます。また、各項目の[23][24]には、同梱されているソフト ウェアを使って、お好きなマイカメラコンテンツを登録できます。オンラ インフォトサービス [Canon Image Gateway]から同梱のソフトウェ アを通じてコンテンツをダウンロードし、登録することもできます。 詳しくは、同梱のソフトウェアクイックガイドをご覧ください。

\* 初期設定

| 項目・画面                                                                                                    | 内容                                                                                                    | 参照先  |
|----------------------------------------------------------------------------------------------------|----------------------------------------------------------------------------------------------------|------|
| セット<br>たット<br>た<br>ま<br>、1<br>を<br>・<br>た<br>・<br>た<br>・<br>た<br>・<br>た<br>・<br>た<br>・<br>た<br>・<br>た<br>・<br>た<br>・<br>た<br>・<br>た<br>・<br>た<br>・<br>・<br>・<br>・<br>・<br>・<br>・<br>・<br>・<br>・<br>・<br>・<br>・                                                                                                    | <ul> <li>記動画面、起動音、シャッター音、操作音、セルフタイマー音に共通するテーマを選びます。*1</li> <li>・ 【】 (切)</li> <li>・ 【】 *</li> <li>・ 【3</li> <li>・ 【3</li> </ul> | p.44 |
| <b>起動画面</b><br><u>た</u> 動画面<br><u>た</u><br>1<br>元<br>1<br>2<br>2<br>3<br>2<br>3<br>3<br>3<br>3<br>3<br>3<br>3<br>3<br>3<br>3<br>3<br>3<br>3                                                                                                    | 電源を入れたときの起動画面を選<br>びます。<br>・ ♪ ☆ (切)<br>・ ♪ *<br>・ ♪ ?<br>・ ♪ ?<br>・ ♪ ?                                                       | p.44 |
| 起動音<br>を1<br>※1<br>※1<br>※1<br>※1<br>2<br>1<br>2<br>3<br>1<br>2<br>3<br>1<br>2<br>3<br>1<br>2<br>1<br>2<br>2<br>1<br>2<br>2<br>1<br>2<br>2<br>1<br>2<br>2<br>1<br>2<br>1<br>2<br>2<br>1<br>2<br>1<br>1<br>2<br>1<br>1<br>1<br>2<br>1<br>1<br>1<br>1<br>1<br>1<br>1<br>1<br>1<br>1<br>1<br>1<br>1 | 電源を入れたときの起動音を選び<br>ます。*1<br>・ 23 (切)<br>・ 1 *<br>・ 23<br>・ 23                                                                  | p.44 |

\*1 詳しくは、「[11](設定)]メニューの[電子音]と、[12](マイカメラ)]メ ニューの音の各設定について(p.133)」をご覧ください。

| 項目・画面                                                                                                    | 内容                                                                                 | 参照先  |
|----------------------------------------------------------------------------------------------------|------------------------------------------------------------------------------------|------|
| シャッター音<br>える<br>える<br>シャッター音<br>える<br>シャッター音<br>える<br>シャッター音<br>して<br>い<br>・<br>シャッター音<br>して<br>・<br>シャッター音<br>して<br>・<br>シャッター音<br>して<br>・<br>シャッター音<br>して<br>・<br>・<br>・<br>・<br>・<br>・<br>・<br>・<br>・<br>・<br>・<br>・<br>・                                                                                                    | シャッターを全押ししたときの音を選<br>びます。動画撮影時にはシャッター音<br>は鳴りません。*1<br>・ 22<br>・ 1<br>・ 22<br>・ 23 | p.44 |
| 操作音<br><sup>2</sup> 1 操作音<br><sup>2</sup> 1<br><sup>3</sup> 1<br><sup>3</sup> 1 | シャッター以外のボタンを操作した<br>ときの音を選びます。*1<br>・ 13<br>・ 13<br>・ 12<br>・ 23<br>・<br>13        | p.44 |
| セルフタイマー音<br>セルフタイマー音<br>を 1<br>王 1<br>国 1<br>③ 1<br>③ 1<br>③ 1<br>③ 1<br>③ 1<br>3 4 1<br>1 k2 k3                                                                                                    | セルフタイマー撮影で2秒前をお知ら<br>せする音を選びます。*1<br>・ び(切)<br>・ 1*<br>・ 23<br>・ 23<br>・ 23        | p.44 |

\*1 詳しくは、「[111(設定)]メニューの[電子音]と、[111(マイカメラ)]メ ニューの音の各設定について(p.133)」をご覧ください。

#### [1](設定)]メニューの[電子音]と、[1](マイカメラ)]メニューの 音の各設定について

起動音、シャッター音、操作音、セルフタイマー音を消すときは、[電子音]を[切]にしてから、音の各設定を個別に[切]にします。[電子音]が [入]になっていると、音の各設定が[切]になっていても、電子音が鳴り ます。

詳しくは、下の表をご覧ください。

|                                 |               | [(🎁(設定)]メニュ・    | ーの[電子音]の設定 |
|---------------------------------|---------------|-----------------|------------|
|                                 |               | N               | [切]        |
|                                 | [ <b>}</b> ]  | ○ [電子音]         | ×          |
| [【10](マイカメフ)]メニューの音の「<br>冬雨日の設定 | [1]           | 0[1]            | 0[1]       |
| ([記動音]/[シャッター音]/                | [ <b>2</b> 2] | ○ [ <b>2</b> 2] | 0 [22]     |
| [操作音]/[セルフタイマー音])               | [ ]3]         |                 |            |

○:[]の音が鳴る

× :鳴らない

# すべての設定を初期状態に戻す

[日付/時刻]、[言語]、[ビデオ出力方式]以外のメニュー設定と、ボタン操作によるカメラの設定をすべて初期設定に戻します。

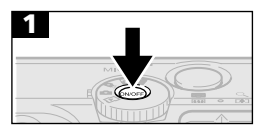

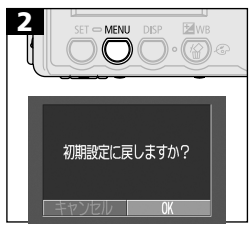

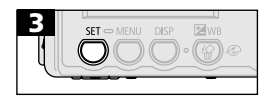

- ・緑色のパワーランプが点灯するまで、
   メインスイッチを押します。
- モードダイヤルの位置は、どちらでも 構いません。
- MENUボタンを5秒以上押し続けます。
- ・ ③ ⑤ボタンで [OK] を選びます。
- 初期化を取り消すときは、[キャンセル]を選びます。

- ↓
  以下の設定は、初期状態に戻りません。
  - マニュアルホワイトバランスで記憶した白データ (p.72)
  - 新しく登録したマイカメラコンテンツ(p.45)

# メッセージー覧

## 撮影・再生中に表示されるメッセージ

撮影または再生中に液晶モニターに表示されるメッセージには以下のもの があります。

| 処理中…               | : 撮影した画像を CF カードに記録しています。<br>再生モードを起動中です。                                                                                                    |
|--------------------|----------------------------------------------------------------------------------------------------|
| CF カードがありません       | : CF カードがカメラに入っていないときに撮影<br>または再生しようとしました。                                                                                                    |
| 記録できません            | : CF カードがカメラに入っていないのに撮影し<br>ようとしました。                                                                                                    |
| CF カードが異常です        | :CF カードに異常があります。                                                                                                    |
| CF カードがいっぱいです      | : CF カードの容量いっぱいに画像が記録されて<br>いて、これ以上画像を記録できません。または、<br>これ以上プリント指定を保存できません。                                                                                                    |
| ファイル名が作成できま<br>せん  | :カメラが作成しようとするディレクトリと同じ<br>名前のファイルが存在する、もしくは、すでに<br>ファイル番号が最大値になってしまったため<br>に、ファイル名を作成できません。撮影メ<br>ニューで [番号のリセット機能]を[入] に設<br>定してください。必要な画像をコンピューター<br>に取り込んだ後、CF カードを初期化してくだ<br>さい。なお、初期化すると、CFカード内の画像<br>およびデータはすべて消去されます。 |
| バッテリーを交換してくだ<br>さい | : バッテリーの残量が少なく、カメラが動作不能<br>です。ただちに充電されたバッテリーに交換す<br>るか、バッテリーを充電してください。                                                                                                    |
| 画像がありません           | :CFカードに画像が記録されていません。                                                                                                    |

136 | メニュー・メッセージ一覧

| 画像が大きすぎます          | : 3200×2400画素より大きなサイズの画像、<br>または別のカメラで撮影した動画を再生しよう<br>としました。               |
|--------------------|----------------------------------------------------------------------------|
| <br>互換性のない JPEG です | :互換性のないJPEGフォーマットの画像を再生<br>しようとしました。                                       |
| データが壊れています         | : データが破壊されている画像を再生しようとし<br>ました。                                            |
| RAW                | :RAW形式で記録された画像を再生しようとしました。                                                 |
| 認識できない画像です         | :特殊なフォーマット(他社カメラ特有の記録<br>フォーマットなど)で撮影した画像、または別の<br>カメラで撮影した動画を再生しようとしました。  |
| 拡大できない画像です         | :別のカメラもしくは異なるフォーマットで撮影<br>した画像、またはいったんコンピューターに取<br>り込んで加工した画像を拡大しようとしました。  |
| 回転できない画像です         | :別のカメラもしくは異なるフォーマットで撮影し<br>た画像、またはいったんコンピューターに取り込<br>んで加工した画像を回転させようとしました。 |
| <br>互換性のない WAVE です | :録音済みの音声メモの形式が正しくないので、<br>この画像に追加録音できません。                                  |
| プロテクトされています        | : プロテクトされている画像を消去しようとしま<br>した。                                             |
| 指定が多すぎます           | :プリント指定、送信指定、スライドショーの画<br>像指定が多すぎます。これ以上指定できません。                           |
| 指定できない画像です         | : JPEG以外のファイルをプリント指定しようと<br>しました。                                          |

| _ |      |
|---|------|
|   | 1111 |
| _ | **   |
| _ | ^ ^  |
| _ |      |

:カメラに異常が発生しました。いったん電源 を入れ直して、再び撮影または再生してくだ さい。頻繁に、このエラーコードが表示される ときは、故障ですので「xx」の数値を控えて サービスセンターへお持ちください。また、撮 影直後にこのエラーコードが表示されたとき は、撮影されていない場合がありますので、再 生モードに切り換えてご確認ください。

## カメラダイレクト対応プリンターでプリント中に 表示されるメッセージ

別売のカメラダイレクト対応プリンターでプリント中に、カメラの液晶モニ ターに表示されるメッセージには、以下のものがあります。(プリンターに よって、表示されないメッセージもあります。)

| ペーパーがありません                           | :ペーパーカセットが正しく入っていないか、<br>ペーパーカセット内にペーパーがありません。            |
|--------------------------------------|-----------------------------------------------------------|
| インクがありません                            | :インクカセットが入っていません。またはイン<br>クカセットのインクがありません。                |
| ーーーーーーーーーーーーーーーーーーーーーーーーーーーーーーーーーーーー | :このカメラでプリントできないサイズのペー<br>パーがプリンターに取り付けられました。              |
| <br>指定外のインクです                        | : このカメラでプリントできない種類のインクカ<br>セットがプリンターに取り付けられました。           |
| インクカセットが異常です                         | :インクカセットに異常があります。                                         |
| ペーパーとインクが不一致です                       | :ペーパーのサイズとインクの種類が異なります。                                   |
|                                      | :プリント中にペーパーが詰まりました。                                       |
|                                      | : プリントスタイルメニュー表示時からプリント<br>を開始するまでの間にペーパーのサイズが変わ<br>りました。 |
| インクが変更されています                         | : プリントスタイルメニュー表示時からプリント<br>を開始するまでの間にインクの種類が変わりま<br>した。   |
| プリンターバッテリー<br>切れです                   | :プリンターの電池がありません。                                          |
| <br>通信エラー                            | :通信中にエラーが発生しました。                                          |

| プリントできない画像です | :別のカメラ、もしくは異なるフォーマットで撮 |
|--------------|------------------------|
|              | 影した画像、またはコンピューターに取り込ん  |
|              | で加工した画像をプリントしようとしました。  |
|              |                        |

 プリントできない画像
 :別のカメラ、もしくは異なるフォーマットで撮

 がXX 枚ありました
 影した画像、またはコンピューターに取り込ん

 で加工した画像をXX枚DPOF設定でプリント
 しようとしました。

### カメラダイレクト対応BJプリンタ接続中に 表示されるメッセージ

カメラダイレクト対応BJプリンタに接続しているときは、以下のメッセージが表示されることがあります。

BJプリンタに表示されるエラー番号を確認し、BJプリンタの使用説明 書も合わせてご覧ください。

プリンターは使用中です :コンピューター、またはプリンターに差し込ま れたメモリーカードからプリントしています。 プリントが終了すると自動的に、カメラ内の画 像のプリントを開始します。

プリンターは準備中です :プリンターを準備しています。準備が終了する と、自動的にプリントを開始します。

**プリントヘッド未装着**:プリントヘッドが取り付けられていません。

**プリンターカバーが開い**:プリンターカバーを閉じてください。

ています

ペーパーの種類が違います : ブリンターで使用できないペーパーを選んでい ます。プリントスタイルで使用できるペーパー を選んでください。

**紙間レバー位置が不正です**:紙間選択レバー位置を正しい位置にしてください。

インクが残りわずかです :そろそろインクタンクの交換時期です。新しい インクタンクをご用意ください。エラー画面で [続行]を選ぶと、プリントを再開します。

廃インクタンクが満杯です :BJプリンタのリセットボタンを押すとプリントを再開しますが、お早めにお買い上げの販売店または修理受付窓口(BJプリンタに付属の一覧を参照)に廃インクタンクの交換を依頼してください。

プリンタートラブル発生: プリンターの電源を入れ直してください。それでもエラーが表示されるときは、BJプリンタの使用説明書に記載されている最寄りのサービスセンターにご相談ください。

付録

# 家庭用電源(別売)を使う

カメラを連続して長時間お使いになるときや、コンピューターと接続するときは、ACアダプターキット(ACK500)(別売)の利用をおすすめします。

カメラの電源を切って、コンパクトパワーアダプターの取り付けや取り外しを行ってください。

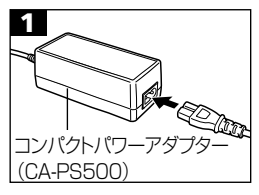

・コンパクトパワーアダプターに電源
 ケーブルを接続し、電源プラグをコンセントに差し込みます。

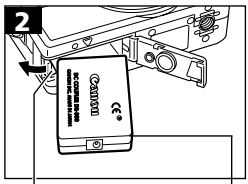

 ・ バッテリーカバーを開き、バッテリー ロックを矢印の方向に押しながらDC カプラー (DR-500)をロックされる まで押し込み、バッテリーカバーを倒 して元の位置に戻します。

バッテリーロック DCカプラー(DR-500)

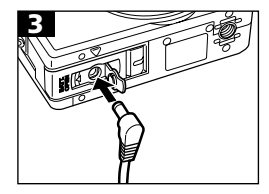

- ・DCカプラー端子カバーを開き、DC 端子を接続します。
- ・使用後は、電源プラグをコンセントから抜いてください。

ACアダプターキット (ACK500) (別売)以外の電源キットをお使いになる と、カメラやACアダプターキットの故障の原因となることがあります。
## カーバッテリーチャージャー (別売)を使う

別売のカーバッテリーチャージャー(CBC-NB1)をお使いになると、自動 車のシガーライターソケットから電源を取って、バッテリーを充電できます。

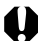

カーバッテリーチャージャーをお使いになるときは、必ず自動車のエンジンをかけた状態にしてください。エンジンをかけないで使用すると、車種によっては、電力を消耗する事があり、バッテリーあがりの原因となります。また、取り外すときも、必ず自動車のエンジンをかけたまま行ってください。

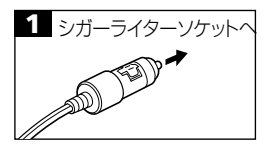

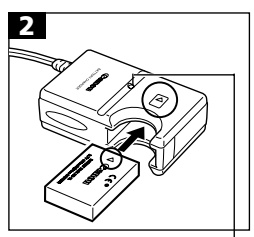

チャージインジケーター

- 自動車のエンジンをかけた状態で、シ ガーブラグを自動車のシガーライター ソケットに接続します。
- ・バッテリーを図のように、バッテリー チャージャーの奥までしっかり押し込 みます。
- ・ バッテリーは、バッテリーの矢印と カーバッテリーチャージャーの矢印を 合わせて正しく入れてください。
- ・充電中はチャージインジケーターが赤
   色に点灯し、充電が完了すると緑色に
   点灯します。
- ・充電終了後、カーバッテリーチャー ジャーをシガーライターソケットから 抜き、バッテリーを取り出します。

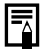

- エンジンを止めるときは、充電を中止し、シガープラグをシガーライ ターソケットから抜いてください。
- 充電を再開するときは、エンジンをかけてからシガープラグをシ ガーライターソケットに差し込んでください。
- このカーバッテリーチャージャーは、マイナス接地車専用です。プラ ス接地車では、お使いになれません。

## カメラのお手入れ

カメラ本体やレンズ、ファインダー、液晶モニターなどが汚れたときは、 次の方法でクリーニングしてください。

絶対にシンナーやベンジン、中性洗剤や水などを使ってクリーニング しないでください。部品の変形や故障の原因になることがあります。

#### カメラ本体

やわらかい布やメガネ拭きなどで汚れを拭き取ってください。

#### レンズ

市販のブロワーブラシでほこりやゴミを吹き払った後、やわらかい布で 軽く拭き取ってください。

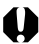

カメラ本体やレンズは、絶対に有機溶剤を含むクリーナーなどで拭かないでください。どうしても汚れが落ちないときは、最寄りのキヤノンサービスセンター(別紙の「修理サービスご相談窓口」をご参照ください)にご相談ください。

## ファインダー、液晶モニター

市販のブロワーブラシでほこりやゴミを吹き払ってください。汚れがひ どいときは、やわらかい布やメガネ拭きなどで軽くこすって汚れを落と してください。

絶対に液晶モニター表面を強くこすったり、強く押したりしないでください。液晶モニターの故障やトラブルの原因となります。

## 故障かなと思ったら

| 現象        | 原因                                          | 対 処                                                                                                    |  |
|-----------|---------------------------------------------|----------------------------------------------------------------------------------------------------|--|
| カメラが動作しない | 電源が入っていま<br>せん。                             | <ul> <li>メインスイッチをしばらく押し<br/>てください。</li> </ul>                                                                                                    |  |
|           | バッテリーカバー<br>またはCFカードス<br>ロットカバーが開<br>いています。 | <ul> <li>バッテリーカバーまたはCFカ<br/>ードスロットカバーがしっかり<br/>と閉じていることを確認してく<br/>ださい。</li> </ul>                                                                |  |
|           | バッテリーの電圧<br>が足りません。                         | <ul> <li>十分に充電したバッテリーをカメラに入れてください。</li> <li>家庭用電源を使用してください。</li> </ul>                                                                           |  |
|           | カメラとバッテリ<br>一の接触不良です。                       | <ul> <li>バッテリーの電極を乾いたきれ<br/>いな布で拭いてください。</li> </ul>                                                                                              |  |
| 撮影ができない   | モードダイヤルを<br>▶ (再生) に合わ<br>せています。            | <ul> <li>●モードダイヤルを □、□M、</li> <li>□□、または □只にしてください。</li> </ul>                                                                                   |  |
|           | ストロボが充電中<br>です。                             | <ul> <li>充電が完了すると、インジケ<br/>ーターが橙色に点灯します。</li> <li>シャッターボタンを押してく<br/>ださい。</li> </ul>                                                              |  |
|           | CFカードの空き容<br>量がありません。                       | <ul> <li>新しいCFカードを入れてください。</li> <li>必要であれば、カードに記録されている画像をコンピューターに取り込んでから画像を消去し、空き容量を増やしてください。</li> </ul>                                         |  |
|           | CFカードが正しく<br>フォーマットされ<br>ていません。             | <ul> <li>●CFカードを初期化してください。</li> <li>●「CFカードを初期化する(p.95)」参照</li> <li>●CFカードの論理フォーマットが壊れている可能性があります。</li> <li>キヤノンのお客様ご相談窓口にお問い合わせください。</li> </ul> |  |

#### 146 | 付録

| 現象                   | 原因                                                                            | 対 処                                                                                                    |
|----------------------|-------------------------------------------------------------------------------|----------------------------------------------------------------------------------------------------|
| レンズが出たまま<br>で収納されない  | 電源を入れたまま、<br>バッテリーカバー<br>またはCFカードス<br>ロットカバーを開<br>けようとしました。                   | <ul> <li>バッテリーカバーまたはCFカ<br/>ードスロットカバーを閉じた後、<br/>電源を切ってください。</li> </ul>                                   |
|                      | CFカードへの記録中<br>に、バッテリーカバ<br>ーまたはCFカードス<br>ロットカバーを開け<br>ようとしました。(警<br>告音が鳴ります。) | <ul> <li>バッテリーカバーまたはCFカ<br/>ードスロットカバーを閉じた後、<br/>電源を切ってください。</li> </ul>                                   |
| バッテリーの消耗<br>が早い      | 常温(23℃)で使<br>用しているときに消<br>耗が早い場合は、バ<br>ッテリーの寿命です。                             | <ul> <li>新しいバッテリーと交換してく<br/>ださい。</li> </ul>                                                              |
| バッテリーが充電<br>できない     | バッテリーの寿命<br>です。                                                               | <ul> <li>●新しいバッテリーと交換してく<br/>ださい。</li> </ul>                                                             |
|                      | バッテリーとバッテ<br>リーチャージャーの<br>接触不良です。                                             | <ul> <li>バッテリーをバッテリーチャージャーにしっかりとセットしてください。</li> <li>バッテリーチャージャーのコネクターを電源コンセントにしっかりと差し込んでください。</li> </ul> |
| 画像がぼやけている<br>ピントがあまい | カメラが動いてい<br>ます。                                                               | <ul> <li>シャッターボタンを押すときに、</li> <li>カメラを動かさないように注意してください。</li> </ul>                                       |
|                      | AF補助光投光部が何<br>かで覆われているた<br>め、オートフォーカス<br>が機能していません。                           | ● AF補助光投光部に、指などが<br>かからないように注意してくだ<br>さい。                                                                |
|                      | AF補助光の設定が<br>[切]になっていま<br>す。                                                  | ● AF補助光の設定を [入] にし<br>てください。 (p.125)                                                                     |

| 現象                   | 原因                                           | 対処                                                                                                    |
|----------------------|----------------------------------------------|----------------------------------------------------------------------------------------------------|
| 画像がぼやけている<br>ピントがあまい | 被写体がピントの<br>合う範囲からはず<br>れています。               | <ul> <li>被写体から76cm以上離して<br/>ください。</li> <li>被写体から26cm(ワイド端<br/>のとき16cm)~76cmの距<br/>離で撮影するときは、マクロモ<br/>ードで撮影してください。</li> <li>遠くの被写体を撮影する場合は、<br/>遠景モードで撮影してください。</li> </ul> |
| 撮影した画像の被<br>写体が暗すぎる  | 撮影時の光量が不<br>足しています。                          | <ul> <li>●ストロボをオンにしてください。</li> </ul>                                                                                                    |
|                      | 被写体が周辺部に比<br>べて暗すぎます。                        | <ul> <li>露出補正値をプラス側に設定してください。または、スポット測光ををお使いください。</li> </ul>                                                                                                    |
|                      | 被写体が遠すぎてス<br>トロボ光が届いてい<br>ません。               | <ul> <li>ストロボをお使いになるときは、<br/>カメラを被写体から3.5m (ワイ<br/>ド端)/2m (テレ端) 以内に近づ<br/>けてください。</li> </ul>                                                                              |
| 撮影した画像の被写<br>体が明るすぎる | 被写体が近すぎて、<br>ストロボ光が強すぎ<br>ます。                | <ul> <li>ストロボをお使いになるときは、<br/>カメラを被写体から26cm以上<br/>離してください。</li> </ul>                                                                                                    |
|                      | 被写体が周辺部に比<br>べて明るすぎます。                       | <ul> <li>露出補正値をマイナス側に設定してください。または、スポット<br/>測光ををお使いください。</li> </ul>                                                                                                    |
|                      | 照明が直接、もしく<br>は被写体の表面で<br>反射してカメラに入<br>っています。 | <ul> <li>● 被写体に対するカメラのアング<br/>ルを変えてください。</li> </ul>                                                                                                    |
|                      | ストロボがオンにな<br>っています。                          | <ul> <li>●ストロボをオフにしてください。</li> </ul>                                                                                                    |

#### 148 | 付録

| 現象              | 原因                              | 対処                                                 |
|-----------------|---------------------------------|----------------------------------------------------|
| ストロボが発光し<br>ない  | ストロボがオフにな<br>っています。             | <ul> <li>●ストロボをオンにしてください。</li> </ul>               |
| テレビに出力でき<br>ない  | お使いの地域のビデ<br>オ出力形式に合って<br>いません。 | ● 正しいビデオ出力形式 (NTSC<br>またはPAL)に合わせてください。<br>(p.130) |
|                 | <b>∟</b> で撮影していま<br>す。          | <ul> <li></li></ul>                                |
| ズームの操作がで<br>きない | 動画撮影中に、ズー<br>ムボタンを押しまし<br>た。    | <ul> <li>●動画を撮影する前にズーム操作<br/>をしてください。</li> </ul>   |

# 主な仕様

すべてのデータは、当社測定条件によります。都合により記載内容を予告な しに変更することがあります。

## IXY DIGITAL 300a

| カマラジカの声表物 | ・約 200 下両表                                                                                                    |
|-----------|----------------------------------------------------------------------------------------------------|
| リトノ部有別回系数 |                                                                                                    |
| 撮像素子      | :1/2.7型CCD(総画素数約210万画素)                                                                                             |
| レンズ       | :5.4 (W) - 16.2 (T) mm<br>(35mmフィルム換算 35 (W) - 105 (T) mm)<br>F2.7 (W) - 4.7 (T)                                    |
| デジタルズーム   | : 最大2.5倍 (光学ズームと合わせて最大7.5倍のズームが可能)                                                                                  |
| 光学ファインダー  | : 1 次結像式実像光学ズームファインダー                                                                                               |
| 液晶モニター    | : 1.5 型低温ポリシリコン TFT LCD 約 12 万画素                                                                                    |
| オートフォーカス  | : TTL 3 点 AiAF / TTL 中央 1 点 AF<br>フォーカスロック可能                                                                        |
| 撮影距離      | :通常撮影:76cm~∞<br>マクロ撮影:16 (W) /26 (T) ~76cm                                                                          |
| シャッター     | :メカニカルシャッター + 電子シャッター                                                                                               |
| シャッター速度   | : 15~1/1500秒<br>• 1~1/6秒は、ストロボの設定が[スローシンクロ]<br>または[ストロボオフ]時設定可能<br>• 15~1秒は、長秒時撮影時に設定可能<br>• 15~1.3秒は、ノイズリダクション処理あり |
| 測光方式      | :評価測光 (測距点に連動) / スポット測光                                                                                             |
| 露出制御方式    | :プログラム AE                                                                                                    |
| 露出補正      | :±2段(1/3段ステップ)                                                                                                    |
| 感度        | : ISO 50 / 100 / 200 / 400相当 / オート (オート<br>時は、ISO 50 ~ 150相当の間で自動設定)                                                |
| ホワイトバランス  | : T T L オートホワイトバランス / プリセットホワイ<br>トバランス (太陽光 / くもり / 電球 / 蛍光灯 / 蛍光<br>灯 H) マニュアルホワイトバランス                            |
| ストロボ      | :赤目緩和オート / オート / オン / オフ / スローシン<br>クロ                                                                              |
| ストロボ連動範囲  | :通常撮影:76cm~3.5m(W) / 76cm~2.0m(T)<br>マクロ撮影:26cm~76cm(W/T)                                                           |

| 撮影モード                       | :オート / マニュアル / スティッチアシスト / 動画                                                                                                    |
|-----------------------------|----------------------------------------------------------------------------------------------------|
| 連続撮影                        | :約2.5 画像 / 秒(ラージ / ファインモード、液晶モニ<br>ター非表示のとき)                                                                                                    |
| セルフタイマー                     | :約10秒、約2秒後に撮影                                                                                                    |
| パソコン接続撮影                    | : USB 接続時、RemoteCapture(同梱のソフトウェ<br>ア)で撮影可能                                                                                                    |
| 記録媒体                        | :コンパクトフラッシュカード (Type I)                                                                                                    |
| 画像ファイルフォーマット                | :DCF*1 DPOF 対応                                                                                                    |
| 画像記録フォーマット                  | : 静止画: JPEG (Exif 2.2)* <sup>2</sup><br>動画: AVI (画像データ: Motion JPEG /<br>音声データ: WAVE (モノラル))                                                                                     |
| 圧縮率                         | :スーパーファイン / ファイン / ノーマル                                                                                                    |
| 記録画素数                       | :静止画:<br>ラージ :1600 × 1200 画素<br>ミドル :1024 × 768 画素<br>スモール: 640 × 480 画素<br>動画:<br>640 × 480 画素 (約4秒)<br>320 × 240 画素 (約10秒)<br>160 × 120 画素 (約30秒)<br>約20 フレーム/秒 ()内は1回の記録時間です。 |
| 再生モード                       | :シングル再生 / インデックス再生 (サムネイル9<br>画像) / 拡大再生(液晶モニター上で最大約10倍<br>に拡大可能) / スライドショー / 専用プリンター<br>(CP-100、CP-10)への画像出力、BJプリンタ<br>への画像出力 (ダイレクトプリント)                                       |
| 表示言語                        | :English / Deutsch / Français / Nederlands / Dansk<br>/ Suomi / Italiano / Norsk / Svenska / Español /<br>汉语 / 日本語                                                               |
| マイカメラ (カスタマイズ)<br>機能        | :起動画面/起動音/シャッター音/操作音/セル<br>フタイマー音の設定が可能。同梱のソフトウェア<br>やオンラインフォトサービス「Canon Image<br>Gateway」からこれらのコンテンツをダウン<br>ロードしても設定可能                                                          |
| Canon Image Gateway<br>対応機能 | :同梱のソフトウェアを使って、Canon Image<br>Gatewayの会員登録、画像のアップロード、カメ<br>ラへのマイカメラコンテンツのダウンロードが可能                                                                                               |

| インターフェース          | : USB(mini-B)<br>映像 / 音声出力端子(NTSC または PAL 切り換え可<br>能、モノラル音声)                           |
|-------------------|----------------------------------------------------------------------------------------|
| 電源                | : 専用充電式リチウムイオン電池 NB-1LH / NB-1L<br>専用コンパクトパワーアダプター CA-PS500<br>専用カーバッテリーチャージャー CBC-NB1 |
|                   | :0~40°C                                                                                |
| 動作湿度              | :10~90%                                                                                |
| 大きさ<br>(幅×高さ×奥行き) | :94.8 × 62.5 × 31.5mm(突起部を除く)                                                          |
| 質量                | :約245g (本体のみ)                                                                          |
|                   | (W):ワイド端 (T):テレ端                                                                       |

- \*1 DCFは(社)電子情報技術産業協会(JEITA)で、主としてDSC等の画像ファイル等を、関 連機器間で簡便に利用しあえる環境を整えることを目的に標準化された規格「Design rule for Camera File system」の略称です。
- \*2 このデジタルカメラは、Exif 2.2 (愛称「Exif Print」)に対応しています。Exif Printは、 デジタルカメラとプリンターの連携を強化した規格です。Exif Print対応のプリンターと 連携することで、撮影時のカメラ情報を活かし、それを最適化して、よりきれいなプリント 出力結果を得ることができます。

#### バッテリー性能

バッテリーパック NB-1LH (フル充電)

| 撮影画像数 | 液晶モニター表示  | 約150画像 |
|-------|-----------|--------|
|       | 液晶モニター非表示 | 約420画像 |
| 再生時間  |           | 約100分  |

- \* 動画データは除きます。
- \* 使用環境温度が下がると、バッテリーの性能が低下したり、バッテリーアイコンが 早めに表示されることがあります。このような場合は、使用直前までポケットなど に入れて温めてから使用すると、バッテリーの性能が回復することがあります。

<測定条件>

- 撮影 :常温(23℃)、20秒間隔でワイド端とテレ端撮影を交互に繰り返し4回 に1回ストロボ使用時、8回に1回電源を切/入操作
- 再生 :常温(23℃)、1画像あたり3秒間隔で連続再生

|                   |                     |        | FC-8M | FC-16M | FC-32M | FC-64M | FC-128M |
|-------------------|---------------------|--------|-------|--------|--------|--------|---------|
|                   |                     | S      | 7     | 15     | 31     | 64     | 128     |
| <b>L</b> (160     | 10 × 1200 画素)       |        | 11    | 24     | 49     | 100    | 200     |
|                   |                     |        | 24    | 48     | 99     | 200    | 401     |
|                   |                     | S      | 16    | 32     | 67     | 135    | 271     |
| M (1024 × 768 画素) |                     | 24     | 49    | 102    | 205    | 412    |         |
|                   |                     | 46     | 92    | 189    | 379    | 760    |         |
|                   |                     | S      | 35    | 70     | 143    | 288    | 577     |
| S (640×480画素)     |                     |        | 50    | 99     | 206    | 415    | 831     |
|                   |                     |        | 87    | 172    | 353    | 707    | 1417    |
|                   | 640 (640 × 4        | 80 画素) | 6秒    | 13秒    | 27秒    | 56秒    | 113秒    |
| 動画                | <b>320</b> (320 × 2 | 40 画素) | 18秒   | 36秒    | 75秒    | 152秒   | 305秒    |
|                   | <b>160</b> (160 × 1 | 20 画素) | 48秒   | 97秒    | 198秒   | 399秒   | 799秒    |

・動画の1回の撮影時間は、図:約4秒、図:約10秒、図:約30秒です。表中の 数値は、繰り返し撮影した場合の最大記録可能時間です。

・  $( ( \neg - \neg ), \mathbf{M} ( \neg ), \mathbf{S} ( \neg ), \mathbf{M} ( \neg ), \mathbf{M} ( \mathbf{M} ), \mathbf{M} ( \mathbf{M} ), \mathbf{M} ( \mathbf{M} ), \mathbf{M} ( \neg ), \mathbf{M} ( \neg ), \mathbf{$ 

## 1画像の容量(目安)

| 記録画素数          |                        | 圧縮率   |         |       |  |
|----------------|------------------------|-------|---------|-------|--|
|                |                        | ß     |         |       |  |
| L              | (1600×1200)            | 957KB | 611KB   | 302KB |  |
| M (1024 × 768) |                        | 450KB | 294KB   | 155KB |  |
| S              | (640×480)              | 208KB | 141KB   | 79KB  |  |
|                | 640 (640 × 480)        |       | 900KB/秒 |       |  |
| 動画             | <b>320</b> (320 × 240) |       | 380KB/秒 |       |  |
|                | 160 (160×120)          |       | 130KB/秒 |       |  |

## 記録画像数(目安)

コンパクトフラッシュカード

| カードスロットタイプ | : Type I              |
|------------|-----------------------|
| 外形寸法       | : 36.4 × 42.8 × 3.3mm |
| 質量         | :約10g                 |

## バッテリーパック NB-1LH

| 形式     | : 充電式リチウムイオン電池         |
|--------|------------------------|
| 公称電圧   | : DC 3.7 V             |
|        | : 840 mAh              |
| 充放電    | :約 300 回               |
| 使用温度   | :0~40°C                |
| 大きさ    | : 32.3 × 49.8 × 10.6mm |
| <br>質量 | : 約 29g                |

## バッテリーチャージャー CB-2LS

| 定格入力   | : AC100~240V (50/60Hz)<br>7.5 VA (100V) ~ 10.5VA (240V) |
|--------|---------------------------------------------------------|
| 定格出力   | : DC 4.2 V/0.5 A                                        |
| 充電時間   | :約130分*                                                 |
|        | :0~40°C                                                 |
| 大きさ    | :90.4 × 56.0 × 28.0mm                                   |
| <br>質量 | : 約 78g                                                 |

\* バッテリーパックNB-1LHの充電時間

#### コンパクトパワーアダプター CA-PS500 (別売のACアダブターキット ACK500に同梱)

| : AC100~240V (50/60Hz)<br>16VA (100V)~26VA (240V) |
|---------------------------------------------------|
| : DC 4.3 V/1.5 A                                  |
| :0~40°C                                           |
| :42.6 × 104.4 × 31.4mm                            |
| :約180g                                            |
|                                                   |

## カーバッテリーチャージャー CBC-NB1(別売)

|      | :DC12-24V 4.3W        |
|------|-----------------------|
| 定格出力 | : DC 4.2 V/0.55 A     |
| 充電時間 | :約130分*               |
|      | :0~40°C               |
| 大きさ  | :90.4 × 56.0 × 28.0mm |
| 質量   | :約106g                |

\* バッテリーパックNB-1LHの充電時間

# 索引

## 記号 / アルファベット

| 1画像の容量               | 152  |
|----------------------|------|
| AC アダプターキット (ACK500) | 142  |
| AE ロック               | .64  |
| AF 補助光               | .37  |
| AF 枠                 | 36   |
| AiAF                 | .35  |
| AV ケーブル AVC-DC100 1  | 19   |
| Canon Image Gateway  | .45  |
| CFカード                |      |
| 入れる                  | .25  |
| 記録画像数                | 152  |
| 初期化                  | . 95 |
| 取り扱い                 | .26  |
| DIGITAL端子101, 102, 1 | 122  |
| DPOF                 | 17   |
| DPOF送信指定             | 17   |
| DPOF プリント指定          | 09   |
| 画像指定                 | 109  |
| プリント                 | 115  |
| プリントスタイル             | 112  |
| リセット                 | 114  |
| FE ロック               | .65  |
| ISO 感度               | .75  |
| USB ケーブル             | 122  |

## ア行

| 赤目緩和機能   | 53 |
|----------|----|
| 圧縮率      | 50 |
| 色効果      | 74 |
| インジケーター  | 19 |
| インデックス再生 | 82 |
| 液晶モニター   |    |
| 使い方      | 31 |
| 表示される情報  | 32 |
|          |    |

| オートフォーカス      | 66  |
|---------------|-----|
| オートモード        | .20 |
| 音声メモ          | .86 |
| オンラインアルバムサービス | .46 |
| オンラインプリントサービス | .46 |
|               |     |

#### カ行

|                    | 1 | 43 |
|--------------------|---|----|
| 回転表示               |   | 85 |
| 拡大表示               |   | 81 |
| 画像確認時間             |   | 49 |
| 家庭用電源              | 1 | 42 |
| カメラダイレクト対応 BJ プリンタ | 1 | 01 |
| カメラダイレクト対応プリンター    | 1 | 00 |
| 記録画素数              |   | 50 |
| 言語設定               |   | 28 |
| 広角                 |   | 38 |
| コンピューターへの          |   |    |
| 画像の取り込み            | 1 | 20 |
|                    |   |    |

#### サ行

| 再生メニュー           | 27   |
|------------------|------|
| 再生モード            | .20  |
| 撮影メニュー           | 24   |
| 撮影モード            | 48   |
| 設定できる機能          | . 78 |
| シャッターボタン         | .36  |
| 全押し              | . 37 |
| 半押し              | . 36 |
| 消去               |      |
| 1 画像消去           | . 93 |
| 全画像消去            | .94  |
| シングル再生           | . 80 |
| スティッチアシストモード 20, | 58   |
| ストロボ             | .52  |
| スポット測光枠33,       | 67   |
|                  |      |

#### 156 🛛 索引

| スライドショー |       |
|---------|-------|
| 再生間隔    | 91    |
| リピート設定  | 91    |
| 設定メニュー  | 129   |
| 節電機能    |       |
| セルフタイマー | 2, 57 |
| 測光方式    | 67    |

## タ行

| ダイレクトインターフェース |    |    |
|---------------|----|----|
| ケーブル 16, 100, | 1  | 01 |
| ダイレクトプリント     |    | 96 |
| 縦横自動回転        |    | 76 |
| 長秒時設定         |    | 69 |
| デジタルズーム       | 3, | 55 |
| 電源            |    | 29 |
| 動画再生          |    | 83 |
| 動画モード2C       | ), | 61 |
|               |    |    |

## 八行

| バッテリー              |     |
|--------------------|-----|
| 入れる                | 23  |
| 残量                 | 24  |
| 充電する               | 21  |
| 性能                 | 151 |
| 取り扱い               | 22  |
| バッテリーパック           | 23  |
| パワーランプ             | 29  |
| ヒストグラム             | 34  |
| 日付 / 時刻            | 27  |
| ビデオ出力方式            | 119 |
| ファイル番号             | 77  |
| ファインダー             | 35  |
| フォーカスロック (AF ロック)… | 62  |
| プリント設定(ダイレクトプリン    | ト時) |
| プリントスタイル           | 105 |
| プリント枚数             | 105 |
| プリント領域             | 107 |
| プロテクト              | 92  |
|                    |     |

| 望遠  |        | 38 | 3 |
|-----|--------|----|---|
| ホワ・ | イトバランス | 71 |   |

#### マ行

| マイカメラ機能              | 44  |
|----------------------|-----|
| マイカメラコンテンツ           | 44  |
| ダウンロード               | 47  |
| 登録                   | 45  |
| ファイルフォーマット           | 45  |
| 変更                   | 44  |
| マイカメラメニュー            | 131 |
| マクロモード               | 54  |
| マニュアルホワイトバランス        | 72  |
| マニュアルモード             | 20  |
| メインスイッチ              | 29  |
| メッセージ                |     |
| 撮影·再生中               | 135 |
| プリンタ接続中              | 140 |
| (カメラダイレクト対応 BJ プリンタ) |     |
| プリント中                | 138 |
| (カメラダイレクト対応プリンター)    |     |
| モードダイヤル              | 20  |

## ラ行

| リストストラップ | 17 |
|----------|----|
| 連続撮影     | 56 |
| 露出64,    | 68 |

補修用性能部品について

保守サービスの為に必要な補修用性能部品の最低保有期間は、製品の製造 打切り後7年間です。(補修用性能部品とは、その製品の機能を維持するために必要な部品です。)

この装置は、情報処理装置等電波障害自主規制協議会(VCCI)の基準に基づくクラスB情報技術装置です。この装置は、家庭環境で使用することを目的としていますが、この装置が ラジオやテレビジョン受信機に近接して使用されると、受信障害を引き起こすことがありま す。カメラユーザーガイド(本書)に従って正しい取り扱いをしてくたさい。

- ① 本書の内容の一部または全部を無断で転載することは、禁止されています。
- ② 本書の内容に関しては、将来予告なく変更することがあります。
- ③ 本書の内容については万全を期していますが、万一不審な点や誤り、記載もれなど、 お気付きの点がありましたら、最寄りのキヤノンお客様ご相談窓口までご連絡ください。 連絡先は、本書巻末に記載してあります。
- ④ このカメラを運用した結果については、上記にかかわらず責任を負いかねますので、 ご了承ください。
- Canonは、キヤノン株式会社の商標です。
- Canon Image GatewayおよびImage Gatewayは、日本国内における登録商標です。
- CompactFlash (コンパクトフラッシュ)は、SanDisk Corporationの商標 です。
- DCFは、(社)電子情報技術産業協会の団体商標で、日本国内における登録商標です。
- DCFロゴマークは、(社) 電子情報技術産業協会の「Design rule for Camera File system」の規格を表す団体商標です。
- その他、本書中の社名や商品名は、各社の登録商標または商標です。